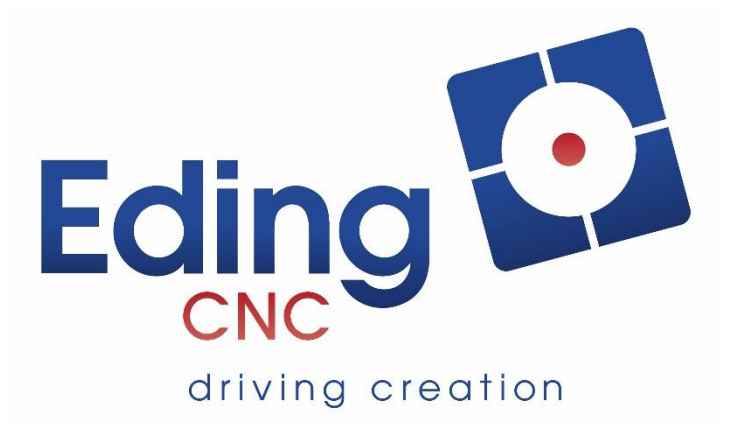

# Grundlegendes Benutzerhandbuch EdingCNC Software GUI

Rev. 5 - Entwurf

#### Historie des Dokuments

| Rev. | Datum | Autor | Kommentar |
|------|-------|-------|-----------|
|      |       |       |           |
|      |       |       |           |
|      |       |       |           |

## © Copyright Eding CNC B.V.

Alle Rechte vorbehalten. Die ganze oder teilweise Vervielfältigung ohne vorherige schriftliche Zustimmung des Copyright-Inhabers ist verboten.

## Inhaltsverzeichnis

| 1 | Umf  | fang6                                |
|---|------|--------------------------------------|
| 2 | Erst | e Schritte7                          |
|   | 2.1  | Erstmalige Verwendung7               |
| 3 | Übe  | rsicht der Registerkarten/Tabs10     |
|   | 3.1  | Automatik-Bildschirm                 |
|   | 3.2  | Koordinaten-Bildschirm11             |
|   | 3.3  | CAM-Bildschirm                       |
|   | 3.4  | Werkzeuge-Bildschirm                 |
|   | 3.5  | Variablen-Bildschirm                 |
|   | 3.6  | IN/OUT-Bildschirm                    |
|   | 3.7  | Service-Bildschirm                   |
|   | 3.8  | Vorschubberechnung-Bildschirm17      |
|   | 3.9  | Einstellungen-Bildschirm             |
|   | 3.10 | Hilfebildschirm                      |
| 4 | Der  | Automatik-Bildschirm im Detail       |
|   | 4.1. | 1 Statische Schaltflächen/Anzeigen21 |
|   | 4.1. | 2 Bedienungs-(Soft)Buttons21         |
|   | 4.1. | 3 Nachrichten-Bildschirm45           |
|   | 4.1. | 4 Referenzfahrt/Nullsetzen-Tasten45  |
|   | 4.1. | 5 DRO-(Positions-)Indikatoren        |
|   | 4.1. | 6 Allgemeine Statusanzeige           |
|   | 4.1. | 7 G-Code-Statusanzeige               |
|   | 4.1. | 8 Job-Ansicht                        |
|   | 4.2  | Grafische Darstellung im Detail54    |
| 5 | Tast | atur-Shortcuts                       |
| 6 | Verv | wendung des 'goto'-Menüs62           |
| 7 | Mer  | nü 'Nesting' verwenden65             |
| 8 | Die  | Registerkarte 'Service' im Detail68  |

## Tabelle der Abbildungen

| Abbildung 1 Hauptbedienungsbildschirm                                          | 8  |
|--------------------------------------------------------------------------------|----|
| Abbildung 2 Software- und Hardware-Informationen                               | 8  |
| Abbildung 3 Der Automatik-Bildschirm, der Hauptbildschirm der Anwendung        | 10 |
| Abbildung 4 Der Koordinatenbildschirm.                                         | 11 |
| Abbildung 5 Der Programmbildschirm.                                            | 12 |
| Abbildung 6 Der Werkzeuge-Bildschirm.                                          | 13 |
| Abbildung 7 Der Variablenbildschirm.                                           | 14 |
| Abbildung 8 I/O-Bildschirm                                                     | 15 |
| Abbildung 9 Der Service-Bildschirm                                             | 16 |
| Abbildung 10 Der Vorschubberechnung-Bildschirm                                 | 17 |
| Abbildung 11 Der Einstellungs-Bildschirm (Seite 1 von 2)                       | 18 |
| Abbildung 12 Der Hilfebildschirm.                                              | 19 |
| Abbildung 13 Automatik-Bildschirm.                                             | 20 |
| Abbildung 14 Statische Schaltflächen/Indikatoren                               | 21 |
| Abbildung 15 Hauptmenü                                                         | 22 |
| Abbildung 16 Referenzfahrt-Menü.                                               | 23 |
| Abbildung 17 Nullsetzen-Menü.                                                  | 24 |
| Abbildung 18 Null-Schaltflächen neben der DRO.                                 | 25 |
| Abbildung 19 Automatik-Menü.                                                   | 26 |
| Abbildung 20 Bildschirmtastatur.                                               | 29 |
| Abbildung 21 Das Dialogfenster Manuelle Dateneingabe (MDI)                     | 29 |
| Abbildung 22 Machine-I/O-Menü                                                  | 30 |
| Abbildung 23. Das Graph-Menü.                                                  | 32 |
| Abbildung 24 3D-Ansicht                                                        | 33 |
| Abbildung 25 2D-Ansicht.                                                       | 33 |
| Abbildung 26 Zoom Grenzen Programm                                             | 33 |
| Abbildung 27 Zoom Grenzen Arbeitsbereich                                       | 34 |
| Abbildung 28 Jogging-Menü im mm-Modus                                          | 35 |
| Abbildung 29 Jogging-Menü im Zoll-Modus.                                       | 35 |
| Abbildung 30 Achsen-Joggen per Tasten                                          | 36 |
| Abbildung 31 Jogfeed, der während des kontinuierlichen Joggens verwendet wird. | 37 |
| Abbildung 32 Derzeit ausgewählter Jogging-Modus.                               | 38 |
| Abbildung 33 Handrad-Aktivierungssymbole.                                      | 38 |
| Abbildung 34 HW-10 ausgewählt.                                                 | 38 |
| Abbildung 35 HW-0.1 ausgewählt.                                                | 38 |
| Abbildung 36 Ausgewählte X-Achse für Handradbetrieb.                           | 39 |
| Abbildung 37 Jogging Pad im mm-Modus.                                          | 39 |
| Abbildung 38 Jogging Pad im Zoll-Modus.                                        | 40 |
| Abbildung 39 Aktuell ausgewählter Jog Pad-Modus und Schrittweite               | 41 |
| Abbildung 40 Vom User gewählte Schrittweite                                    | 41 |
| Abbildung 41 Felder zum Verschleben des Koordinatensystems                     | 41 |
| Abbildung 42 Menu User Buttons 1-10.                                           | 43 |
| Abbildung 43 Menu User Buttons 11-20.                                          | 43 |
| Abbildung 44 Die Maschinen-AN-Schaltfläche.                                    | 44 |
| Abbildung 45 Nullsetzen-/Referenzfahrt-Schaltflache neben der DRO              | 45 |

| Abbildung 46 Digital Read Out (DRO) im mm-Modus.                                             | .46  |
|----------------------------------------------------------------------------------------------|------|
| Abbildung 47 Digital Read Out (DRO) im Zoll-Modus.                                           | .46  |
| Abbildung 48 Maschinenkoordinaten DRO (A)                                                    | .47  |
| Abbildung 49 Werkstückkoordinaten DRO (B)                                                    | .47  |
| Abbildung 50 DRO der Maschinen- und Werkstückkoordinaten mit nicht fixierter Position        | .47  |
| Abbildung 51 Maschinenposition festlegen-Dialog (G92).                                       | .48  |
| Abbildung 52 Maschinenposition einstellen-Dialog(G10 L20)                                    | .48  |
| Abbildung 53 Dialogfeld "zu Werkstückkoordinaten verschieben"-Positionsdialog                | .49  |
| Abbildung 54 Dialogfeld "zu Maschinenkoordinaten verschieben"-Positionsdialog                | .49  |
| Abbildung 55 DRO zeigt die Grenzen jeder Achse.                                              | .50  |
| Abbildung 56 Vorschub- und Spindeldrehzahlanzeige                                            | .50  |
| Abbildung 57 G/M-Code-Anzeige                                                                | .50  |
| Abbildung 58 Zeitanzeige                                                                     | .51  |
| Abbildung 59 G-Code-Statusanzeige.                                                           | .51  |
| Abbildung 60 "zur Zeilennummer springen"-Dialogbox                                           | .52  |
| Abbildung 61 Gehe zur Zeile ohne angekreuztes Feld "perform search"                          | .53  |
| Abbildung 62 Gehe zur Zeile mit angekreuzter "Perform Search".                               | .53  |
| Abbildung 63 Übersicht Grafikfenster                                                         | .54  |
| Abbildung 64 Ansicht der Maschine mit Ist-Position und Werkstück-Koordinatensystems-Ursprung | 5.   |
|                                                                                              | . 55 |
| Abbildung 65 Der farbige Pfeil zeigt die positive Richtung der Achse an.                     | . 55 |
| Abbildung 66 Übersicht Graphics-Bildschirmtasten                                             | .56  |
| Abbildung 67 2D-Ansicht (Standard).                                                          | . 57 |
| Abbildung 68 3D-Ansicht                                                                      | .57  |
| Abbildung 69 Weißes Kreuz zeigt die letzte Position des geladenen Jobs an.                   | .58  |
| Abbildung 70 Übersicht Linienfarben im Grafikbildschirm                                      | . 59 |
| Abbildung 71 GOTO-Dialog                                                                     | .62  |
| Abbildung 72 Dialogfeld Nesting.                                                             | .65  |
| Abbildung 73 Nestingoptionen während der Suche                                               | .67  |

## 1 Umfang

Dieses Handbuch beschreibt die Verwendung der EdingCNC-Anwendung. Die Anwendung selbst ist mehrsprachig, aber in diesem Handbuch wird davon ausgegangen, dass Englisch als Sprache verwendet wird. Dieses Dokument konzentriert sich auf die Verwendung der Anwendung für den täglichen Betrieb, bestimmte erweiterte Funktionen und die Einrichtung der Anwendung werden in separaten Handbüchern erläutert.

## 2 Erste Schritte

### 2.1 Erstmalige Verwendung.

Wenn die Anwendung zum ersten Mal gestartet wird, zeigt der Bildschirm die Bedingungen für die Verwendung von EdingCNC an.

Wenn Sie einverstanden sind, klicken Sie einfach unten auf 'AGREE'.

|                                           | . V4.03.26 / SIMULATIC                                                                                                    |                                                                                                    | rolenc                                                                                              |                                                                                                    |                                                                               |                                                                |                                          | -                                 |            |
|-------------------------------------------|----------------------------------------------------------------------------------------------------|----------------------------------------------------------------------------------------------------|----------------------------------------------------------------------------------------------------|----------------------------------------------------------------------------------------------------|-------------------------------------------------------------------------------|----------------------------------------------------------------|------------------------------------------|-----------------------------------|------------|
| Operat                                    | e Coordinates Program                                                                                                    | Tools Variables 10 5                                                                                                    | Service Util Setup Help                                                                             |                                                                                                    |                                                                               |                                                                |                                          |                                   |            |
|                                           | CNC's rights to tal                                                                                                    | e subsequent action.                                                                                                    | uncer the running of                                                                                | and whole of any part of                                                                                     | A mis Ocherar Ferris                                                          | and of Agreement                                               | nor prejuc                               | NCC LU                            | 19         |
| 17.2                                      | An Agreement sha<br>without the prior v<br>hereunder.                                                                         | Il not be assigned by<br>ritten consent of Edin                                                                                                    | End-user whether vol<br>ng CNC. No such ass                                                         | luntarily or involuntarily<br>signment by End-user I                                                         | or by operation of law<br>howsoever occurring s                               | , in whole or in pa<br>hall relieve End-us                     | ert, to any<br>ser of its o              | third pa<br>obligatio             | rty        |
| 7.3                                       | This General Tern<br>hereto prior to or<br>Except as otherwis<br>in writing and sign                                          | is and Agreement supe<br>simultaneously with th<br>e provided herein, no<br>ed by and on behalf of                                                                                             | ersedes any arrangen<br>is General Terms an<br>addition, amendment<br>both parties.                 | nents, understandings,<br>id Agreement and cons<br>to or modification of thi                                 | promises or agreement<br>titutes the entire unde<br>s General Terms and A     | s made or existing<br>rstanding between<br>greement shall be   | between to<br>the partic<br>effective to | the parti<br>es here<br>unless it | to.<br>to. |
| 7.4                                       | The headings of the part of or to affect                                                                                      | e paragraphs of this G                                                                                                    | eneral terms and the<br>etation of this General                                                     | Agreement are inserted<br>Terms and/or any Agre                                                              | for convenience of ref                                                        | erence only and ar                                             | re not inter                             | nded to                           | be         |
| 17.5                                      | In the event that a<br>invalid, unlawful o<br>conditions and pro                                                              | iy (part of the) provision<br>r unenforceable to an<br>visions which shall cor                                                                                                    | ons contained in this on<br>ny extent such term,<br>ntinue to be valid and                          | General Terms and Agr<br>condition or provision<br>enforceable to the fulle:                                 | eement shall be detern<br>shall to that extent b<br>st extent permitted by la | nined by any comp<br>be severed from th<br>aw.                 | etent auth<br>he remaini                 | ority to<br>ing term              | be<br>ns,  |
|                                           |                                                                                                    |                                                                                                    |                                                                                                    |                                                                                                    |                                                                               |                                                                |                                          |                                   |            |
| 17.6<br>17.7                              | Any dispute or cla                                                                                                    | m of any kind in relation                                                                                                    | are solely governed by<br>on to any matter arisir                                                   | / Dutch law.<br>ng under, out of or in co                                                                    | onnection with the Agre                                                       | ement shall be set                                             | tled through                             | gh frien                          | dly        |
| 7.6                                       | The General Term<br>Any dispute or cla<br>consultation betw<br>consultation, the d                                            | s and the Agreement a<br>im of any kind in relation<br>ien parties. In case r<br>ispute may be referred                                                                                        | are solely governed by<br>on to any matter arisin<br>no settlement can be<br>by either party to the | y Dutch law.<br>ng under, out of or in co<br>a reached within a pe<br>competent court of the                 | onnection with the Agre<br>riod of 30 days from<br>Netherlands such havi      | ement shall be set<br>the date of comm<br>ng the exclusive jun | ttled throug<br>mencemer<br>risdiction.  | gh frien<br>nt of su              | dly        |
| 17.6                                      | Any dispute or cla<br>consultation betwe<br>consultation, the d<br>Eding CNC 2013.                                            | s and the Agreement a<br>im of any kind in relation<br>ien parties. In case r<br>ispute may be referred                                                                                        | re solely governed by<br>on to any matter arisin<br>no settlement can be<br>by either party to the  | / Dutch law.<br>ng under, out of or in co<br>e reached within a pe<br>competent court of the                 | onnection with the Agre<br>riod of 30 days from<br>Netherlands such havi      | ement shall be set<br>the date of comr<br>ng the exclusive jur | ttled throug<br>mencemer<br>risdiction.  | gh frien<br>nt of su              | dly        |
| 17.6                                      | Pre General Term<br>Any dispute or cla<br>consultation between<br>consultation, the d<br>Eding CNC 2013.<br>DISA              | s and the Agreement a<br>m of any kind in relativ<br>en parties. In case i<br>spute may be referred<br><u>GREE</u>                                                                             | rre solely governed by<br>on to any matter arisi<br>no settlement can be<br>by either party to the  | / Dutch law.<br>ng under, out of or in cc<br>a reached within a pe<br>competent court of the<br>AGREE        | nnection with the Agre<br>riod of 30 days from<br>Netherlands such havi       | ement shall be set<br>the date of com<br>ng the exclusive jun  | ttled throug<br>mencemer<br>risdiction.  | gh frien<br>It of su              | dly        |
| 17.6                                      | The General Term<br>Any dispute or class<br>consultation betw<br>consultation, the d<br><i>Eding CNC</i> 2013.<br>DISA        | s and the Agreement a<br>mof any kind in relatik<br>sen parties. In case r<br>spute may be referred<br>GREE                                                                                    | rre solely governed by<br>on to any matter arisi<br>no settiement can be<br>by either party to the  | / Dutch law.<br>ng under, out of or in cc<br>e reached within a per<br>competent court of the                | nnection with the Agre<br>riod of 30 days from<br>Netherlands such havi       | ement shall be set<br>the date of comr<br>ng the exclusive jur | ttled throug<br>mencemer<br>risdiction.  | gh friend                         | dly        |
| 7.6<br>7.7                                | The General 1 erm<br>Any dispute or cla<br>consultation betwi-<br>consultation, the d<br><i>Eding CNC</i> 2013.<br>DISA       | s and the Agreement a<br>mof any kind in relativ<br>sen parties. In case r<br>spute may be referred                                                                                            | re solely governed by<br>on to any matter arisi<br>no settlement can be<br>by either party to the   | / Dutch law.<br>ng under, out of or in cc<br>e reached within a pe<br>competent court of the<br>AGREE        | nnection with the Agre<br>riod of 30 days from<br>Netherlands such havi       | ement shall be set<br>the date of com<br>ng the exclusive jur  | ttled throug<br>mencemer<br>risdiction.  | gh friend                         | dly<br>ich |
| 31:46                                     | Ine General I erm<br>Any dispute or cla<br>consultation betwi-<br>consultation, the d<br>Eding CNC 2013.<br>DISA              | s and the Agreement a<br>mof any kind in relativ<br>sen parties. In case i<br>spute may be referred<br>GREE                                                                                    | re solely governed by<br>on to any matter arisi<br>no settlement can be<br>by either party to the   | / Dutch law.<br>ng under, out of or in cc<br>e reached within a pe<br>competent court of the<br>AGREE        | nnection with the Agre<br>riod of 30 days from<br>Netherlands such havi       | ement shall be set<br>the date of com<br>ng the exclusive jur  | ttled throug<br>mencemer<br>risdiction.  | gh friend                         | dly<br>ich |
| 31:46                                     | Ine General I erm<br>Any dispute or cla<br>consultation betw<br>consultation, the d<br>© Eding CNC 2013.<br>DISA              | s and the Agreement a<br>mof any kind in relativ<br>sen parties. In case r<br>ispute may be referred<br>GREE<br>RMAL BUILD-IN 1.0<br>WUATION<br>on the created                                 | re solely governed by<br>on to any matter arisin<br>o settlement can be<br>by either party to the   | / Duth law.<br>ng under, out of or in cc<br>reached within a pe<br>competent court of the<br><u>AGREE</u>    | nnection with the Agre<br>riod of 30 days from<br>Netherlands such havi       | rement shall be set<br>the date of com<br>ng the exclusive jur | ttled throug<br>mencemer<br>risdiction.  | gh friend                         | dly<br>ich |
| 31:46<br>31:46<br>31:46<br>31:46<br>31:46 | Ine General I erm<br>Any dispute or cla<br>consultation betw<br>consultation, the d<br><i>Eding CNC 2013.</i><br>DISA<br>DISA | s and the Agreement a<br>mof any kind in relativ<br>sen parties. In case i<br>ispute may be referred<br>GREE<br>MAL BUILD-N 1.0<br>MALATION<br>on file created<br>an more the area by arrow ke | re solely governed by<br>on to any matter arisi<br>no settlement can be<br>by either party to the   | / Dutch law.<br>ng under, out of or in cc<br>e reached within a pe<br>competent court of the<br><u>AGREE</u> | nnection with the Agre<br>riod of 30 days from<br>Netherlands such havi       | rement shall be set<br>the date of com<br>ng the exclusive jur | ttled throug<br>mencemer<br>risdiction.  | gh friend                         | dly<br>ich |

Zu Ihrer Information: Dieser Bildschirm kann auch erscheinen, nachdem Sie die Anwendung aktualisiert haben. Als nächstes sehen Sie den Startbildschirm:

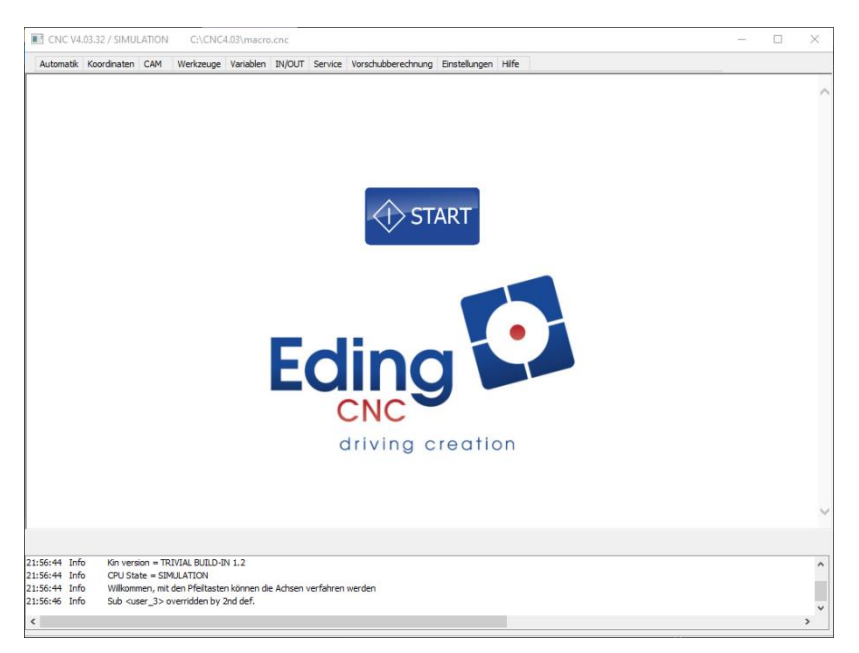

Drücken Sie auf

um mit der Anzeige des Hauptbetriebsbildschirms fortzufahren.

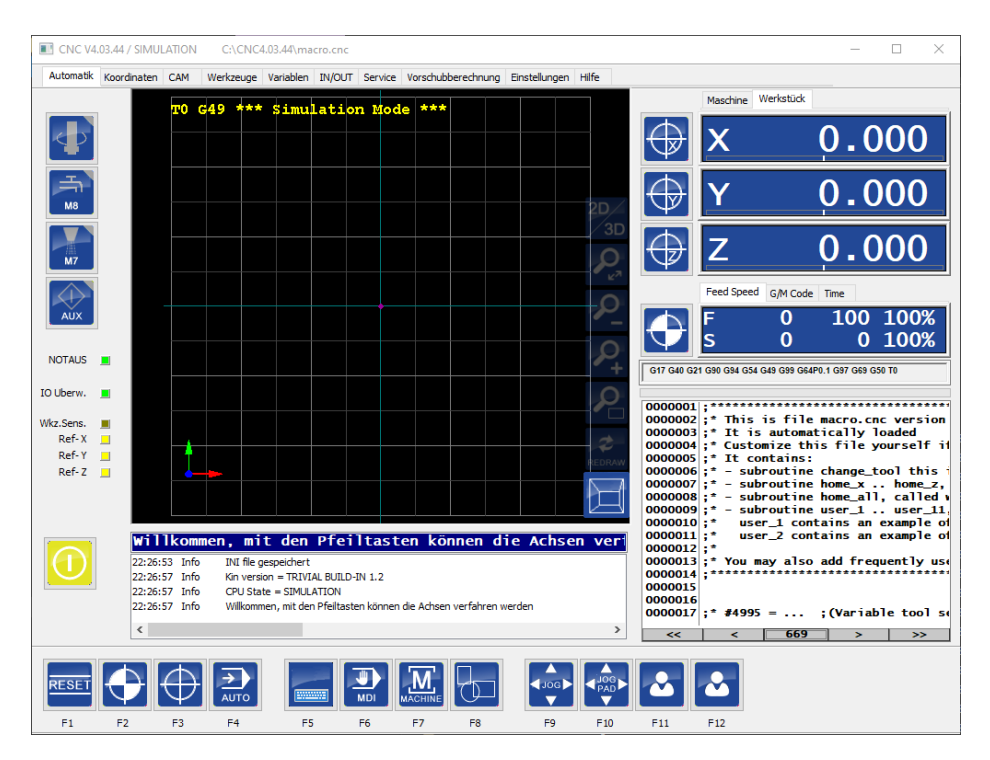

Abbildung 1 Hauptbedienungsbildschirm

Oben in der Anwendung werden Informationen über die Anwendung angezeigt:

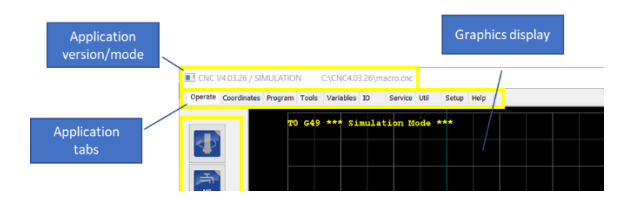

Abbildung 2 Software- und Hardware-Informationen.

Diese Informationen enthalten Informationen über die Anwendungsversion, die angeschlossene Hardware, den Verbindungsstatus und die geladene Job-Datei.

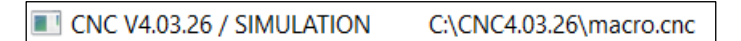

Der erste Teil "CNC V4.03.26" ist die aktuelle Version der Anwendung, der zweite Teil "Simulation" zeigt an, dass keine Hardware angeschlossen ist und die Anwendung simuliert die angeschlossene Hardware. Bitte beachten Sie, dass dies auch bedeutet, dass eine korrekte Auswertung von Eingaben, z.B. der E-STOP-Eingabe, nicht möglich ist, da es sich um tatsächliche Hardware-Eingaben der Steuerung handelt.

Wenn ein Controller angeschlossen ist, wird dies durch Angabe seines Namens angezeigt, z.B. wenn eine CPU5A angeschlossen ist:

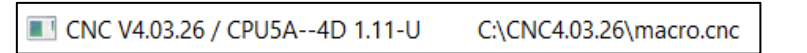

Anstelle des Textes 'SIMULATION' wird er nun durch den Controller-Typ und seine Firmware-Version (1.11) ersetzt.

Schließlich werden Sie darüber informiert, welche Datei geladen ist und wo sie sich befindet. In diesem Fall wird die Datei 'macro.cnc' geladen. Diese Datei ist eine spezielle Datei, die Teil der Anwendung ist und Funktionen über das Verhalten der Maschine enthält, z.B. die Referenzfahrt.

Im Moment ist es nur wichtig zu verstehen, dass diese Datei immer (neu) geladen wird, wenn ein Job geladen wird. Wenn ein aktueller Job geladen wird, wird dieser Dateiname angezeigt; macro.cnc wird dann jedoch auch (erneut) geladen.

In anderen Dokumenten werden weitere Informationen über die 'macro.cnc'-Datei und wie diese verwendet werden kann, gegeben. Im (in den) nächsten Kapitel(n) werden wir den Hauptbedienungsbildschirm ausführlicher besprechen.

## 3 Übersicht der Registerkarten/Tabs

Oben im Hauptarbeitsfenster sind mehrere Registerkarten sichtbar. Diese Registerkarten bieten Zugang zu verschiedenen Registern der Anwendung.

Automatik Koordinaten CAM Werkzeuge Variablen IN/OUT Service Vorschubberechnung Einstellungen Hilfe

Einige Bildschirme werden nur kurz besprochen, da das Ziel darin besteht, Sie über die Benutzung der Software zu informieren. Die Bildschirme, die in diesem Handbuch nicht besprochen werden, werden in separaten Handbüchern ausführlicher erklärt.

#### Navigation zwischen den Registerkarten

Die verschiedenen Register können durch Anklicken der einzelnen Registerkarten erreicht werden, aber es kann auch über die Tastatur navigiert werden.

| Tastenkobination               | Funktion                                            |
|--------------------------------|-----------------------------------------------------|
| STRG + TAB                     | Registerkarte auf der<br>linken Seite auswählen     |
| STRG + UMSCHALT +<br>TABULATOR | Registerkarte auf der<br>rechten Seite<br>auswählen |
| ALT + O                        | Automatik-<br>Registerkarte<br>auswählen            |

#### 3.1 Automatik-Bildschirm

Der Automatik-Bildschirm ist der Hauptbildschirm der Anwendung. In diesem Bild kann G-Code geladen und ausgeführt werden. Auch die Steuerung der Maschine wird hier durchgeführt.

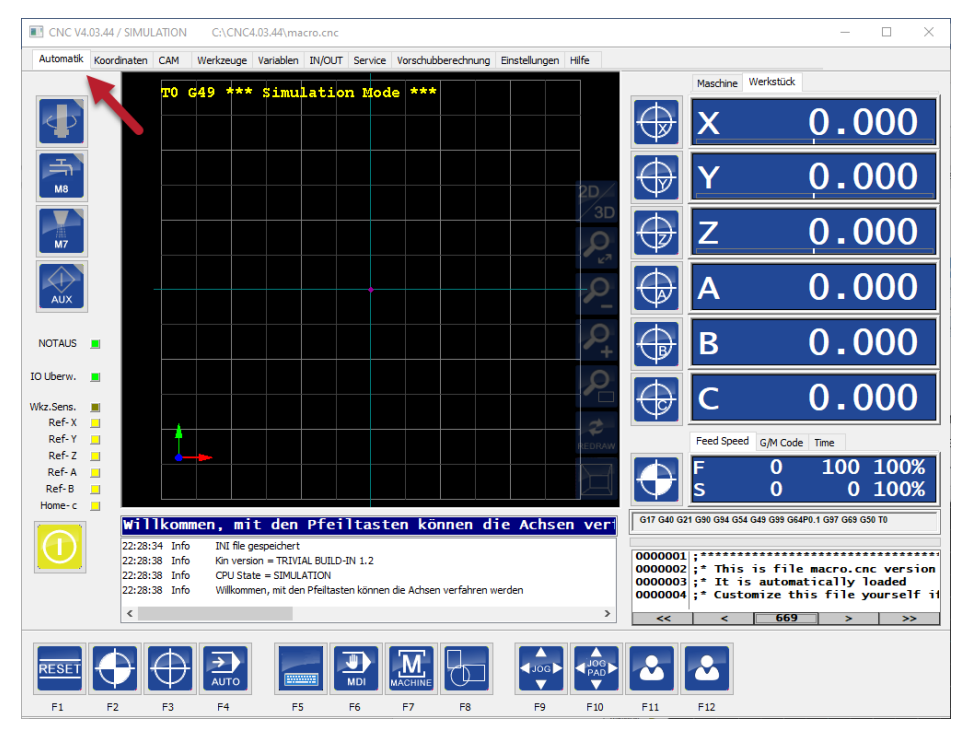

Abbildung 3 Der Automatik-Bildschirm, der Hauptbildschirm der Anwendung.

## 3.2 Koordinaten-Bildschirm

Dieser Bildschirm enthält Schaltflächen zur Steuerung der Koordinatensysteme, zur Z-Höhenkompensation, zum Teach-in und vieles mehr. Bitte beachten Sie, dass die Informationen, die durch das blaue Rechteck angezeigt werden, nur dann vorhanden sind, wenn die A-Achse im Modus 4te Achse ausgewählt ist.

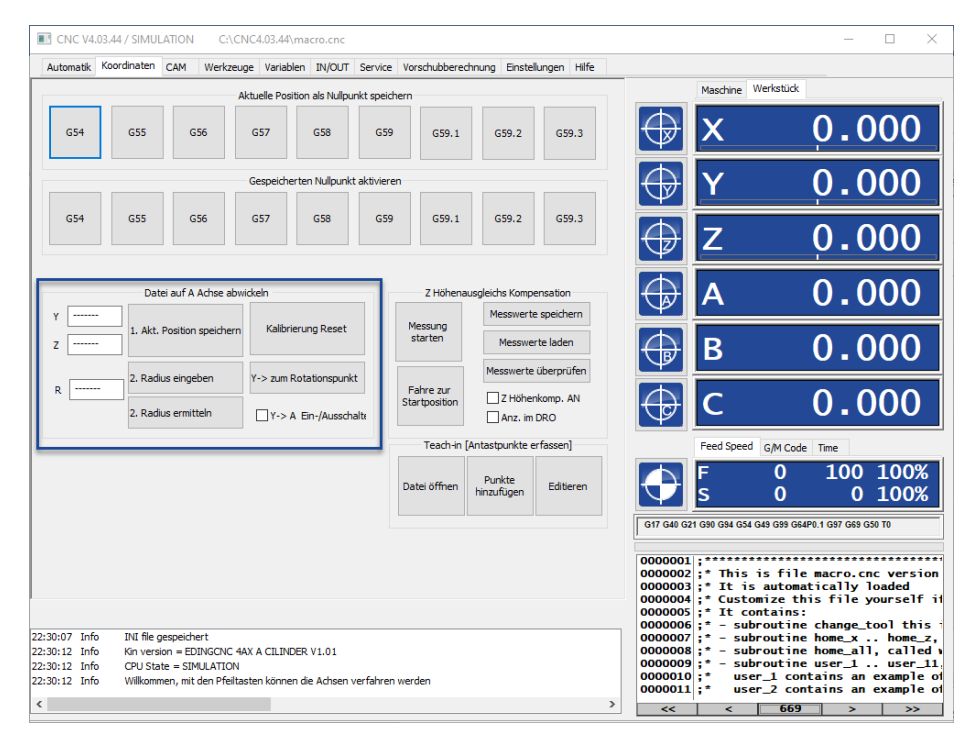

Abbildung 4 Der Koordinatenbildschirm.

Die Verwendung des Koordinatenbildschirms wird in einem separaten Dokument erläutert.

## 3.3 CAM-Bildschirm

Dieser Bildschirm kann verwendet werden, um eine DXF- oder PLT-Datei zu laden und G-Code basierend auf der Operation die Sie durchführen möchten zu generieren. Hierbei handelt es sich um eine sehr grundlegende Form von CAM-Software welche für einfache Programme verwendet werden kann.

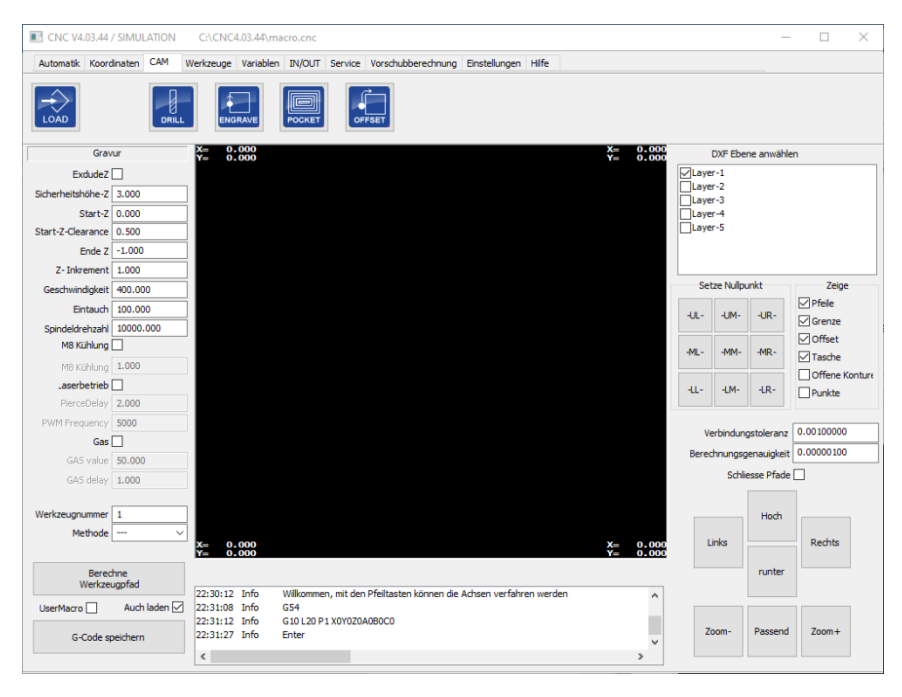

Abbildung 5 Der Programmbildschirm.

Die Verwendung dieses Programmbildschirms wird in einem separaten Dokument erläutert.

## 3.4 Werkzeuge-Bildschirm

Diese Seite zeigt eine Liste der Werkzeuge der Maschine und den Offset für jedes Werkzeug.

| CN       | C V4.03.44   | / SIMULATIO          | ON C:\C         | NC4.03.44   | macro.cnc      |            |                 |             |             |   |                              |                                  | -                       |                   | ×        |
|----------|--------------|----------------------|-----------------|-------------|----------------|------------|-----------------|-------------|-------------|---|------------------------------|----------------------------------|-------------------------|-------------------|----------|
| Autom    | atik Koord   | linaten CAM          | 4 Werkzeu       | ge Variab   | len IN/OUT     | Service    | Vorschubberechr | ung Einstel | ungen Hilfe |   |                              |                                  |                         |                   |          |
|          | ZOffset      | ZDelta               | Durchm.Ø        | Beschreibu  | ing            |            |                 |             |             |   |                              | Maschine Werkstüd                | k                       |                   |          |
| 0        | 0.0000       | 0.0000               | 0.0000          | NOTOOL      |                |            |                 |             |             |   | $\triangle$                  | V                                | 0 (                     |                   |          |
| 1        | 0.0000       | 0.0000               | 1.0000          | Tool numb   | er 1           |            |                 |             |             |   | $\nabla$                     | <u> </u>                         | <b>U</b> .(             |                   | <u> </u> |
| 2        | 0.0000       | 0.0000               | 2.0000          | Tool numb   | er 2           |            |                 |             |             |   |                              |                                  | _                       |                   |          |
| 3        | 0.0000       | 0.0000               | 3.0000          | Tool numb   | er 3           |            |                 |             |             |   | $\leftrightarrow$            | Y                                | 0.(                     | $\mathbf{)00}$    |          |
| 4        | 0.0000       | 0.0000               | 4.0000          | Tool numb   | er 4           |            |                 |             |             |   | Ψ.                           | -                                |                         |                   |          |
| 5        | 0.0000       | 0.0000               | 5.0000          | Tool numb   | er 5           |            |                 |             |             |   | $\triangle$                  | 7                                | 0 (                     |                   |          |
| 6        | 0.0000       | 0.0000               | 6.0000          | Tool numb   | er 6           |            |                 |             |             |   | $\nabla$                     | Ζ                                | <b>U</b> .(             |                   |          |
| 7        | 0.0000       | 0.0000               | 7.0000          | Tool numb   | er 7           |            |                 |             |             |   |                              |                                  | _                       |                   |          |
| 8        | 0.0000       | 0.0000               | 8.0000          | Tool numb   | er 8           |            |                 |             |             |   | $\bigcirc$                   | Δ                                | 0 (                     | $\mathbf{)}00$    |          |
| 9        | 0.0000       | 0.0000               | 9.0000          | Tool numb   | er 9           |            |                 |             |             |   | Y.                           | ~                                |                         |                   |          |
| 10       | 0.0000       | 0.0000               | 10.0000         | Tool numb   | er 10          |            |                 |             |             |   |                              | <b>D</b>                         | 0 (                     |                   |          |
| 11       | 0.0000       | 0.0000               | 11.0000         | Tool numb   | er 11          |            |                 |             |             |   |                              | B                                | ີບີ                     | JUU               |          |
| 12       | 0.0000       | 0.0000               | 12.0000         | Tool numb   | er 12          |            |                 |             |             |   |                              |                                  |                         |                   |          |
| 13       | 0.0000       | 0.0000               | 13.0000         | Tool numb   | er 13          |            |                 |             |             |   | $\triangle$                  | C                                | 0 (                     | $\mathbf{D}$      |          |
| 14       | 0.0000       | 0.0000               | 14.0000         | Tool nume   | er 14          |            |                 |             |             |   | Y                            | $\sim$                           |                         |                   |          |
| 15       | 0.0000       | 0.0000               | 16.0000         | Taalaumb    | er 15          |            |                 |             |             |   |                              | Feed Speed G/M Co                | de Time                 |                   |          |
| 16       | 0.0000       | 0.0000               | 17,0000         | Tool numb   | er 10          |            |                 |             |             |   |                              |                                  | 100                     | 100               | 9/       |
| 1/       | 0.0000       | 0.0000               | 18.0000         | Tool numb   | er 18          |            |                 |             |             |   | $\left( \rightarrow \right)$ |                                  | 100                     | 100               | /o<br>0/ |
| 10       | 0.0000       | 0.0000               | 19,0000         | Tool numb   | er 19          |            |                 |             |             |   |                              | 5 0                              | 0                       | 100               | /0       |
|          |              |                      |                 |             |                |            |                 |             |             |   | G17 G40 G2                   | 1 G90 G94 G54 G49 G99 G          | 64P0.1 G97 G69 (        | 350 TO            |          |
|          | <-           |                      | ->              |             | Änderung spe   | ichern     |                 |             |             |   | 0000001                      |                                  |                         |                   |          |
|          |              |                      |                 |             |                |            |                 |             |             |   | 0000002                      | ;* This is fi                    | le macro.c              | nc vers           | ion      |
|          |              |                      |                 |             |                |            |                 |             |             |   | 0000003                      | ;* It is autor<br>:* Customize f | matically<br>this file  | loaded<br>voursel | IF iI    |
|          |              |                      |                 |             |                |            |                 |             |             |   | 0000005                      | ;* It contain                    | s:                      | -                 |          |
| 22:30:12 | Info         | Willkommen,          | mit den Pfeilta | isten könne | n die Achsen v | erfahren v | werden          |             |             | ^ | 0000007                      | ;* - subrouti                    | ne home_x               | home              | .z,      |
| 22:31:08 | Info<br>Info | G54<br>G10 I 20 P1 X | 02070408000     | ,           |                |            |                 |             |             |   | 0000008                      | ;* - subroutin<br>;* - subroutin | ne home_al<br>ne user_1 | I, call<br>user   | ed 1     |
| 22:31:27 | Info         | Enter                | 0.02040000      |             |                |            |                 |             |             |   | 0000010                      | * user_1 co                      | ontains an              | exampl            | le of    |
| ۲.       |              |                      |                 |             |                |            |                 |             | 1           | > | <<                           | , user_2 (0                      | 9 <u>&gt;</u>           |                   | >        |

Abbildung 6 Der Werkzeuge-Bildschirm.

Die Verwendung dieses Bildschirms wird in einem separaten Dokument erläutert.

## 3.5 Variablen-Bildschirm

Dieser Bildschirm zeigt die Variablen, welche vom G-Code-Interpreter verwendet werden können. Er enthält auch 4 Reihen bestehend aus Überprüfungsfeldern um spezifische Variablen anzuzeigen, die beim Debuggen Ihrer eigenen geschriebenen Makros sehr hilfreich sein können, wenn Sie die erweiterten Programmierfunktionen verwenden wollen. Außerdem enthält sie zahlreiche Einstellungen, die vom System / Interpreter verwendet werden.

| Automatik   H                                                                               | Koordinaten C                                                                                     | AM                     | Werkzeuge                                                                                                    | Variable | IN/OUT                                                                    | Service V                                                                                 | orschubberech                                                   | nung Eins                                 | tellungen H                           | ilfe                      |                                                            |                      |   |             |        |   |             |          |
|---------------------------------------------------------------------------------------------|---------------------------------------------------------------------------------------------------|------------------------|----------------------------------------------------------------------------------------------------|----------|---------------------------------------------------------------------------|-------------------------------------------------------------------------------------------|-----------------------------------------------------------------|-------------------------------------------|---------------------------------------|---------------------------|------------------------------------------------------------|----------------------|---|-------------|--------|---|-------------|----------|
| Tast                                                                                        | ter Signal                                                                                        |                        | Positio                                                                                                    | m        | We                                                                        | rkzeug                                                                                    | Koordir                                                         | natensyster                               | n Offset                              |                           | G92 Vers                                                   | atz                  |   | G28 Posi    | tion   |   | G30 Posi    | tion     |
| z.Sens. 0                                                                                   | #5067                                                                                             |                        |                                                                                                    |          |                                                                           |                                                                                           | 1-G54                                                           | (G 10 L 2 P 1)                            |                                       | ~                         |                                                            |                      |   |             |        |   |             |          |
| z.Sens.                                                                                     | #5068                                                                                             | x                      | 0.000                                                                                                    | #5001    | # 0                                                                       | #5008                                                                                     | Act                                                             | x 0.00                                    | =522                                  | 1 X                       | 0.000                                                      | #5211                | x | 0.000       | #5161  | x | 0.000       | #5181    |
| χ 0.000                                                                                     | 0 #5061                                                                                           | Y                      | 0.000                                                                                                    | #5002    | R 0.000                                                                   | #5009                                                                                     | 1 #5220                                                         | Y 0.00                                    | ) #522                                | 2 Y                       | 0.000                                                      | #5212                | Y | 0.000       | #5162  | Y | 0.000       | #5182    |
| γ 0.000                                                                                     | 0 #5062                                                                                           | z                      | 0.000                                                                                                    | #5003    | L 0.000                                                                   | #5010                                                                                     |                                                                 | z 0.00                                    | #522                                  | 3 Z                       | 0.000                                                      | #5213                | z | 0.000       | #5163  | z | 0.000       | #5183    |
| z 0.000                                                                                     | 0 #5063                                                                                           |                        | 0.000                                                                                                    | #5004    |                                                                           |                                                                                           |                                                                 | ۵.00                                      | = = 522                               | 4 A                       | 0.000                                                      | #5214                | Δ | 0.000       | #5164  | Δ | 0.000       | #5184    |
| A 0.000                                                                                     | 0 #5064                                                                                           |                        | 0.000                                                                                                    | #5005    | G68 F                                                                     | Rotation                                                                                  |                                                                 | в 0.00                                    | #522                                  | 5 8                       | 0.000                                                      | #5215                |   | 0.000       | #5165  |   | 0.000       | #5185    |
| B 0.000                                                                                     | 0 #5065                                                                                           |                        | 0.000                                                                                                    | #3003    |                                                                           |                                                                                           |                                                                 | c 0.00                                    |                                       |                           | 0.000                                                      | #5216                |   | 0.000       | #5166  | Č | 0.000       | #519     |
| C 0.000                                                                                     | 0 #5066                                                                                           | C                      | 0.000                                                                                                    | #5006    | 7.00                                                                      | ducations                                                                                 |                                                                 | aktuelle                                  | e Position                            |                           |                                                            | #3210                | Ē | aktuelle Po | sition |   | aktuelle Po | sition   |
|                                                                                             |                                                                                                   |                        |                                                                                                    |          | 20101                                                                     | ASCIZCI1                                                                                  |                                                                 | spei                                      | ichern                                |                           | Zurucksei                                                  | zen                  |   | speiche     | m      |   | speiche     | <b>m</b> |
| Ze<br>Start                                                                                 | eige Maschinenst<br>Änderu                                                                        | atus<br>ng spei        | ichern                                                                                                    | Lade     | Datei ohn                                                                 | e die Renderir                                                                            | ng Prüfung                                                      |                                           |                                       |                           |                                                            |                      |   |             |        |   |             |          |
| Ze<br>Start                                                                                 | eige Maschinenst<br>Änderu                                                                        | atus<br>ng spei        | ichern                                                                                                    | Lade     | Datei ohn                                                                 | e die Renderir                                                                            | ng Prüfung                                                      |                                           |                                       |                           |                                                            |                      |   |             |        |   |             |          |
| Ze<br>Start                                                                                 | eige Maschinenst<br>Änderu                                                                        | atus<br>ng spei        | ichern                                                                                                    | Lade     | Datei ohn<br>Varia                                                        | e die Renderir<br>ablen Überprü                                                           | ng Prüfung<br>fung                                              | 6                                         | 7                                     | 9                         |                                                            |                      |   |             |        |   |             |          |
| Ze<br>Start<br>Prüfe 1 0                                                                    | eige Maschinenst<br>Änderu<br>0<br>0.000                                                          | atus<br>ng spei        | ichern 2<br>000 0                                                                                                    | Lade     | Datei ohn<br>Varia<br>3<br>0.000                                          | e die Renderir<br>ablen Überprü<br>4<br>0.000                                             | ng Prüfung<br>fung<br>5                                         | 6 0.000                                   | 7                                     | 8                         | 9 0.00                                                     | 10                   |   |             |        |   |             |          |
| Ze<br>Start<br>Prüfe 1 0<br>Prüfe 2 1                                                       | eige Maschinensi<br>Änderu<br>0 0.000<br>10 0.000                                                 | atus<br>1<br>0.0       | ichern 2<br>2000 ( C                                                                                                    | Lade     | Datei ohn<br>Varia<br>3<br>0.000<br>0.000                                 | e die Renderir<br>ablen Überprü<br>4<br>0.000                                             | ng Prüfung<br>fung<br>5<br>0.000                                | 6<br>0.000<br>0.000                       | 7<br>0.000<br>0.000                   | 8 0.00 0.00               | 9<br>0 0.0                                                 | 10                   |   |             |        |   |             |          |
| Ze<br>Start<br>Prüfe 1 0<br>Prüfe 2 11<br>Prüfe 3 4                                         | eige Maschinenst<br>Ö<br>Ö<br>Ö<br>Ö<br>Ö<br>Ö<br>Ö<br>Ö<br>Ö<br>Ö<br>Ö<br>Ö<br>Ö                 | atus<br>ng spei        | ichern 2<br>2000 (<br>2000 (<br>2000 (                                                                                                    | Lade     | Datei ohn<br>Varia<br>3<br>0.000<br>0.000<br>0.000                        | e die Renderir<br>ablen Überprü<br>4<br>0.000<br>0.000                                    | ng Prüfung<br>fung<br>5<br>0.000<br>0.000                       | 6<br>0.000<br>0.000<br>0.000              | 7<br>0.000<br>0.000<br>0.000          | 8<br>0.00<br>0.00         | 9<br>0.00<br>0.00<br>0.00<br>0.00                          | 10<br>10             |   |             |        |   |             |          |
| Ze<br>Start<br>Prüfe 1 0<br>Prüfe 2 11<br>Prüfe 3 4<br>Prüfe 4 5:                           | eige Maschinenst<br>0<br>0.000<br>0.000<br>0.000<br>0.000<br>0.000<br>5390<br>0.000               | 1<br>0.0<br>0.0        | ichern 2<br>2000 (<br>2000 (<br>2000 (<br>2000 (<br>2000 (                                                                                                    | Lade     | Datei ohn<br>Varia<br>3<br>0.000<br>0.000<br>0.000<br>0.000               | e die Renderii<br>ablen Überprü<br>4<br>0.000<br>0.000<br>0.000<br>24000.001              | ng Prüfung<br>fung<br>5<br>0.000<br>0.000<br>0.000<br>24000.00( | 6<br>0.000<br>0.000<br>24000.00(          | 7<br>0.000<br>0.000<br>0.000<br>0.000 | 8<br>0.00<br>0.00<br>0.00 | 9<br>0.00<br>0 0.00<br>0 0.00                              | 10<br>10<br>10<br>10 |   |             |        |   |             |          |
| Ze<br>Start<br>Prüfe 1 0<br>Prüfe 2 11<br>Prüfe 3 4<br>Prüfe 4 5                            | eige Maschinensl<br>Änderu<br>0 0.000<br>10 0.000<br>10 0.000<br>100 0.000<br>5390 0.000          | atus 1 0.0 0.0 0.0     | ichern 2<br>2000 C<br>0000 C<br>0000 C                                                                                                    | Lade     | Datei ohn<br>Varia<br>3<br>0.000<br>0.000<br>0.000<br>0.000               | e die Renderin<br>Aler Überprü<br>4<br>0.000<br>0.000<br>0.000<br>24000.000               | ng Prüfung<br>fung<br>5<br>0.000<br>0.000<br>0.000<br>24000.000 | 6<br>0.000<br>0.000<br>0.000<br>24000.00( | 7<br>0.000<br>0.000<br>0.000<br>0.000 | 8<br>0.00<br>0.00<br>0.00 | 9<br>0.00<br>0 0.00<br>0 0.00<br>0 0.0                     | 30<br>30<br>30<br>30 |   |             |        |   |             |          |
| Ze<br>Start<br>Prüfe 1 0<br>Prüfe 2 11<br>Prüfe 3 4<br>Prüfe 4 5                            | eige Maschinenst<br>Anderu<br>0 0.000<br>10 0.000<br>10 0.000<br>10 0.000<br>10 0.000<br>10 0.000 | atus 1 0.0 0.0 0.0     | ichern 2<br>2000 C<br>2000 C<br>2000 C<br>2000 C                                                                                                    | Lade     | Datei ohn<br>Varia<br>3<br>0.000<br>0.000<br>0.000<br>0.000               | e die Renderin<br>4<br>0.000<br>0.000<br>0.000<br>24000.000                               | ng Prüfung<br>fung<br>5<br>0.000<br>0.000<br>0.000<br>24000.001 | 6<br>0.000<br>0.000<br>24000.00(          | 7<br>0.000<br>0.000<br>0.000<br>0.000 | 8<br>0.00<br>0.00<br>0.00 | 9<br>0.00<br>0.00<br>0.00<br>0.00<br>0.00                  | 10<br>10<br>10       |   |             |        |   |             |          |
| Ze<br>Start<br>Prüfe 1 0<br>Prüfe 2 11<br>Prüfe 3 4<br>Prüfe 4 5                            | eige Maschinensti                                                                                 | atus 1 0.0 0.0 0.0     | ichern 2<br>2000 (<br>2000 (<br>2000)))) (<br>2000 (<br>2000 (<br>20) | Lade     | Datei ohn<br>Varia<br>3<br>0.000<br>0.000<br>0.000<br>0.000               | e die Renderin<br>ablen Überprü<br>4<br>0.000<br>0.000<br>24000.001<br>24000.001          | ng Prüfung<br>fung<br>5<br>0.000<br>0.000<br>0.000<br>24000.00( | 6<br>0.000<br>0.000<br>24000.00(          | 7<br>0.000<br>0.000<br>0.000<br>0.000 | 8<br>0.00<br>0.00         | 9<br>0.0<br>0<br>0<br>0<br>0<br>0<br>0<br>0<br>0<br>0<br>0 | 00<br>00<br>00       |   |             |        |   |             |          |
| Ze<br>Start<br>Prüfe 1 0<br>Prüfe 2 11<br>Prüfe 3 4<br>Prüfe 4 5<br>0:12 Info<br>11:08 Info | eige Maschinenst<br>0<br>0<br>0<br>0<br>0<br>0<br>0<br>0<br>0<br>0<br>0<br>0<br>0                 | atus 1 0.0 0.0 0.0 0.0 | ichern 2<br>2000 ( 0<br>2000 ( 0<br>2000) ( 0<br>2000 ( 0<br>2000) ( 0<br>2000 ( 0<br>2000) ( 0<br>2000) ( 0<br>2000) ( 0<br>2000 ( 0<br>2000) ( 0<br>2000 ( 0<br>2000 ( 0<br>2000 ( 0<br>2000 ( 0<br>2000 (                                                                                                    | Lade     | Datei ohn<br>Varia<br>3<br>0.000<br>0.000<br>0.000<br>0.000<br>die Achsen | e die Renderin<br>ablen Überprü<br>4<br>0.000<br>0.000<br>0.000<br>24000.001<br>24000.001 | ng Prüfung<br>fung<br>5<br>0.000<br>0.000<br>24000.001<br>erden | 6<br>0.000<br>0.000<br>24000.00(          | 7<br>0.000<br>0.000<br>0.000<br>0.000 | 8<br>0.00<br>0.00<br>0.00 | 9<br>0 0.0<br>0 0.0<br>0 0.0<br>0 0.0                      | 20                   |   |             |        |   |             |          |

Abbildung 7 Der Variablenbildschirm.

Die Verwendung dieses Bildschirms wird in einem separaten Dokument erläutert.

## 3.6 IN/OUT-Bildschirm

Der I/O-Bildschirm bietet einen Überblick über die verschiedenen verfügbaren I/Os des Controllers. Die Eingangszustände werden angezeigt, aber Sie können die Ausgänge des Controllers auch manuell steuern.

| tomatik Koordinat        | en CAM Werkze        | uge Variablen    | IN/OUT Ser     | rvice Vorsch | hubberechnung | Einstellungen Hilfe |                             |              |
|--------------------------|----------------------|------------------|----------------|--------------|---------------|---------------------|-----------------------------|--------------|
|                          |                      | CPU              |                |              |               |                     | EDINGCNC RLY8 GPIO CARD 1 F | Present      |
| MACHON OUT               | NOTAUS 1             | AUX1 OUT         |                | AUX1 IN      |               | 101                 | 101                         |              |
| Endstufen Aktiv          |                      | AUX2 OUT         |                | AUX2 IN      |               | 102                 | 102                         |              |
| Spindel OUT              | Ext.Error IN         | AUX3 OUT         |                | AUX3 IN      |               |                     | 0 102                       |              |
| Spindel DIR OUT          | Taster IN            | AUX4 OUT         |                | AUX4 IN      |               | 103                 | 103                         |              |
| Kühlung1 OUT             | SYNC IN              | AUX5 OUT         |                | AUX5 IN      |               | 104                 | 104                         |              |
| Kühlung2 OUT             | RUN IN               | AUX6 OUT         |                | AUX6 IN      |               | 105                 | 105                         |              |
|                          | PAUSE                | AUX7 OUT         |                | AUX7 IN      |               | 106                 | 106                         |              |
|                          |                      | AUX8 OUT         |                | AUX8 IN      |               | 107                 | 107                         |              |
|                          |                      | AUX9 OUT         |                | AUX9 IN      |               |                     | 0 107                       |              |
|                          | HR 1A IN             | AUX 10 OUT       |                | AUX 10 II    | N             | 108                 | 108                         |              |
|                          | HR 18 IN             | 100              |                |              |               |                     |                             |              |
|                          | 0                    | • 0.0            | PWM 1001       |              | ANAIIN        |                     |                             |              |
|                          |                      | • 0.0            | PWM 2 001      | 222          | ANA2 IN       |                     |                             |              |
| REF 1 IN                 | HR2A IN              | • 0.0            | PWM 3 OUT      | 333          | ANA3 IN       |                     |                             |              |
| REF 2 IN                 | HR28 IN              | - 0.0            | PWM 4 OUT      | 444          | ANA4 IN       |                     |                             |              |
| REF 3 IN                 | DRIVEERR             | 0.0              | PWM 5 OUT      | 555          | ANA5 IN       |                     |                             |              |
| REF 4 IN                 |                      | • 0.0            | PWM 6 OUT      | 666          | ANA6 IN       |                     |                             |              |
| REF 5 IN                 |                      | 0.0              | PWM 7 OUT      | 777          | ANA7 IN       |                     | Rule Trigger                | WARNING GPIO |
| REF 6 IN                 |                      | \$ 0.0           | PWM 8 OUT      | 888          | ANA8 IN       | Zurücksetzen        |                             | ESTOP GPIO   |
|                          |                      |                  | _              |              |               |                     |                             | SSTOP GPIO   |
|                          |                      |                  |                |              |               |                     |                             |              |
|                          |                      |                  |                |              |               |                     |                             |              |
| 2 Info Wilk              | ommen, mit den Pfeil | tasten können di | e Achsen verfa | ahren werder | 1             |                     |                             |              |
| 8 into G54<br>2 Info G10 | L20 P1 X0Y0Z0A0B00   | 00               |                |              |               |                     |                             |              |
| 27 Info Ente             | e                    |                  |                |              |               |                     |                             |              |

#### Abbildung 8 I/O-Bildschirm.

Durch Anklicken der Checkboxen können Sie eine Ausgabe aktivieren. Eingaben werden durch gelbe/graue Indikatoren angezeigt. Im Simulationsmodus werden diese nicht angezeigt. PWM-Ausgänge können von 0 bis 100% verändert werden und der Wert der analogen Eingänge angezeigt.

Auf der rechten Seite des Registers werden E/A-Erweiterungen angezeigt, ihre Funktionalität basiert auf dem angeschlossenen E/A-Modul.

## 3.7 Service-Bildschirm

Der Service-Bildschirm zeigt Informationen über die Betriebsdauer der Maschine an. Er kann bei der Entscheidung helfen, ob die Maschine gewartet werden muss. Es ist auch möglich, Einstellungen für die automatische Steuerung einer Pumpe für bestimmte Anwendungen zu konfigurieren. Mehr dazu finden Sie in "Kapitel8Die Registerkarte 'Service' im Detail.

| CNC                | V4.03.44 / SIMUL           | ATION C:\C           | NC4.03.44\m    | acro.cnc    |          |                    |               |                     |       | -    | × |
|--------------------|----------------------------|----------------------|----------------|-------------|----------|--------------------|---------------|---------------------|-------|------|---|
| Automa             | atik Koordinaten           | CAM Werkzeu          | ge Variablen   | IN/OUT      | Service  | Vorschubberechnung | Einstellungen | Hife                |       |      |   |
|                    |                            |                      |                |             |          |                    |               |                     |       |      |   |
|                    |                            | Service-S            | tatus          |             |          |                    | Masch         | nine Arbeitsstatus  | total |      |   |
|                    |                            | Job Zeit Servio      | e [Std.] 0.0   | )           |          |                    | Job Zeit in   | gesamt [Stunden]    | 0.00  |      |   |
|                    | Jo                         | b Abstand Service    | [Meter] 0.00   | 00          |          |                    | Job Entfer    | nung total [Meter]  | 0.000 |      |   |
|                    | Du                         | rchgelaufene Jobs    | Service 0      |             |          |                    | Durchge       | elaufene Jobs total | 0     |      |   |
|                    |                            | Zurücksetz           | en             |             |          |                    |               |                     |       |      |   |
|                    |                            | Service-Par          | ameter         |             |          |                    |               | Pump parameters     |       |      |   |
|                    | Servi                      | ce-Zeit-Intervall [S | tunden] 0.0    | 00          |          |                    | Pump I        | nterval Time [sec]  | 0.000 |      |   |
|                    | Service Er                 | ntfernung Intervall  | [Meter] 0.0    | 00          |          |                    | Pum           | p Pulse Time [sec]  | 0.000 |      |   |
|                    |                            |                      |                |             |          |                    | Pump 1        | Time to Next [sec]  | 0.0   |      |   |
|                    |                            |                      |                |             |          |                    |               | Pump Output         | NONE  |      |   |
|                    |                            | Änderung spei        | chern          |             |          |                    |               | Änderung spe        | ichem |      |   |
|                    |                            |                      |                |             |          |                    |               |                     |       |      |   |
|                    |                            |                      |                |             |          |                    |               |                     |       | <br> |   |
| 2:30:12<br>2:31:08 | Info Wilkomr<br>Info G54   | nen, mit den Pfeilta | isten können d | ie Achsen v | erfahren | werden             |               |                     |       |      |   |
| 2:31:12<br>2:31:27 | Info G10 L20<br>Info Enter | P1X0Y0Z0A0B0C0       | )              |             |          |                    |               |                     |       |      |   |
| ,                  |                            |                      |                |             |          |                    |               |                     |       |      | > |

Abbildung 9 Der Service-Bildschirm.

## 3.8 Vorschubberechnung-Bildschirm

Der Vorschubberechnungs-Bildschirm enthält hilfreiche Werkzeuge zur schnellen Berechnung des Vorschubs für eine Fräsanwendung.

| matik Koordinate           | n CAM Werkzeuge          | Variablen IN/OUT     | Service Vorschu  | bberechnung Einste | lungen Hilfe  |             |  |  |
|----------------------------|--------------------------|----------------------|------------------|--------------------|---------------|-------------|--|--|
| Vorschub p                 | Be<br>pro Zahn [mm] 0.1  | erechnung der Vors   | chubgeschwind    | digkeit beim Fräse | n             |             |  |  |
|                            | Anzahl Zähne 2           |                      | >                | Vo                 | rschub [mm/mi | n]          |  |  |
| Dre                        | ehzahl [U/min] 10        | 000                  |                  |                    |               |             |  |  |
|                            |                          | Ту                   | pische Richtwer  | te                 |               |             |  |  |
| Werkzeug Ø                 | Hartholz                 | Weichholz            | MDF              | Weichplastik       | Hartplastik   | Aluminium   |  |  |
| 3 mm                       | 0.08 - 0.13              | 0.10 - 0.15          | 0.10 - 0.18      | 0.10 - 0.15        | 0.15 - 0.20   | 0.05 - 0.10 |  |  |
| 6 mm                       | 0.23 - 0.28              | 0.28- 0.33           | 0.33- 0.41       | 0.20 - 0.30        | 0.25 - 0.30   | 0.08 - 0.15 |  |  |
| 10 mm                      | 0.38 - 0.46              | 0.43- 0.51           | 0.51-0.58        | 0.20 - 0.30        | 0.25 - 0.30   | 0.10 - 0.20 |  |  |
| 12+ mm                     | 0.48 - 0.53              | 0.53- 0.58           | 0.64- 0.69       | 0.25 - 0.36        | 0.30 - 0.41   | 0.20 - 0.25 |  |  |
|                            |                          |                      |                  |                    |               |             |  |  |
|                            | ommen, mit den Pfeiltast | en können die Achsen | verfahren werden |                    |               |             |  |  |
| 2 Info Wilks<br>8 Info G54 |                          |                      |                  |                    |               |             |  |  |

Abbildung 10 Der Vorschubberechnung-Bildschirm.

Ermöglicht die Berechnung des richtigen Vorschubs / der richtigen Drehzahl für das Fräsen. Der Typische Richtwert ist die Materialmenge, die von einem Zahn des Fräswerkzeugs abgetragen wird (Vorschub pro Zahn).

Dies ist der wichtigste Parameter zur Berechnung des Vorschubs bei gegebener Drehzahl.

## 3.9 Einstellungen-Bildschirm

Dieser Bildschirm besteht aus mehreren Seiten, die für die Einrichtung des Programmes und die Konfiguration des Systemverhaltens verwendet werden.

| CNC V4.03                                                                                                    | 3.44 / SIMUL                                                                                                    | ATION                     | C:\CN                            | IC4.03.44\macro.                                                     | cnc         |                                                                               |                                |                                                        |                                                                    |                                                                                                    |                                                                          |                                              |          | -                                                                                                   |                                                              |   |
|----------------------------------------------------------------------------------------------------|----------------------------------------------------------------------------------------------------|---------------------------|----------------------------------|----------------------------------------------------------------------|-------------|-------------------------------------------------------------------------------|--------------------------------|--------------------------------------------------------|--------------------------------------------------------------------|----------------------------------------------------------------------------------------------------|--------------------------------------------------------------------------|----------------------------------------------|----------|----------------------------------------------------------------------------------------------------|--------------------------------------------------------------|---|
| Automatik H                                                                                                    | Koordinaten                                                                                                    | CAM V                     | Verkzeug                         | e Variablen IN                                                       | OUT Serv    | vice Vorsc                                                                    | hubberechnung                  | Einstellungen                                          | Hilfe                                                              | 2                                                                                                    |                                                                          |                                              |          |                                                                                                    |                                                              |   |
|                                                                                                    | _                                                                                                    |                           |                                  | _                                                                    | Oberflä     | iche und Ve                                                                   | rbindungen                     | _                                                      | . [                                                                |                                                                                                    | ٦                                                                        |                                              |          | [1/2] >                                                                                             |                                                              | 1 |
| Verbindur                                                                                                    | ng zu CPU A                                                                                                    | ито                       | ~                                | Max. Schrit                                                          | tfrequenz   | 100000                                                                        | ~                              | Passw                                                  | ort                                                                |                                                                                                    | -                                                                        |                                              |          |                                                                                                    |                                                              | i |
|                                                                                                    | Netzwerk 🗠                                                                                                    | ]                         |                                  |                                                                      |             |                                                                               |                                | Sprac                                                  | he                                                                 | Deutsch v                                                                                                    | <u></u>                                                                  | MM                                           | Ander    | ung spei                                                                                            | ichern                                                       | 1 |
| Sichtbar                                                                                                    | Port                                                                                                    | Modus                     |                                  | Schritte/[mm]                                                        | Positive G  | Grenze                                                                        | Achseinstellu<br>Negative Gren | rgen<br>ze Vorsch.[m                                   | n/s]                                                               | Beschl. [mm/s^2]                                                                                                    | Ref Vorschub                                                             | Refer                                        | enzpunkt | Umk                                                                                                 | ehrspiel                                                     |   |
| X 🗹 1                                                                                                    | ~                                                                                                    |                           |                                  | 320.0000                                                             | 300.00      | 0                                                                             | -300.000                       | 25.0                                                   |                                                                    | 50.0                                                                                                    | 0.0                                                                      | 0.0                                          | 000      | 0.00                                                                                                | 000                                                          |   |
| Y 🗹 🛛                                                                                                    | · ~                                                                                                    |                           |                                  | 320.0000                                                             | 300.00      | 0                                                                             | -300.000                       | 25.0                                                   |                                                                    | 50.0                                                                                                    | 0.0                                                                      | 0.0                                          | 000      | 0.00                                                                                                | 000                                                          |   |
| z 🗹 🛛                                                                                                    | · ~                                                                                                    |                           |                                  | 320.0000                                                             | 300.00      | 0                                                                             | -300.000                       | 25.0                                                   |                                                                    | 50.0                                                                                                    | 0.0                                                                      | 0.0                                          | 000      | 0.00                                                                                                | 000                                                          |   |
| A 🗹 🛛                                                                                                    |                                                                                                    | 4TH MILL                  | ~                                | 320.0000                                                             | 300.00      | 0                                                                             | -300.000                       | 25.0                                                   |                                                                    | 50.0                                                                                                    | 0.0                                                                      | 0.0                                          | 000      | 0.00                                                                                                | 000                                                          |   |
| в 🗹 🛛 5                                                                                                    | i ~                                                                                                    | ROT                       | ~                                | 320.0000                                                             | 300.00      | 0                                                                             | -300.000                       | 25.0                                                   |                                                                    | 50.0                                                                                                    | 0.0                                                                      | 0.0                                          | 000      | 0.00                                                                                                | 000                                                          |   |
| c 🗹 🧧                                                                                                    | ~                                                                                                    | ROT                       | ~                                | 320.0000                                                             | 300.00      | 0                                                                             | -300.000                       | 25.0                                                   |                                                                    | 50.0                                                                                                    | 0.0                                                                      | 0.0                                          | 000      | 0.00                                                                                                | 000                                                          |   |
| Einstellunge<br>LAF Wir<br>Interpolations<br>fifoT<br>G0 Geschw. Fr<br>G0 Beschi. Fr<br>Vorsi<br>UI + HAND<br>V | en Bahnbetrie<br>nkel 3.0000<br>Zeit 0.0050<br>ime 0.2000<br>akt. 1.00<br>akt. 1.00<br>chubregelung<br>DWHEEL<br>/orschubstop |                           | Achsen<br>X<br>Y<br>Z<br>Werkzeu | Werkzeug Positive Grenze 0.000 0.000 0.000 speichern glänge Z min 0. |             | eich<br>gative Grer<br>0.000<br>0.000<br>0.000<br>speichern<br>riere Koll.pri | ize                            | Refe<br>Refeinga<br>Ref.Sch<br>Ref.Sch<br>NOTA<br>NOTA | renz<br>ng X<br>ef.Sd<br>er 1:0<br>nalter<br>US 1<br>US 2<br>ehler | /NOTAUS<br>für alle Schalter<br>halter =NOTAUS<br>Öffner 2:Inaktiv<br>r (Anschluss)<br>(Anschluss) 2<br>(Anschluss) 2<br>(Anschluss) 2 | Mir<br>100.0<br>StartSt<br>1.0<br>ZUpDis<br>0.000<br>Drehz.St<br>Schritt | n S<br>opZeit<br>0.0<br>stance<br>o<br>ensor | Spindel  | Ma<br>24000.0<br>itop bei P<br>zUpOnP<br>artNachP<br>approad<br>100.000<br>pindelrich<br>sSchritt-N | nx S<br>Pause ✓<br>Pause ✓<br>Pause ✓<br>hFeed<br>D<br>ntung |   |
| OFF                                                                                                    | -he Kinematik                                                                                                    |                           |                                  | Tange                                                                | ntialmesser |                                                                               |                                | Schalter                                               | pola                                                               | rität prüfen                                                                                                    | 1                                                                        |                                              |          | Sanfta                                                                                              | nlauf 🗌                                                      |   |
| Kinen                                                                                                    | natics Setup                                                                                                    |                           | t.mes.Z<br>t.mes.b               | end.wink.                                                            | t.mes.b     | Flughöhe Z<br>olend.abst.                                                     | 5.000                          | Sicherh.F. 20                                          | .0                                                                 | OFF V                                                                                                    | Drehzal<br>OFF                                                           | hlstop<br>~                                  | [        | )rehzahlr<br>UI                                                                                     | regelung<br>~                                                |   |
| 2:30:12 Info<br>2:31:08 Info<br>2:31:12 Info<br>2:31:27 Info                                                    | Willkomn<br>G54<br>G10 L20<br>Enter                                                                                           | nen, mit der<br>P1 X0Y0Z0 | n Pfeiltas<br>IA0B0C0            | ten können die Ac                                                    | hsen verfah | nren werder                                                                   | 1                              |                                                        |                                                                    |                                                                                                    |                                                                          |                                              |          |                                                                                                    |                                                              |   |

Abbildung 11 Der Einstellungs-Bildschirm (Seite 1 von 2).

Ändern Sie Einstellungen nur wenn Sie wissen was Sie tun. Falsche Einstellungen können zu Schäden an der Maschine führen. Dieser Bildschirm wird in einem separaten Dokument besprochen.

## 3.10 Hilfebildschirm

Der Hilfebildschirm enthält eine Zusammenfassung der Navigationsschaltflächen am unteren Bildschirmrand und Informationen über die unterstützenden G- und M-Codes.

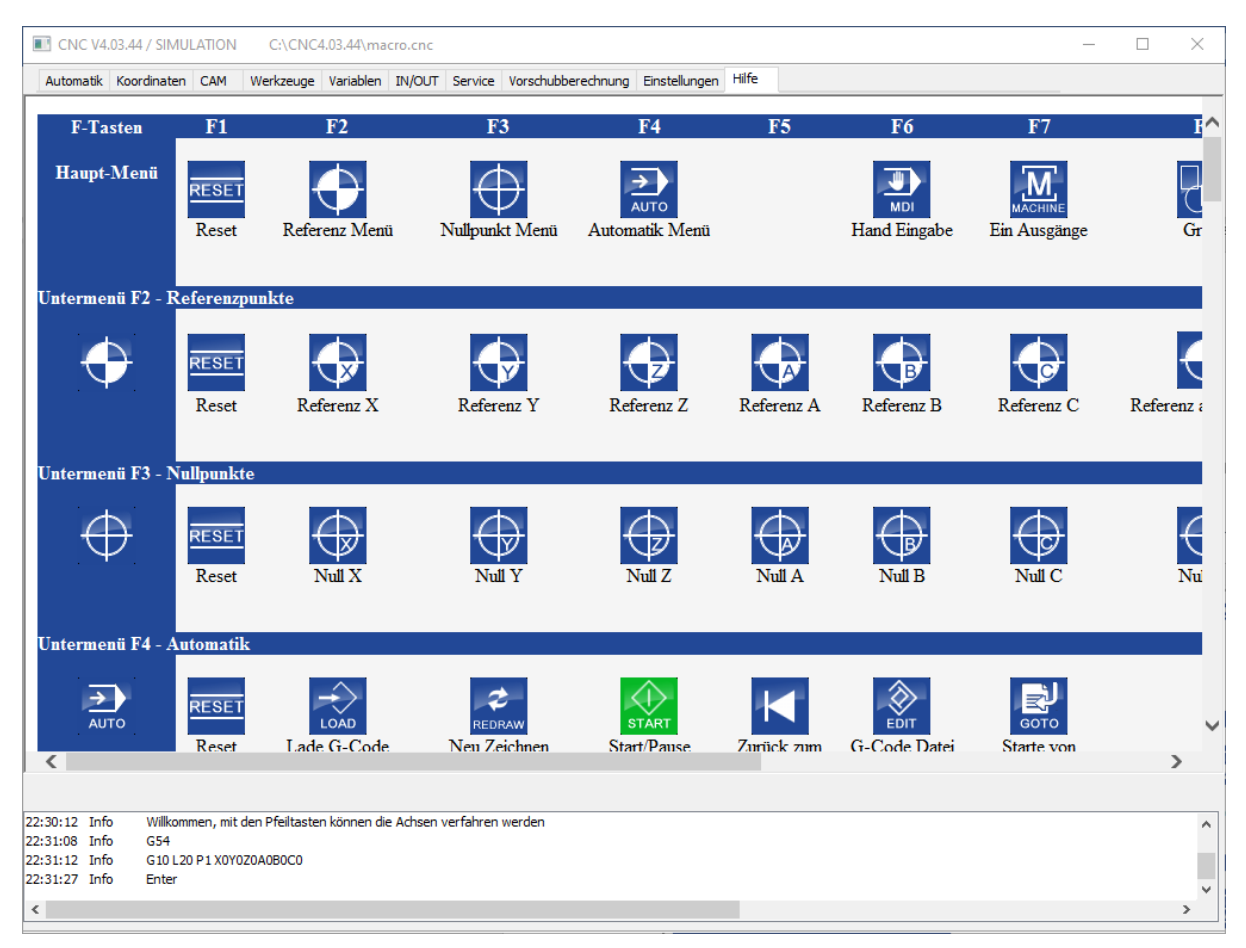

Abbildung 12 Der Hilfebildschirm.

## 4 Der Automatik-Bildschirm im Detail

Der Automatik-Bildschirm ist der Bildschirm der die meiste Zeit verwendet wird. In diesem Kapitel erklären wir Ihnen, wie Sie navigieren und die vorgestellten Optionen nutzen können. In der folgenden Abbildung sehen Sie eine Übersicht über den Automatik-Bildschirm.

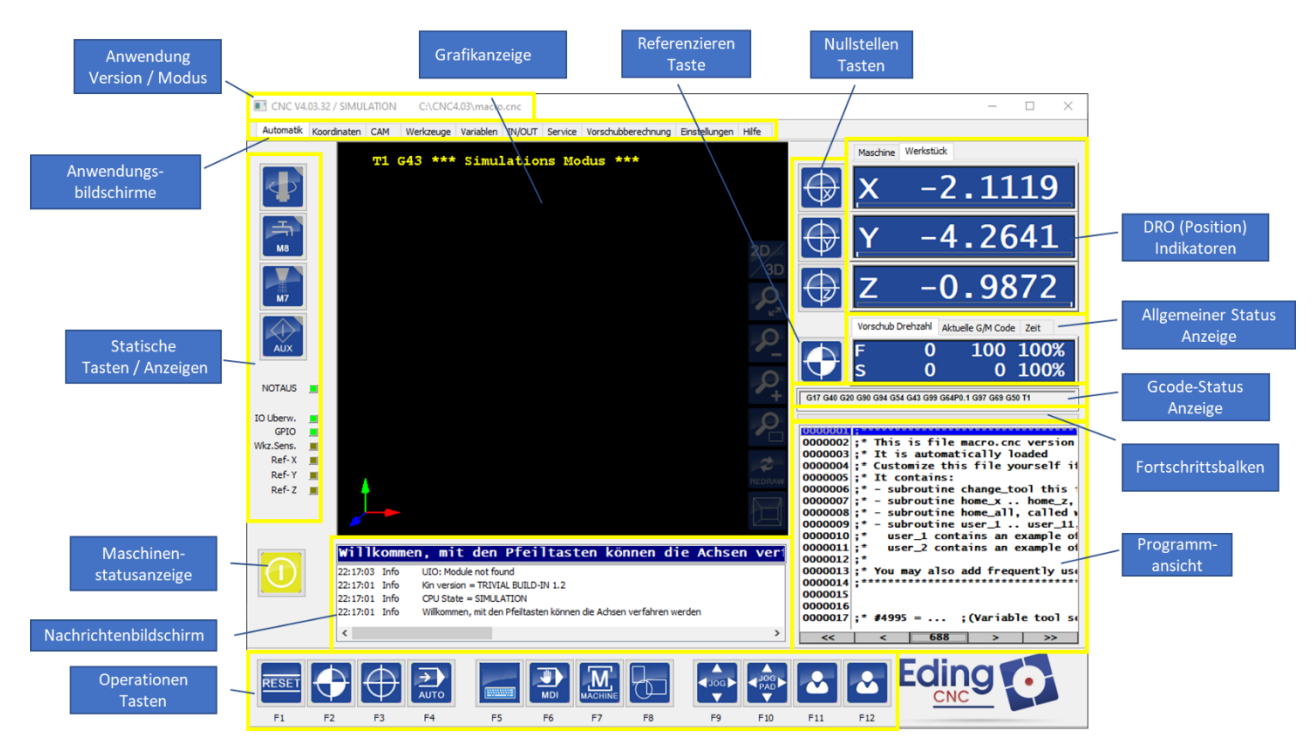

Abbildung 13 Automatik-Bildschirm.

HINWEIS. Dies ist der Standardbildschirm, der je nach Konfiguration variieren kann. Zur Erläuterung der Verwendung und der Navigation wird diese Standardeinstellung gezeigt.

Der Automatik-Bildschirm kann mit einer Maus, nur mit der Tastatur oder mit einem Touchscreen bedient werden.

## 4.1.1 Statische Schaltflächen/Anzeigen

Dieser Teil der Anwendung zeigt Indikatoren und Schaltflächen, um dem Benutzer eine direkte Steuerung und Information zu ermöglichen. Diese Indikatoren und Schaltflächen können entweder über Anpassungen oder abhängig davon, wie die Anwendung konfiguriert ist, geändert werden, z.B. Fräsen, 3D-Druck oder Plasmaschneidbetrieb.

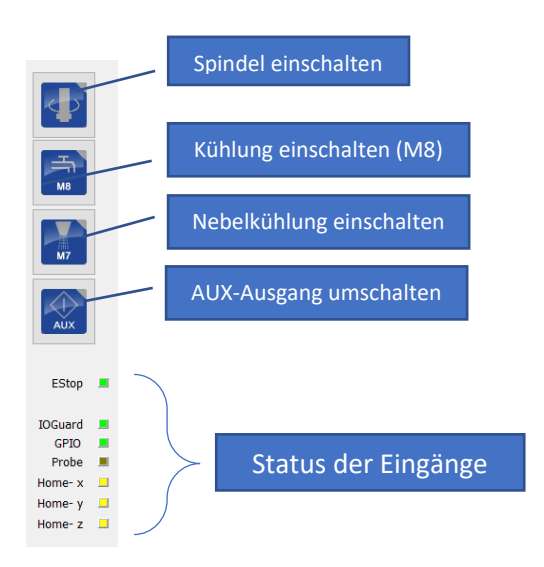

Abbildung 14 Statische Schaltflächen/Indikatoren.

### 4.1.2 Bedienungs-(Soft)Buttons

Am unteren Rand des Bildschirms sind 'Softbuttons' sichtbar. Sie geben dem Benutzer Funktionen an die Hand, die direkt ausgeführt werden können oder eine weitere Auswahl an Optionen anzeigen. Diese Schaltflächen können mit der Maus bedient werden, können aber auch direkt durch Drücken der Funktionstasten, die unter jedem Icon sichtbar sind, verwendet werden.

#### 4.1.2.1 Hauptmenü

Das Hauptmenü ist das Menü der obersten Ebene.

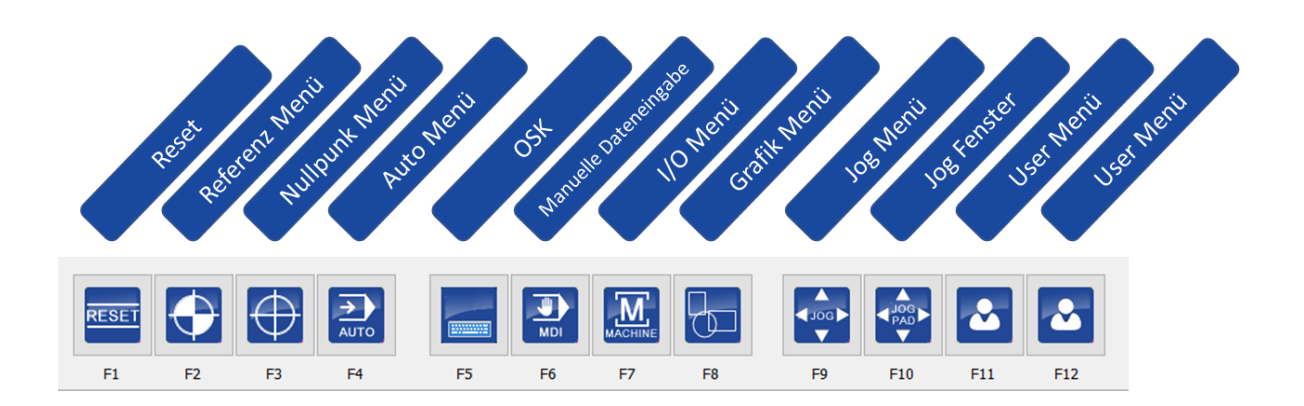

HINWEIS. Die RESET-Taste ist immer an dieser Position vorhanden. RESET kann auch direkt durch Drücken von F1 ausgeführt werden.

HINWEIS. Die Endstufen werden durch drücken der RESET-Taste eingeschaltet, Sie können die Motorwelle nicht drehen, wenn der Motortreiber aktiviert ist. Wenn Sie die Motorwelle immer noch von Hand drehen können, deutet dies darauf hin, dass Sie das Motortreiber-Freigabesignal in den Einstellungen wahrscheinlich invertieren müssen.

Abbildung 15 Hauptmenü.

Die RESET-Taste wird nach dem Start der Software verwendet, um das System zu aktivieren und die Endstufen freizugeben.

Die RESET-Taste wird auch in anderen Situationen verwendet, z.B. bei der Behebung eines Fehlers oder beim Anhalten eines laufenden Programms.

#### 4.1.2.2 Referenz-Menü

Das Referenzfahrtmenü bietet die Möglichkeit, eine Referenzfahrt für eine oder mehrere Achsen durchzuführen.

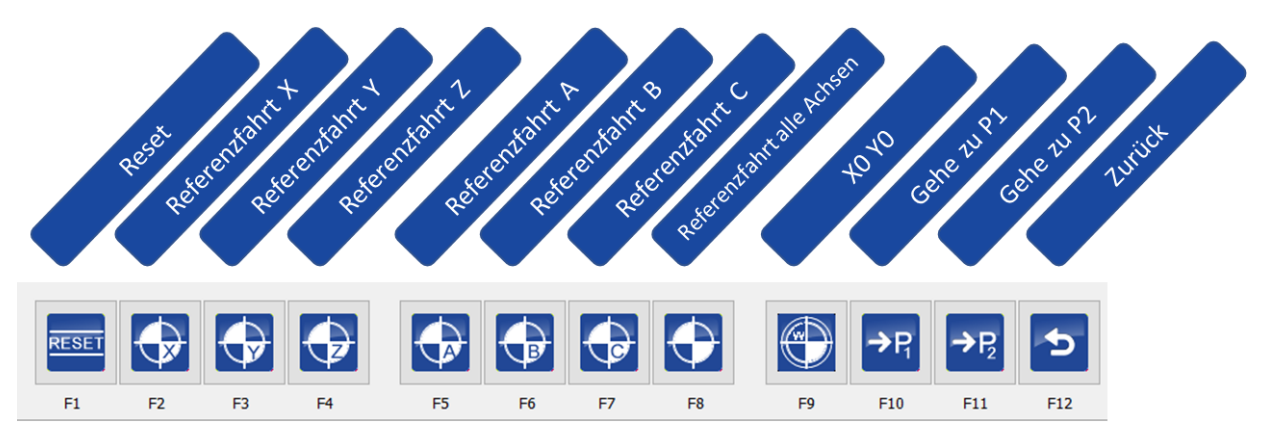

HINWEIS. In der obigen Abbildung sind 6 Achsen dargestellt, wenn Ihre Maschine mit weniger Achsen konfiguriert wurde, werden nur diese Achsen angezeigt.

Abbildung 16 Referenzfahrt-Menü.

| Schaltfläche    | Funktion                                                                   |
|-----------------|----------------------------------------------------------------------------|
| RESET           | Einen Reset-Befehl ausführen.                                              |
|                 | Starten Sie die Referenzfahrt für die angegebene Achse.                    |
| $\bigcirc$      | Automatischer Start der Referenzfahrt für alle Achsen.                     |
|                 | Zur Position X=0 Y=0 bewegen, dies sind die <b>Werkstück</b> -Koordinaten. |
| →P <sub>1</sub> | Gehen Sie auf Parkposition1 (G28).                                         |
| →P <sub>2</sub> | Gehen Sie auf Parkposition2 (G30).                                         |
| 5               | Zurück zum vorherigen Menü.                                                |

HINWEIS. Die Art und Weise, wie die Referenzfahrt durchgeführt wird und in welcher Reihenfolge kann konfiguriert werden. Die Referenzfahrtprozedur ist in der Datei macro.cnc definiert. Mehr dazu finden Sie im Handbuch zur Makroprogrammierung.

WICHTIG. Das Ausführen eines Programms und schnelles Verfahren der Achsen ist *nur* möglich, nachdem die Maschine korrekt referenziert wurde, daher muss dies zuerst eingerichtet werden. Der Grund dafür ist, dass die *Kollisionsverhinderung (MCA) nicht aktiv ist*, wenn die Maschine nicht referenziert ist, so dass die Maschine beschädigt werden kann, wenn die Referenzfahrt nicht durchgeführt wird. Zu Ihrer Information: In der Einstellungs-Maske kann die Maschine dahingehend konfiguriert werden, ob die Referenzfahrt vom

#### 4.1.2.3 Nullsetzen-Menü

Das Menü für das Nullsetzen ist dazu gedacht, die aktuelle Position der Achse als Nullpunkt zu setzen.

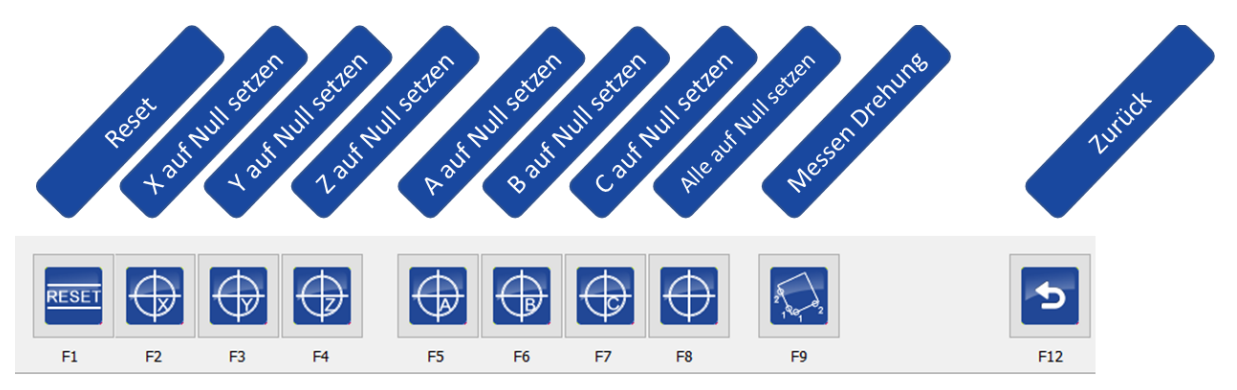

Abbildung 17 Nullsetzen-Menü.

HINWEIS. In der obigen Abbildung sind 6 Achsen dargestellt, wenn Ihre Maschine mit weniger Achsen konfiguriert wurde, werden nur diese Achsen angezeigt.

| Schaltfläche | Funktion                      |
|--------------|-------------------------------|
| RESET        | Einen Reset-Befehl ausführen. |
|              | Setzen Sie die Werkstück-     |
|              | Achse auf Null.               |

| $\oplus$ | Setzen Sie die Werkstück-<br>Koordinaten für alle Achsen auf<br>Null. |
|----------|-----------------------------------------------------------------------|
| 2        | Rotation messen (G68).                                                |
| 5        | Zurück zum vorherigen Menü.                                           |

HINWEIS. Falls aktiviert, können die Schaltflächen zum Nullsetzen anstelle des globalen G92 auch ein 'G10 L20' zum Nullsetzen des derzeit aktiven Koordinatensystems (G54-G59.3) verwenden. Mehr dazu wird in einem separaten Dokument erläutert.

Die Koordinate, die auf Null gesetzt wird, bezieht sich auf die Werkstück-Position, niemals auf die Maschinenposition. Siehe auch das Kapitel zur Erläuterung der DRO. Die Schaltflächen für das Nullsetzen der Achsen befinden sich auch neben der Anzeigetafel.

|             | Machine Work |       |
|-------------|--------------|-------|
|             | Х            | 0.000 |
| $\bigoplus$ | Y            | 0.000 |
| $\bigoplus$ | Z            | 0.000 |
| $\bigoplus$ | A            | 0.000 |
| $\bigoplus$ | В            | 0.000 |
| $\oplus$    | С            | 0.000 |

Abbildung 18 Null-Schaltflächen neben der DRO.

#### Rotation messen

Rotation messen ist eine Funktion die sehr hilfreich ist wenn Material verwendet wird, das nicht parallel zu den Achsen ausgerichtet ist. Sie korrigiert das Werkstück automatisch für die Rotation. Das bedeutet, dass Sie keine Zeit mehr dafür aufwenden müssen Ihr Werkstück genau einzustellen, die Software korrigiert dies automatisch für Sie.

Durch Auswahl von zwei Punkten auf Ihrem Material fügt das System einen Rotationswinkel für den geladenen G-Code hinzu. Mehr über diese Funktion wird in einem separaten Dokument erklärt.

#### 4.1.2.4 Automatik-Menü

Das Automatikmenü dient dazu, Ihr Programm zu laden und seine Ausführung zu steuern. Neben mehreren Schaltflächen enthält es verschiedene Einstellungen, die sich auf die Art und Weise der Ausführung Ihres Programms anwenden lassen.

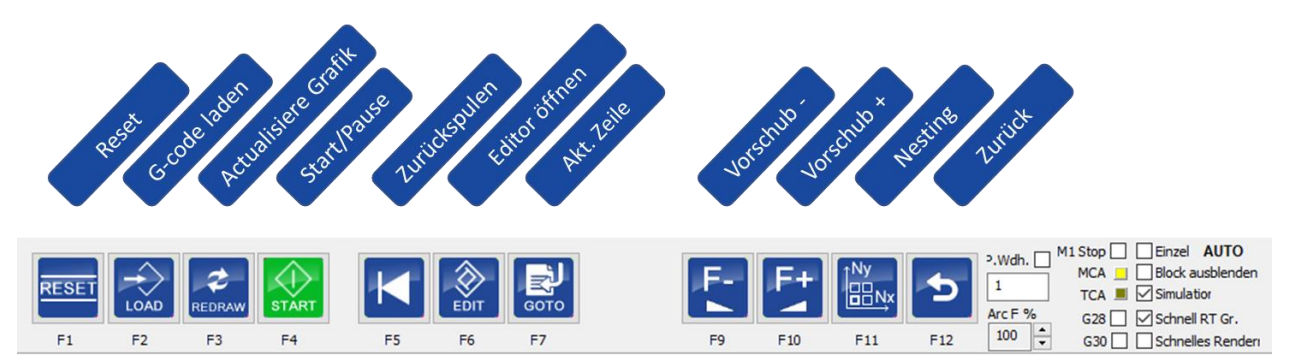

Abbildung 19 Automatik-Menü.

| Schaltfläche       | Funktion                                                                                                    |
|--------------------|----------------------------------------------------------------------------------------------------|
| RESET              | Einen Reset-Befehl ausführen.                                                                                         |
|                    | Laden Sie Ihr Programm.                                                                                               |
| REDRAW             | Die Ausgabe im Grafikfenster neu aufbauen.                                                                            |
| START STOP         | Das Programm starten/ausführen                                                                                        |
|                    | Zum Start des Programms zurückkehren/zurückspulen                                                                     |
| EDIT               | Einen Editor zur direkten Bearbeitung des Programms öffnen.                                                           |
| бото               | Zeigt Optionen zum Springen zu einer Position im Programm an. Für weitere Informationen siehe Kapitel 6.              |
|                    | Vorschub um 5% verringern.                                                                                            |
|                    | Wenn diese Schaltfläche bei gedrückter STRG-Taste angeklickt wird wird die Drehzahl anstelle von dem Vorschub erhöht. |
|                    | Vorschub um 5% erhöhen.                                                                                               |
|                    | Wenn diese Schaltfläche bei gedrückter STRG-Taste angeklickt wird wird die Drehzahl anstelle von dem Vorschub erhöht. |
| Î<br>■<br>Ny<br>Nx | Zeigt die Nestingsoptionen an. Für weitere Informationen siehe<br>"Nestingsmenü verwendenMenü 'Nesting' verwenden     |

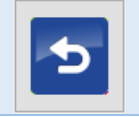

Zurück zum vorherigen Menü.

#### Schaltfläche Start / Pause

Wenn die Schaltfläche 'Start' gedrückt wird, ändert sie ihre Farbe und Bezeichnung in 'Stop'.

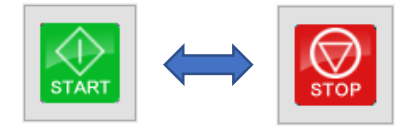

Job starten

Job pausieren

Obwohl der Text auf der Schaltfläche 'Stop' lautet, wird die Ausführung des Programms nur angehalten. Durch erneutes Drücken von 'Start' wird die Ausführung dort fortgesetzt, wo sie angehalten wurde. Dies kann nützlich sein, wenn Sie die Ausführung einfach pausieren und die Achsen wegbewegen möchten, um etwas zu tun, und dann fortfahren möchten. Wenn die Position während der Pause geändert wurde, kehrt die Maschine zunächst in die Pausenposition zurück, bevor es fortfahren kann.

Wenn Sie während der Ausführung oder der Pause 'Reset' drücken, wird die Ausführung des Programms vollständig abgebrochen und es wird an den Anfang Ihres Programms zurückgespult.

HINWEIS. Wenn Sie während der Ausführung Ihres Programms die ESC-Taste drücken, wird es ebenfalls angehalten. Wenn Sie sie zweimal drücken, wird die Ausführung Ihres Programms angehalten und zurückgespult. Die ESC-Taste ist *kein* Ersatz für einen externen NOT-HALT-("E-STOP")-Schalter.

#### Zusätzliche Einstellungen 'AUTO'-Menü

Auf der rechten Seite des Menüs 'AUTO' finden Sie weitere Optionen und Indikatoren. Diese Optionen können für zahlreiche Situationen verwendet werden und geben zusätzliche Informationen über den aktuellen Modus.

| a wdb 🖂 M | 1 Stop 🗌 🗌 Einzel 🛛 AUTO  |
|-----------|---------------------------|
|           | MCA 📃 🗌 Block ausblenden  |
| 1         | TCA 🔳 🗹 Simulatior        |
| Arc F %   | G28 🔄 🗹 Schnell RT Gr.    |
| 100 📮     | G30 🗌 🔄 Schnelles Renderi |

| Schaltfläche | Funktion                                                                                                    |
|--------------|----------------------------------------------------------------------------------------------------|
| P.Wdh.       | Dadurch wird dasselbe Programm so oft wiederholt, wie Sie es<br>angeben. Während der Ausführung wird diese Zahl automatisch<br>verringert, um den Fortschritt anzuzeigen.                                                                                                    |
| Arc F %      | Reduzieren Sie den Vorschub bei großen Bögen. Dies ist ein Parameter,<br>der den Look Ahead Feed (LAF)(Bahnvorschau) beeinflusst. Ändern Sie<br>ihn nur, wenn Sie seine Verwendung verstehen. Ein Beispiel für<br>Situationen, in denen ein Benutzer dies ändern könnte, kann die |

|                      | Verwendung eines bestimmten Werkzeugs oder eines bestimmten<br>Materials sein.                                                                                                    |  |  |  |  |  |  |  |  |  |  |
|----------------------|----------------------------------------------------------------------------------------------------|--|--|--|--|--|--|--|--|--|--|
| M1stop               | Geben Sie an, die Programmausführung zu stoppen, wenn ein M1-<br>Code im ausgeführten Programm angetroffen wird                                                                                                    |  |  |  |  |  |  |  |  |  |  |
| MCA                  | Zeigt an, ob der Machine Collision Guard aktiv ist (=Referenzfahrt ist erfolgt)                                                                                                    |  |  |  |  |  |  |  |  |  |  |
| ТСА                  | Zeigt an, ob der Tool Collision Guard aktiv ist                                                                                                    |  |  |  |  |  |  |  |  |  |  |
| G28                  | Zur Position G28 gehen, nachdem das Programm beendet ist                                                                                                    |  |  |  |  |  |  |  |  |  |  |
| G30                  | Zur Position G30 gehen, nachdem das Programm beendet ist                                                                                                    |  |  |  |  |  |  |  |  |  |  |
| Einzel               | Aktivieren Sie den Einzelschrittmodus. Führen Sie nur eine Zeile aus, wenn 'Start' oder F4 gedrückt wird.                                                                                                    |  |  |  |  |  |  |  |  |  |  |
| Block<br>ausblenden  | Wenn aktiv, werden alle Zeilen mit '/' am Anfang nicht ausgeführt.                                                                                                    |  |  |  |  |  |  |  |  |  |  |
| Simulation           | Zeigt an, dass die Anwendung im Simulationsmodus ausgeführt wird.                                                                                                    |  |  |  |  |  |  |  |  |  |  |
| Schnell RT Gr.       | <ul> <li>Wenn Sie diese Option aktivieren, wird im Grafikfenster nur eine begrenzte Anzahl von Stücken der Bewegungslinie angezeigt, die mit einer gelben Linie gekennzeichnet sind (siehe auch <i>Geladenes Programm</i></li> <li>Die Anzahl der Linienstücke wird durch den Wert von <i>OpenGLMaxLines</i> bestimmt. Diese Einstellung ist in der Registerkarte Setup zu finden. Wenn diese Option nicht ausgewählt ist, werden alle Bewegungslinien-Stücke angezeigt, was dazu führen kann, dass mehr Speicher verbraucht wird oder sogar dazu führen kann, dass dem Programm der Speicher ausgeht.</li> <li>Wenn Sie diese Option aktivieren, wird die Menge des verwendeten Speichers begrenzt. Verwenden Sie sie daher besonders dann, wenn</li> </ul> |  |  |  |  |  |  |  |  |  |  |
|                      | Sie lange Programme ausführen (die mehrere Stunden oder länger<br>dauern). Diese Funktion wird auch automatisch aktiviert, wenn die<br>Dateigröße des Jobs größer als das im Setup definierte                                                                                                    |  |  |  |  |  |  |  |  |  |  |
|                      | LongFileModeCriterion ist.                                                                                                    |  |  |  |  |  |  |  |  |  |  |
| Schnelles<br>Rendern | Dies ist auch eine sehr nützliche Option für sehr lange Programme. Bei<br>Auswahl dieser Option werden nur die Umrisse (Rechteck) des Teils<br>gezeichnet, um Speicherplatz zu sparen. Diese Option wird auch<br>automatisch aktiviert, wenn die Dateigröße länger als das in der<br>Einstellungs-Registerkarte definierte <b>SuperLongFileModeCriterion</b> ist.                                                                                                    |  |  |  |  |  |  |  |  |  |  |

#### 4.1.2.5 Tastatur

Dadurch wird eine Tastatur auf dem Bildschirm angezeigt. Dies kann nützlich sein, wenn zur Bedienung der Maschine ein Touchscreen verwendet wird.

| i On-Scr | een Keyboar | d      |   |     |   |   |   |   |   |   |   |   |   |   |   |   |     |   |     |   |   |   |        |       |           |     |         | - 0   | ×     |
|----------|-------------|--------|---|-----|---|---|---|---|---|---|---|---|---|---|---|---|-----|---|-----|---|---|---|--------|-------|-----------|-----|---------|-------|-------|
|          |             |        |   |     |   |   |   |   |   |   |   |   |   |   |   |   |     |   |     |   |   |   |        |       |           |     |         |       |       |
| Esc      |             | !<br>1 | 1 |     | 2 |   | 3 |   | 4 |   | 5 |   | 6 |   | 7 |   | 8   |   | 9   |   | 0 |   |        | + =   | $\otimes$ | I   | Home    | PgUp  | Nav   |
| Tab      | q           |        | w |     | e |   | r |   | t |   | у |   | u |   | i |   | 0   |   | р   |   |   | [ |        | ]     | ١         | Del | End     | PgDn  | Mv Up |
| Caps     |             | а      |   | S   |   | d |   | f |   | g |   | h |   | j |   | k |     | 1 |     |   |   |   |        | Enter |           |     | Insert  | Pause | Mv Dn |
| Shift    |             |        | Z |     | х |   | с |   | V |   | b |   | n |   | m |   |     |   |     |   |   | / | ^      | \$    | Shift     |     | PrtScn  | ScrLk |       |
| Fn       | Ctrl        |        |   | Alt |   |   |   |   |   |   |   |   |   |   |   |   | Alt |   | Ctr | I | < |   | $\sim$ |       | >         | ā   | Options | Help  | Fade  |

Abbildung 20 Bildschirmtastatur.

### 4.1.2.6 MDI (Manuelle Dateneingabe)

Das Fenster für die manuelle Dateneingabe gibt dem Bediener die Möglichkeit Befehle direkt einzugeben. Dies können G-Code-Befehle wie 'G1 X30 Y40', eingebaute Befehle wie 'TCAGUARD OFF' oder der Aufruf von Funktionen sein, die in 'macro.cnc' mit dem Befehl 'gosub <macro name>' definiert sind. Letztere Option kann beim Debuggen Ihres eigenen Makrobefehls helfen. Mehr zur Makroprogrammierung finden Sie in einem separaten Dokument.

| IDI  | × |
|------|---|
| MDI> | ^ |
|      |   |
|      |   |
|      |   |
|      |   |
|      |   |
|      |   |
|      |   |
|      |   |
|      |   |
|      |   |
|      |   |
|      |   |
| <    | > |

Abbildung 21 Das Dialogfenster Manuelle Dateneingabe (MDI).

In diesem Dialogfeld wird eine Historie der zuvor verwendeten Befehle gespeichert, bis die Anwendung geschlossen wird. Mit der Aufwärts- oder Abwärtstaste des Cursors kann der zuvor verwendete Befehl abgerufen werden.

HINWEIS. Der MDI-Dialog kann jederzeit durch Drücken von STRG + F6 aufgerufen werden.

## 4.1.2.7 Machine I/O

Das Machine-I/O-Menü bietet Optionen zur Steuerung der Ausgänge der Maschine und der Spindeldrehzahl. Zeigt aber auch den Zustand einiger Eingänge an.

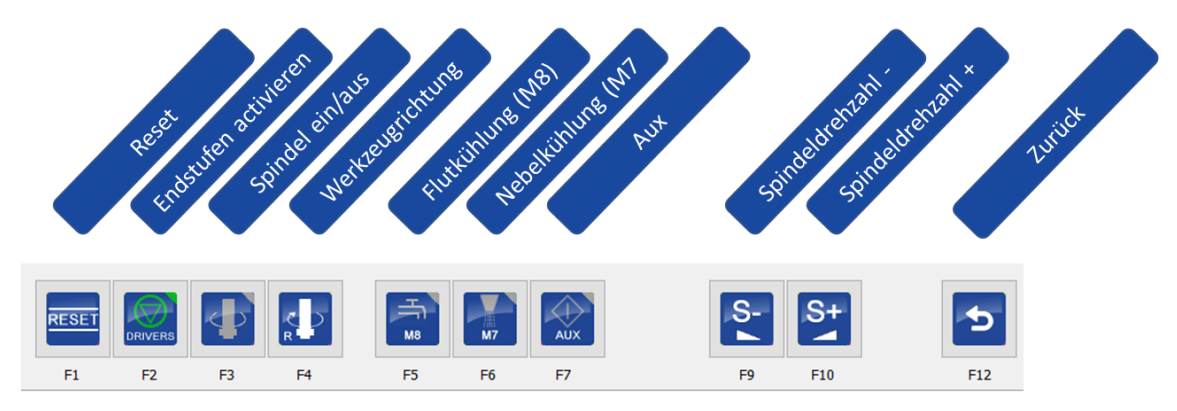

Abbildung 22 Machine-I/O-Menü.

| Schaltfläche | Funktion                                                                                             |
|--------------|----------------------------------------------------------------------------------------------------|
| RESET        | Führen Sie einen Reset-Befehl aus.                                                                   |
| DRIVERS      | Zustand der Endstufen.                                                                               |
|              | Aktivieren oder deaktivieren des Spindelausgangs (=Spindel starten im Uhrzeigersinn) (G-Code M3/M5). |
|              | Umschalten der Spindelrichtung Uhrzeigersinn oder<br>Gegenuhrzeigersinn (G-Code M3/M4).              |
|              | Aktivieren oder deaktivieren der Kühlung (G-Code M8/M9).                                             |
|              | Aktivieren oder deaktivieren der Nebelkühlnug (G-Code M7/M9).                                        |
|              | Aktivieren oder deaktivieren des AUX1-Ausgangs.                                                      |
| S-           | Verringern der Drehzahl der Spindel um 1%.                                                           |
| S+           | Erhöhen der Drehzahl der Spindel um 1%.                                                              |
| 5            | Zurück zum vorherigen Menü.                                                                          |

#### Zustand der Endstufe

Diese Schaltfläche zeigt an, ob die Endstufen ein- oder ausgeschaltet sind.

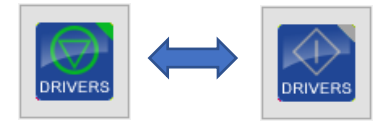

Wenn die Software gestartet wird, werden die Treiber automatisch aktiviert. Wenn Sie auf dieses Symbol oder den 'Machine Status'-Indikator drücken, können Sie die Endstufen deaktivieren, sie werden dann erst nach Drücken der 'Reset'-Taste eingeschaltet.

#### Spindel-Taste

Diese Schaltfläche zeigt an, ob die Spindel aktiviert ist oder nicht. Diese Ausgabe wird auch als 'TOOL'-Ausgabe bezeichnet.

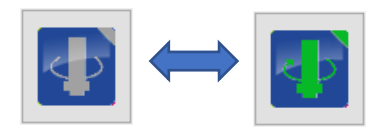

#### Taste für die Spindelrichtung

Dieser Knopf zeigt an, ob sich die Spindel von oben gesehen im Uhrzeigersinn (R) oder gegen den Uhrzeigersinn (L) dreht. Nicht alle Spindeln verfügen über diese Funktion.

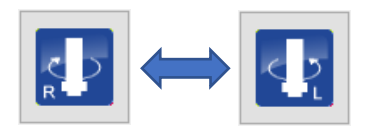

#### Kühlung

Diese Schaltfläche aktiviert oder deaktiviert die Flutausgabe.

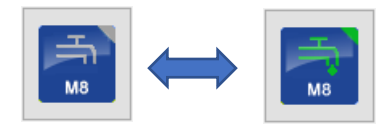

#### Nebelkülung

Diese Schaltfläche aktiviert oder deaktiviert die Nebelausgabe. Es ist möglich, dass dieser Ausgang nicht auf allen Maschinen verfügbar ist. Nicht alle Controller verfügen über diese Funktion.

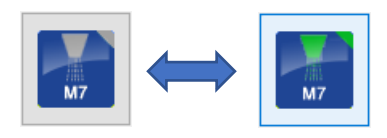

#### Aux-Taste

Dadurch wird der Aux-Ausgang aktiviert oder deaktiviert.

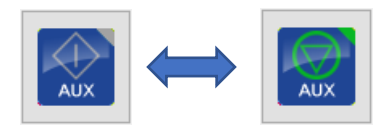

## 4.1.2.8 Graph-Menü

Das Graph-Menü bietet Steuerelemente zur Anzeige Ihres Programms in der Grafikanzeige.

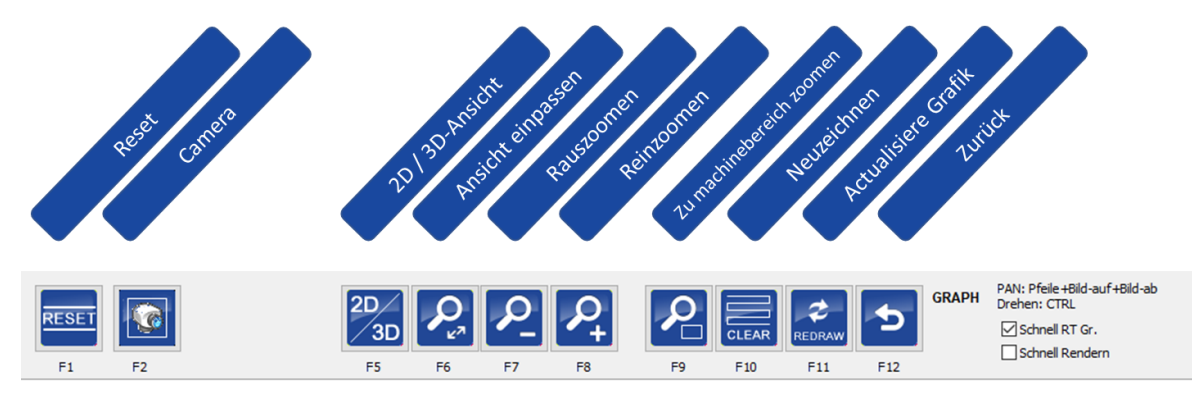

Abbildung 23. Das Graph-Menü.

| Schaltfläche | Funktion                                                                                        |
|--------------|-------------------------------------------------------------------------------------------------|
| RESET        | Führen Sie einen Reset-Befehl aus.                                                              |
|              | Kameraansicht anzeigen (die Verwendung der Kamera wird in einem<br>separaten Dokument erklärt). |
| 2D<br>3D     | Schalten Sie die Grafikansicht zwischen 2D und 3D um.                                           |
| R            | Auf Maximum des geladenen Programms zoomen.                                                     |
| 2            | Verkleinern.                                                                                    |
| ₽            | Vergrößern.                                                                                     |
| 2            | Bis zum Maximum der Maschinenabmessungen zoomen.                                                |
| CLEAR        | Die Grafikansicht löschen.                                                                      |
| REDRAW       | Die Ausgabe der Grafikansicht neu aufbauen.                                                     |
| 5            | Zurück zum vorherigen Menü.                                                                     |

Im rechten Teil gibt es einige zusätzliche Parameter

PAN: Pfeile +Bild-auf +Bild-ab Drehen: CTRL Schnell RT Gr.

Weitere Informationen über diese Optionen 'Fast RT' Graph und 'Fast Render' finden Sie hier : "Error! Reference source not found." und hier: "Error! Reference source not found.

#### 2D/3D

Dadurch wird die Ansicht im Grafikbereich zwischen 2D und 3D umgeschaltet.

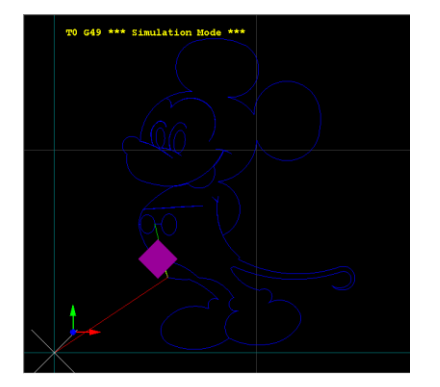

Abbildung 25 2D-Ansicht.

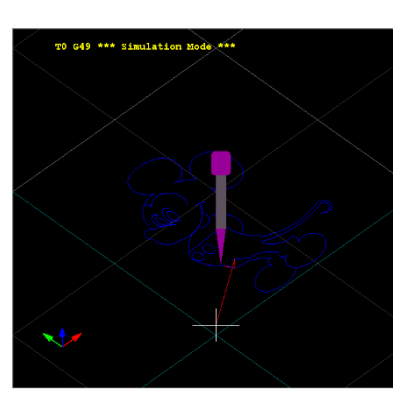

Abbildung 24 3D-Ansicht

#### Zoom Grenzen Programm

Dadurch wird gezoomt, bis die Ausgabe Ihres Programms in Ihrer Grafikansicht vollständig sichtbar ist.

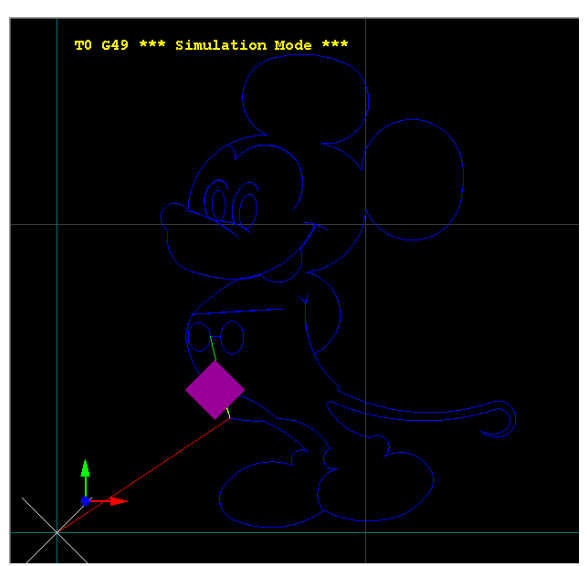

Abbildung 26 Zoom Grenzen Programm

#### Zoom Grenzen Arbeitsbereich

Dadurch wird der gesamte Arbeitsbereich angezeigt.

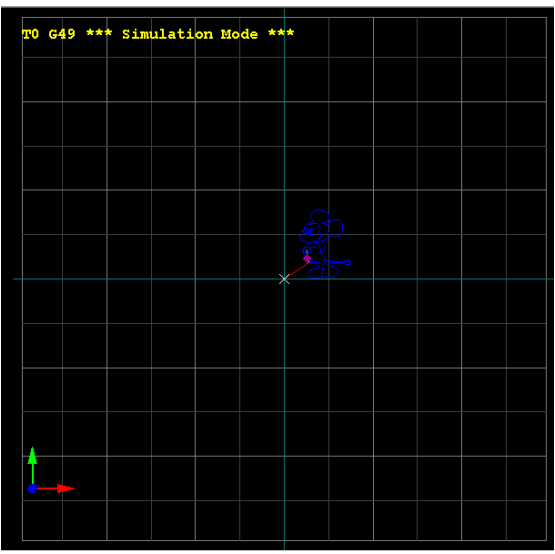

Abbildung 27 Zoom Grenzen Arbeitsbereich

#### Redraw

Die Schaltfläche "Redraw" kann z.B. verwendet werden, wenn Sie die Nullpunkte Ihrer Maschine verändert haben. Wenn Sie den Redraw-Knopf drücken, wird das Programm in der Grafikansicht an der neuen Position neu aufgebaut und angezeigt. Es wird auch immer ein 'Zoom Grenzen Programm' durchgeführt.

#### Pfeiltastentasten

Wenn dieses Menü aktiv ist, können die Pfeiltasten zum Bewegen verwendet werden.

| Taste                               | Funktion                           |
|-------------------------------------|------------------------------------|
| Pfeiltaste links                    | Ansicht nach links<br>verschieben  |
| Pfeiltaste rechts                   | Ansicht nach rechts<br>verschieben |
| Pfeiltaste nach oben                | Ansicht nach oben<br>verschieben   |
| Pfeiltaste nach unten               | Ansicht nach unten<br>verschieben  |
| STRG + Pfeiltaste nach oben/unten   | Drehen der X-Achse<br>rechts/links |
| STRG + Pfeiltaste nach links/rechts | Drehen der Y-Achse<br>rechts/links |
| STRG + Bild auf/Bild ab             | Drehen der Z-Achse<br>rechts/links |

#### 4.1.2.9 Jogging-Menü

Das manuelle Bewegen der Achsen wird als Joggen bezeichnet. Wenn eine Tastatur verwendet wird, können mehrere Tasten zur Steuerung der Achsen verwendet werden. Diese Tasten sind nur in den 'Operate'- und 'I/O'-Bildschirmen aktiv.

Es ist auch möglich, ein Handrad zu verwenden, wenn es direkt an die Steuerung angeschlossen ist. Das Jogging-Menü gibt Ihnen die Möglichkeit, die Geschwindigkeit zu steuern, mit der die Achse bewegt wird.

Je nachdem, ob die Anwendung im mm oder Zoll-Modus arbeitet, erscheinen zwei Menüs.

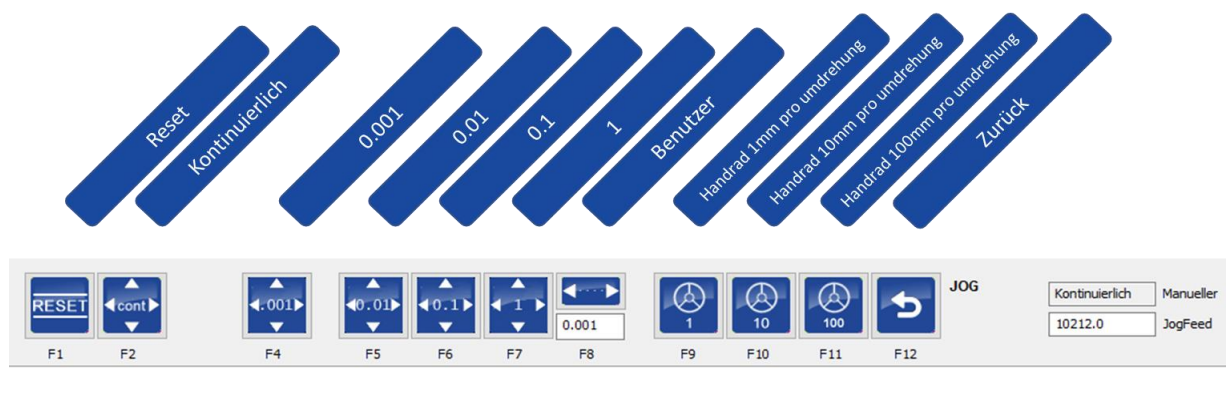

Abbildung 28 Jogging-Menü im mm-Modus.

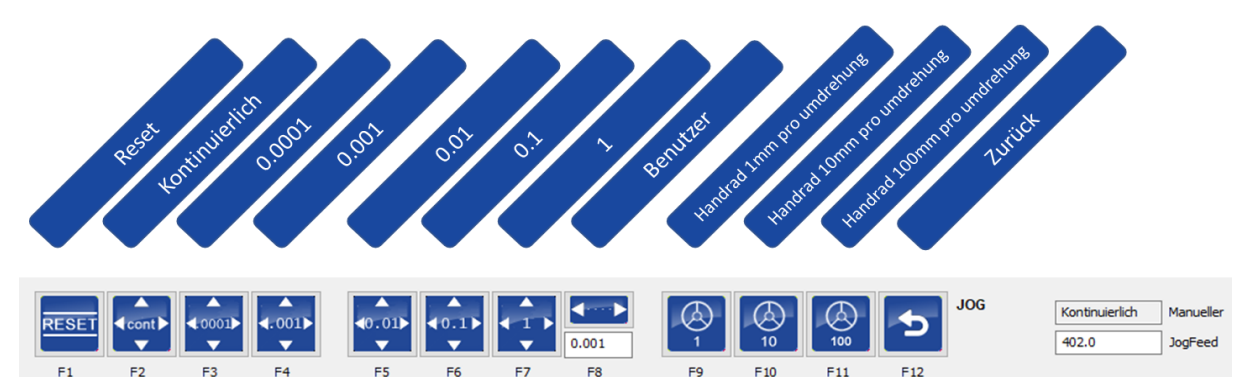

Abbildung 29 Jogging-Menü im Zoll-Modus.

| Schaltfläche | Funktion                                                                                                 |
|--------------|----------------------------------------------------------------------------------------------------|
| RESET        | Führen Sie einen Reset-Befehl aus.                                                                       |
| ▲<br>cont >  | Kontinuierliches Joggen, die Bewegung der ausgewählten Achse stoppt, wenn<br>die Taste losgelassen wird. |
| ▲<br>4.0001► | Bei jedem Tastendruck wird die ausgewählte Achse um 0,0001 Zoll verfahren.                               |

| <b>4.001</b> ► | Bei jedem Tastendruck wird die gewählte Achse um 0,001 Zoll oder mm verfahren.  |
|----------------|---------------------------------------------------------------------------------|
| <b>40.01</b> ► | Bei jedem Tastendruck wird die gewählte Achse um 0,01 Zoll oder mm verfahren.   |
| <b>40.1</b> ►  | Bei jedem Tastendruck wird die ausgewählte Achse um 0,1 Zoll oder mm verfahren. |
|                | Bei jedem Tastendruck wird die ausgewählte Achse um 1 Zoll oder mm verfahren.   |
| 0.015          | Benutzerdefinierte Schrittweite.                                                |
|                | Das Handrad aktivieren. Handrad-Modus 1 Zoll oder mm pro Umdrehung.             |
| 10             | Das Handrad aktivieren. Handrad-Modus 10 Zoll oder mm pro Umdrehung.            |
| 100            | Das Handrad aktivieren. Handrad-Modus 100 Zoll oder mm pro Umdrehung.           |
| 5              | Zurück zum vorherigen Menü.                                                     |

Mehrere Tasten werden für das Joggen verwendet.

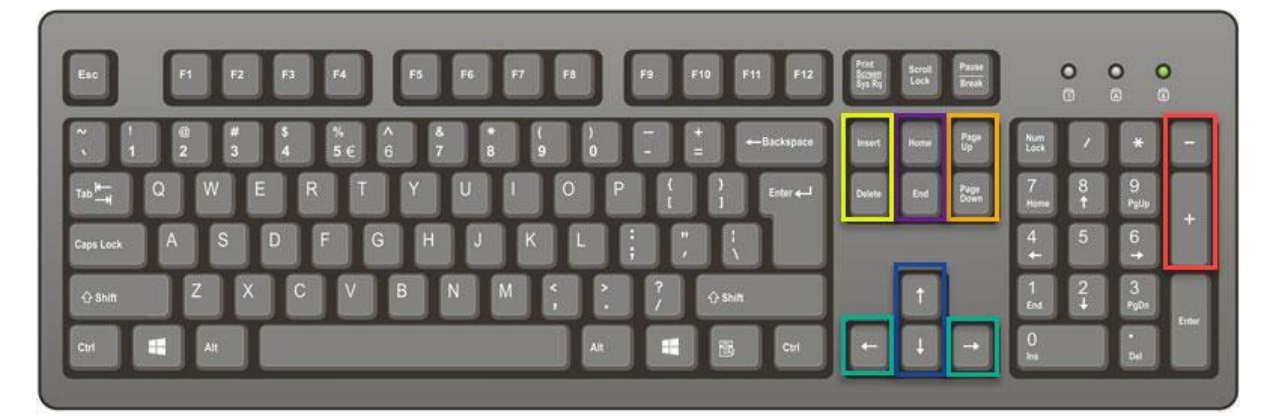

Abbildung 30 Achsen-Joggen per Tasten.

| Taste        | Funktion |
|--------------|----------|
| Pfeil LINKS  | Х-       |
| Pfeil RECHTS | Х+       |
| Pfeil AUF    | Y+       |
| Pfeil AB     | Y-       |
| Bild AUF     | Z+       |
| Bild AB      | Z-       |
| Pos1         | A+       |
| Ende         | A-       |
| Einfügen     | B+       |
| Entfernen    | В-       |
| Num. +       | C+       |
| Num          | C-       |

Die folgenden Tasten sind zum Bewegen der Achse zugeordnet:

Die Geschwindigkeit der Bewegung hängt auch davon ab, ob die Maschine bereits referenziert wurde. Wenn die Maschine noch nicht referenziert wurde, beträgt die Geschwindigkeit nur einen definierten Prozentsatz von "SafeFeed", dieser Wert wird als Teil der Einstellungen konfiguriert.

Beim normalen Joggen ist die Geschwindigkeit, mit der die Maschine bewegt wird, begrenzt. Durch Drücken zusätzlicher Tasten wird die verwendete Jogginggeschwindigkeit automatisch ausgewählt.

| Taste             | Jogging-Feed |
|-------------------|--------------|
| Keine zusätzliche | 10%          |
| Taste             |              |
| STRG + Taste      | 50%          |
| +SHIFT            | 100%         |

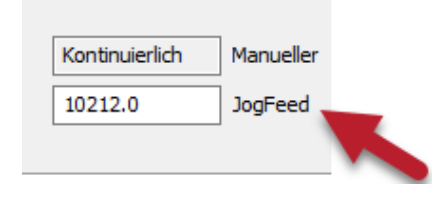

Abbildung 31 Jogfeed, der während des kontinuierlichen Joggens verwendet wird.

Der aktuell gewählte Jogging-Modus wird durch 'JogMode' rechts neben dem Jogging-Menü angezeigt.

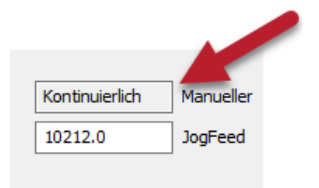

Zu Ihrer Information. Da das Joggen die Anwendung veranlasst um Bewegungsdaten zu senden, würde eine Verzögerung bis zum Stoppen auftreten, da die Warteschlange noch Bewegungsdaten enthält auch wenn die gedrückte Taste bereits losgelassen wurde. Um dies zu verhindern, wird die Warteschlange während des Joggens verkürzt um die Reaktionsfähigkeit zu verbessern.

Abbildung 32 Derzeit ausgewählter Jogging-Modus.

#### Handrad

Durch den direkten Anschluss eines Handrads an die Regler ist es möglich, die Position sehr einfach zu steuern. Das Handrad wird durch Klicken auf eines der drei Symbole aktiviert:

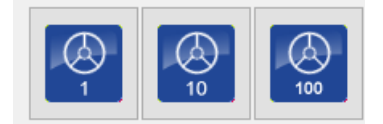

Abbildung 33 Handrad-Aktivierungssymbole.

Durch Aktivieren des Handrads wird der Text HW-1, HW-10 oder HW-100 als JogMode angezeigt. Die ausgewählte Schaltfläche wird grün. Zum Beispiel, wenn die Schaltfläche "10" ausgewählt ist.

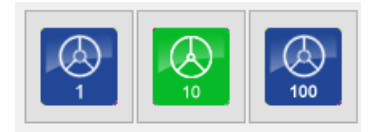

Abbildung 34 HW-10 ausgewählt.

Es gibt eine zusätzliche Einstellung, durch Drücken von **STRG + ALT + N** oder **STRG + ALT + F9** ist es möglich, einen 0.1x Modus zu wählen. Dies wird durch Einschalten aller drei Icons und dem Text HW-0.1 angezeigt.

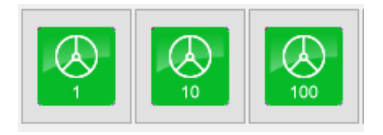

Abbildung 35 HW-0.1 ausgewählt.

Wenn das Handrad ausgewählt ist, wird dies auch durch Farbänderung der aktuell aktivierten Achse in der DRO angezeigt. In der Abbildung unten ist die X-Achse ausgewählt, die durch das Handrad gesteuert werden kann.

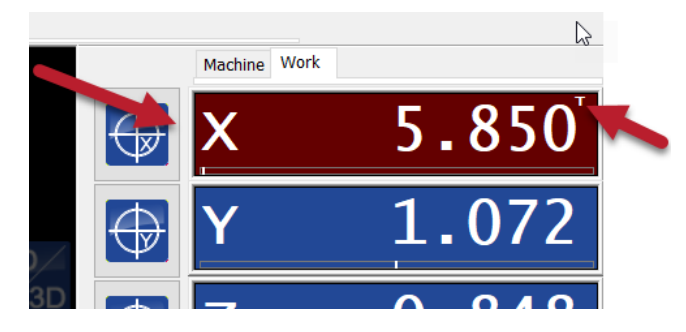

Abbildung 36 Ausgewählte X-Achse für Handradbetrieb.

Beachten Sie auch das 'T', das oben rechts an der Achsenposition angezeigt wird. Dieses 'T' bedeutet, dass diese Achse einem Eingabewert folgt, in diesem Fall dem Handrad. Verschiedene Achsen können durch Drücken der Pfeiltasten AUF oder AB ausgewählt werden. Für weitere Informationen siehe auch 'DRO-(Positions-)Indikatoren

#### 4.1.2.10 Jog Pad

Das Jog Pad kann zum Joggen per Maus oder Touchscreen verwendet werden. Jeder Pfeil zeigt an, welche Achse es steuert und für welche Richtung.

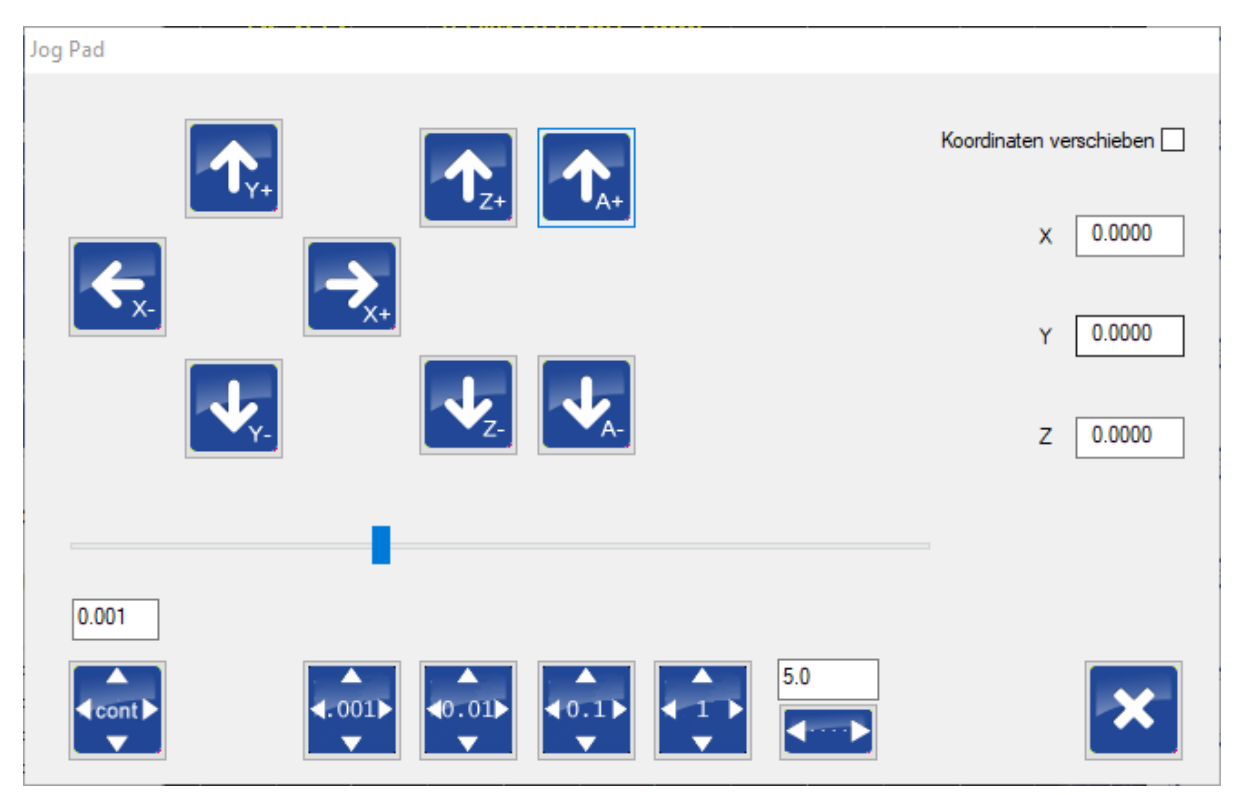

Abbildung 37 Jogging Pad im mm-Modus.

| Jog Pad                                                                                                    |                                                                                              |
|----------------------------------------------------------------------------------------------------|----------------------------------------------------------------------------------------------|
|                                                                                                    | Koordinaten verschieben         X       0.0000         Y       0.0000         Z       0.0000 |
| 0.001<br>(cont) (001) (001) (0.01) (0.0 |                                                                                              |

Abbildung 38 Jogging Pad im Zoll-Modus.

In der obigen Abbildung sind alle sechs Achsen dargestellt, da alle sechs Achsen aktiv sind. Wenn jedoch weniger Achsen aktiv sind, werden nur diese angezeigt.

| Schaltfläche               | Funktion                                                                                                 |
|----------------------------|----------------------------------------------------------------------------------------------------|
| ↓ cont ►                   | Kontinuierliches Joggen, die Bewegung der ausgewählten Achse stoppt, wenn<br>die Taste losgelassen wird. |
| <b>↓</b> 0001►             | Bei jedem Tastendruck wird die gewählte Achse um 0,001 Zoll verfahren.                                   |
| <b>4.001</b> ►             | Bei jedem Tastendruck wird die gewählte Achse um 0,001 Zoll oder mm verfahren.                           |
| <b>▲</b><br><b>⊲</b> 0.01► | Bei jedem Tastendruck wird die gewählte Achse um 0,01 Zoll oder mm verfahren.                            |
|                            | Bei jedem Tastendruck wird die ausgewählte Achse um 0,1 Zoll oder mm verfahren.                          |
|                            | Bei jedem Tastendruck wird die ausgewählte Achse um 1 Zoll oder mm verfahren.                            |
| 0.015                      | Benutzerdefinierte Schrittweite.                                                                         |

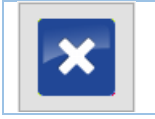

Schließen Sie das Jog-Pad

Der aktuell gewählte Modus und die Schrittweite werden durch das Textfeld über der Schaltfläche 'CONT' angezeigt.

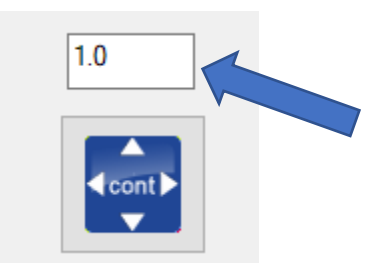

Abbildung 39 Aktuell ausgewählter Jog Pad-Modus und Schrittweite.

Es ist auch möglich, einen benutzerdefinierten Schritt festzulegen. Der Wert kann über der Schaltfläche "user selected" ("vom nutzer gewählt") eingegeben werden, und klicken Sie dann auf die Schaltfläche unten, um den Wert zu aktivieren.

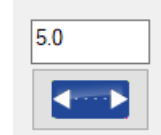

Abbildung 40 Vom User gewählte Schrittweite.

#### Koordinatensystem verschieben

Wenn ein Nicht-kontinuierlicher Modus aktiv ist, gibt es auch eine zusätzliche Option namens 'Koordinaten verschieben'.

| Koordinaten verschieben 🗌 |        |
|---------------------------|--------|
| ×                         | 0.0000 |
| Y                         | 0.0000 |
| Z                         | 0.0000 |

Abbildung 41 Felder zum Verschieben des Koordinatensystems.

Wenn 'Koordinaten verschieben' aktiviert ist, werden die Achsen durch Jog-Schritt-Funktionen schrittweise bewegt. Die Arbeitsposition auf dem Bildschirm bleibt jedoch gleich. Dies wird durch Modifizierung des aktiven G92-Offsets erreicht.

Der Betrag der Verschiebung wird auf der rechten Seite für jede Achse angezeigt. Um den Wert auf 0 zurückzusetzen, was keinen Einfluss auf den aktiven Offset oder die Maschinenposition hat, deaktivieren Sie die Markierung und aktivieren Sie dann "Koordinaten verschieben".

Diese Funktion ist nützlich, wenn Sie z.B. während der Gravur das G-Code-Programm erneut ablaufen lassen wollen, aber etwas tiefer in Z. Wenn Sie z.B. das Programm 0,1 mm tiefer ablaufen lassen wollen, wählen Sie Jogschritt 0,1 und aktivieren Sie 'Koordinaten verschieben'. Drücken Sie nun die Bild-nach-unten-Taste, um Z um 0,1 mm nach unten zu verschieben. Beachten Sie, dass sich die Achse nach unten bewegt, die Position jedoch gleichbleibt. Wenn Sie Ihr Gravierprogramm erneut ausführen, wird die Gravur 0,1 mm tiefer in das Material eindringen.

Diese Option ist auch beim Drehen sehr praktisch. Wenn Ihr Programm abgelaufen ist und Sie das Werkstück messen und feststellen, dass sein Durchmesser immer noch etwas zu groß ist. Benutzen Sie jetzt also die X-Taste, um den Durchmesser auszugleichen. Führen Sie das Programm erneut aus und Ihr Werkstückdurchmesser wird korrekt sein.

#### 4.1.2.11 User1- & User2-Menü

Es ist auch möglich, der Anwendung neue benutzerdefinierte Funktionen hinzuzufügen. Diese Funktionalitäten können mit einem so genannten 'User Button' verbunden werden. Es stehen Ihnen 20 Schaltflächen für Ihre eigene Verwendung zur Verfügung. Schaltflächen 1-10 und Schaltflächen 11-20.

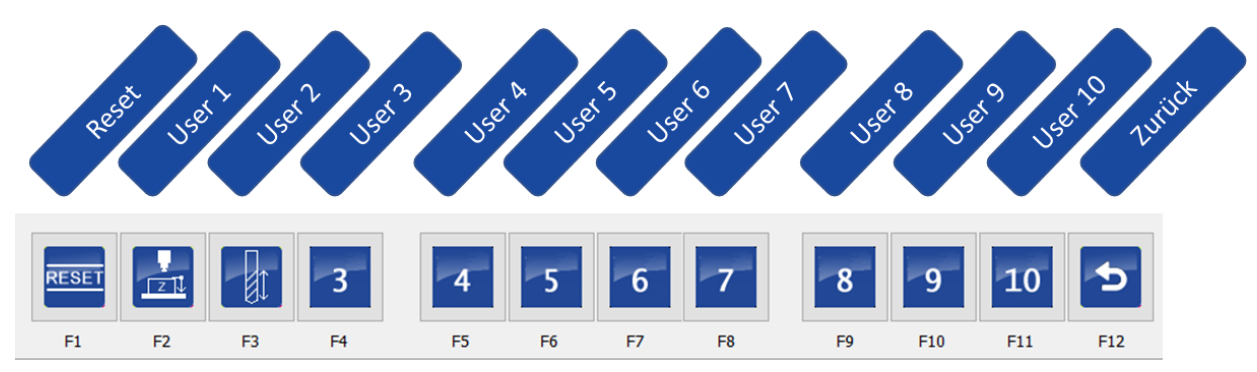

Abbildung 42 Menü User Buttons 1-10.

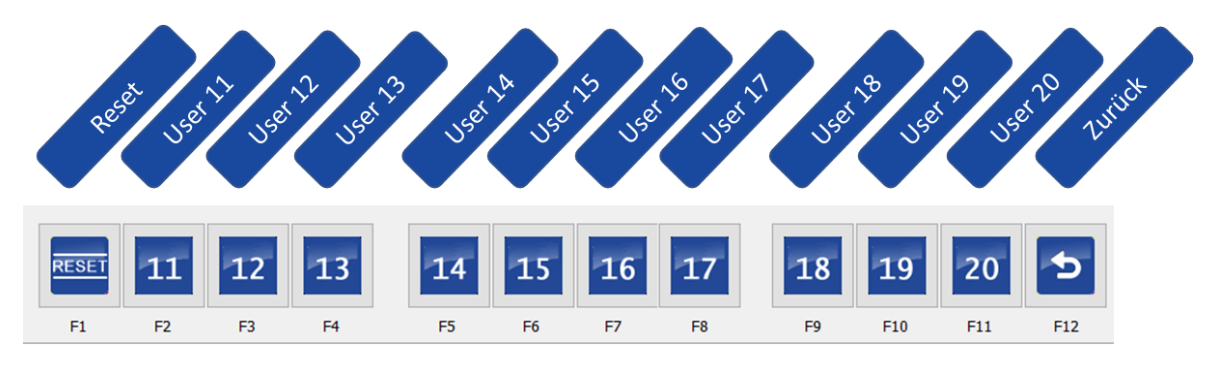

Abbildung 43 Menü User Buttons 11-20.

Jede Schaltfläche kann mit einem eigenen Symbol versehen werden, um ihre Funktionalität anzuzeigen. Einzelheiten über die Verwendung eigener Icons werden in einem separaten Dokument erläutert.

#### User Button 1-3: Funktionen

Die Standard-User Buttons 1-3 haben eine gewisse Funktionalität. Die angebotene Funktionalität ist so, wie sie ist, und muss wahrscheinlich an Ihre Maschine angepasst werden. Einzelheiten dazu werden in einem separaten Dokument erläutert.

| Schaltfläche | Funktion                                                                                                    |
|--------------|----------------------------------------------------------------------------------------------------|
|              | Nullsetzen der Z-Koordinate mit Hilfe eines Werkzeuglängenmessers, der auf dem Material positioniert ist                   |
|              | Messen Sie die Werkzeuglänge und legen Sie die Länge mit Hilfe eines festen<br>Werkzeuglängenmessers auf dem Werkzeugtisch |
| 3            | User Button 3. Beispiel für einen benutzerdefinierten Dialogbildschirm.                                                    |

#### 4.1.2.12 Maschine-ON-Schaltfläche

Diese Schaltfläche ist ebenfalls ein Indikator. Ihre Farbe zeigt den Status der Maschine als eine Art Ampel an.

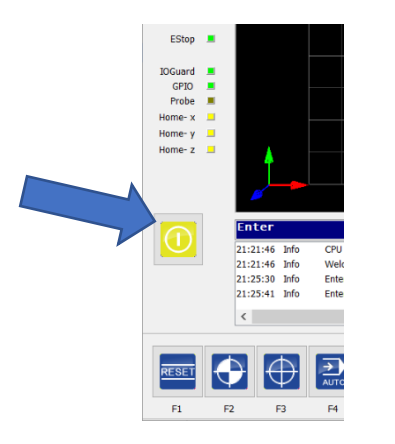

Abbildung 44 Die Maschinen-AN-Schaltfläche.

#### Dies kann auf mehrere Dinge hinweisen:

| 1 | Maschine ist ausgeschaltet, Endstufen sind ausgeschaltet                       |  |
|---|--------------------------------------------------------------------------------|--|
|   | Die Treiber sind eingeschaltet, aber die Maschine ist noch nicht referenziert. |  |
|   | Die Maschine ist eingeschaltet und wartet auf eine Aktion des Bedieners.       |  |
| 1 | Maschine läuft                                                                 |  |
|   | Fehler oder E-Stop-Bedingung.                                                  |  |
|   | Fehler, Not-Aus ist immer noch aktiv                                           |  |

Wenn das System für die Verwendung eines Sicherheitsrelais konfiguriert ist, kann diese Schaltfläche auch zur Aktivierung des Sicherheitsrelais verwendet werden.

Wenn Sie die Anwendung starten, müssen Sie Reset F1 drücken. Dadurch werden die Endstufen freigegeben, die linke "Machine ON"-Taste blinkt gelb, dies bedeutet, dass die Maschine bereit ist, aber zuerst angewählt werden muss (falls dies im Einrichtungsbildschirm als obligatorisch angegeben wurde). Im Simulationsmodus wird sie sofort gelb, da es nicht möglich ist, den Wert der Hardware-Eingänge auszuwerten, da kein Controller angeschlossen ist.

#### 4.1.3 Nachrichten-Bildschirm

Auf dem Nachrichtenbildschirm wird der Status des Geräts angezeigt. Es werden aber auch Warnungen und Fehler oder andere Informationen angezeigt.

| Ready    | for  | operation           |   |
|----------|------|---------------------|---|
| 17:48:24 | Info | Ready for operation |   |
|          |      |                     |   |
|          |      |                     |   |
|          |      |                     |   |
| <        |      |                     | > |

#### 4.1.4 Referenzfahrt/Nullsetzen-Tasten

Die Schaltflächen neben den Positionen der Achsen dienen zum Nullsetzen der Arbeitsposition, im Hintergrund wird dazu ein G92-Befehl ausgeführt. Die Knöpfe für das Nullsetzen finden sich auch im Untermenü für das Nullsetzen, insbesondere für Personen, die nicht gerne mit der Maus an der Maschine arbeiten.

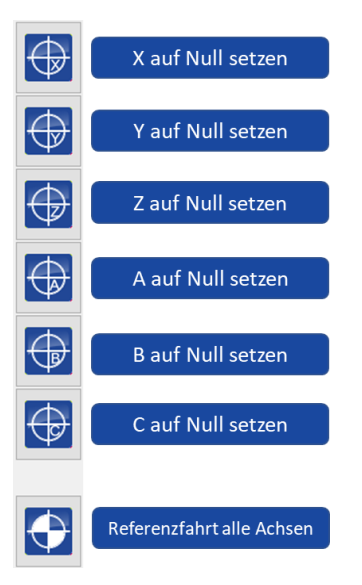

Abbildung 45 Nullsetzen-/Referenzfahrt-Schaltfläche neben der DRO.

HINWEIS. In der obigen Abbildung sind 6 Achsen dargestellt, wenn Ihre Maschine mit weniger Achsen konfiguriert wurde, werden nur diese Achsen angezeigt.

### 4.1.5 DRO-(Positions-)Indikatoren

Die Digitalanzeige zeigt die aktuelle Position jeder Achse an. Je nachdem, ob sie in mm oder Zoll arbeitet, zeigt die DRO die Ziffern in der DRO an.

| Machine Work |       |
|--------------|-------|
| Х            | 0.000 |
| Y            | 0.000 |
| Z            | 0.000 |
| A            | 0.000 |
| В            | 0.000 |
| С            | 0.000 |

Abbildung 46 Digital Read Out (DRO) im mm-Modus.

| Machine Work |        |
|--------------|--------|
| Х            | 0.000  |
| Y            | 0.0000 |
| Z            | 0.0000 |
| A            | 0.000  |
| В            | 0.000  |
| С            | 0.000  |

Abbildung 47 Digital Read Out (DRO) im Zoll-Modus.

Die Achsen A-C sind Rotationsachsen, dies ändert nichts daran, ob das System in Millimetern oder Zoll arbeitet. In beiden Fällen wird die Position in Grad angegeben.

Es ist wichtig zu verstehen, dass es zwei Arten von Positionen gibt. Maschinenkoordinaten und Werkstückkoordinaten. Die Maschinenkoordinaten sind absolut, dies ist die tatsächliche Position der Maschine. Die andere Art von Position wird als Werkstückkoordinaten bezeichnet. Die Werkstückkoordinaten können sich überall auf der Maschine befinden und ihre Nullposition kann vom Bediener der Maschine manuell definiert werden. Diese Position kann mit Hilfe der "Nullsetzen"-Tasten eingestellt werden, wie im vorigen Kapitel erläutert. Abhängig von der Art der Position, die Sie betrachten, ändert sich die Hintergrundfarbe der DRO, um dies anzuzeigen.

A. Maschinenkoordinaten, referenziert. (grüner Hintergrund):

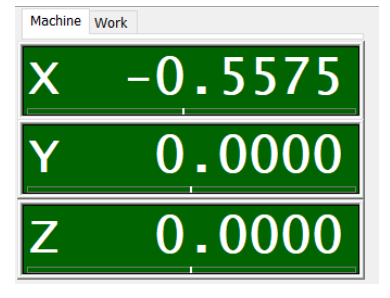

Abbildung 48 Maschinenkoordinaten DRO (A).

B. Werkstückkoordinaten, referenziert. (blauer Hintergrund):

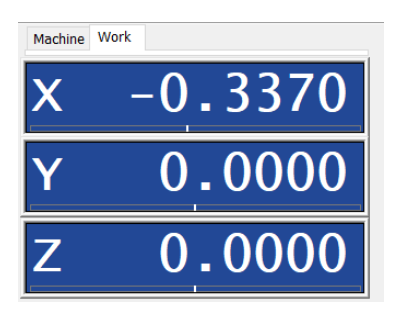

Abbildung 49 Werkstückkoordinaten DRO (B)

Wenn das Gerät nicht referenziert ist, ist der weiße Text schwarz, um dies anzuzeigen. Dies tritt im Simulationsmodus nicht auf, da die Referenzfahrt eine Hardware-Eingabe erfordert. Daher wird davon ausgegangen, dass die Maschine referenziert ist.

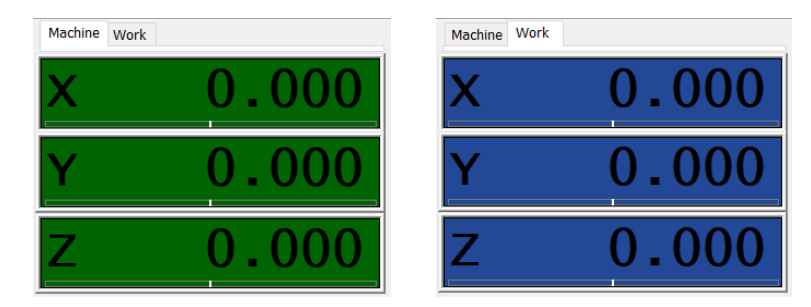

Abbildung 50 DRO der Maschinen- und Werkstückkoordinaten mit nicht fixierter Position.

Das Maschinenkoordinatensystem wird sich nie ändern. Um einen definierten Startpunkt für unsere Arbeit festlegen zu können, verwenden wir die Arbeitskoordinaten.

Nehmen wir beispielsweise an, Ihre G-Code-Datei enthält ein Werkstück, das mit einem Ursprung von X=0, Y=0, Z=0 erstellt wurde. Das liegt daran, dass Sie Ihr Teil in einem CAD-Programm ausgehend von diesen Koordinaten gezeichnet und dann in G-Code umgewandelt haben. Jetzt haben Sie Ihr Rohmaterial irgendwo auf die Maschine gelegt, wahrscheinlich nicht an den Koordinaten X=0, Y=0, Z=0. Sie können jetzt zu der gewünschten Position joggen und der Maschine mitteilen, dass dies die neue Position ist, indem Sie die Nullsetzen-Tasten neben der Anzeigetafel oder im 'Nullmenü' drücken, und die neue Arbeitsposition wird die Position X=0, Y=0, Z=0 sein, so dass Sie jetzt die Werkstückkoordinaten geändert haben. Denken Sie daran, dass die Maschinenkoordinaten identisch

bleiben. Übrigens kann es eine gute Idee sein, die Oberseite des Materials als Z=0 zu definieren, so dass ein negativer Z-Wert in das Material geht.

Wenn die Arbeitsposition geändert wurde, nachdem die G-Code-Datei geladen wurde, spiegeln die Grafikfenster noch nicht die tatsächliche neue Position wider. Um dies zu aktualisieren, drücken Sie entweder im "Graphics-Menü" oder über die Schaltfläche in den "Graphics-Fenstern" die Taste "Redraw". Sie sehen nun genau, wo das Teil auf Ihrem Maschinenbett gefräst wird. Diese Grundposition wird auch durch ein cyanfarbenes Kreuz in der x-y-Ebene angezeigt. Siehe auch 'Grafische Darstellung im Detail'. Dies wird auch zu Beginn der Ausführung einer geladenen Datei durchgeführt.

#### Position einstellen

Die DRO kann auf verschiedene Weise zur Kontrolle der aktuellen Position der Achse verwendet werden. Einige Methoden, um dies zu tun, sind:

#### 1. Auf eine Achse klicken

Dies stellt ein Fenster dar, das dem Benutzer die Möglichkeit bietet, die tatsächliche **Werkstückkoordinate** durch einen "Position setzen"-G92-Code (oder G10L20-Code, je nach Ihrer Einstellung) vorzugeben.

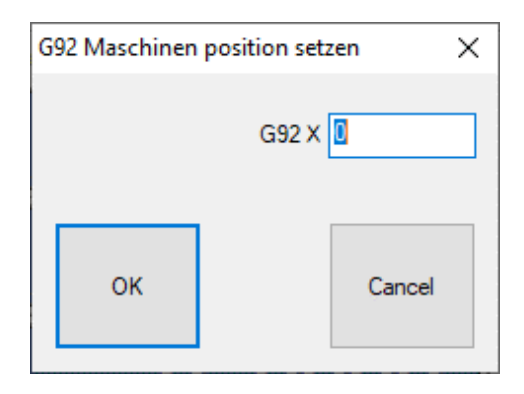

Abbildung 51 Maschinenposition festlegen-Dialog (G92).

| Set machine position (G10L20) $\times$ |    | ×           |        |  |
|----------------------------------------|----|-------------|--------|--|
|                                        |    | G10L20 P1 X | 0      |  |
|                                        |    |             |        |  |
|                                        | OK |             | Cancel |  |
|                                        | OK |             | Cancer |  |

Abbildung 52 Maschinenposition einstellen-Dialog(G10 L20)

Geben Sie einfach den Wert ein, den die aktuelle Position als Arbeitskoordinate haben soll. Bitte beachten Sie, dass sich die Maschinenkoordinaten nicht geändert haben werden. Dies wird keine Bewegung der Maschine verursachen.

#### 2. STRG gedrückt halten + auf die Achse klicken (im <u>Werkstück</u> Koordinatenfenster)

Dies stellt wieder ein Fenster dar, aber dieses Mal bietet es eine 'lineare Bewegung' GO dieser Achse.

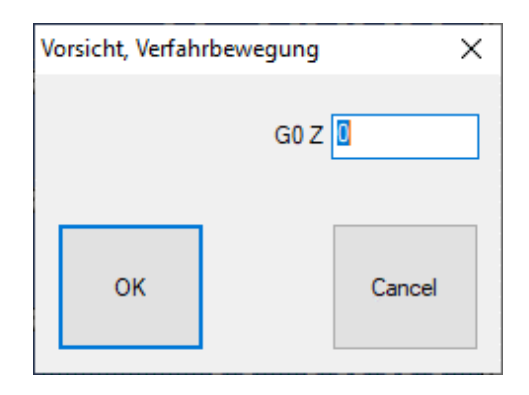

Abbildung 53 Dialogfeld "zu Werkstückkoordinaten verschieben"-Positionsdialog.

Wenn Sie einen Wert eingeben, bewegt sich die Achse zu dieser Werkstückkoordinate.

#### 3. STRG gedrückt halten + auf die Achse klicken (im Maschinenkoordinatenfenster)

Dies stellt ein Fenster dar, aber dieses Mal bietet es eine "lineare Bewegung" G53 G0 dieser Achse.

| Vorsicht, Verfah | rbewegung  | Х |
|------------------|------------|---|
|                  | G53 G0 X 🚺 |   |
| ок               | Cancel     |   |

Abbildung 54 Dialogfeld "zu Maschinenkoordinaten verschieben"-Positionsdialog.

Durch Eingabe eines Wertes fährt die Achse zu dieser **Maschinen**koordinate.

#### Grenzen der Maschine

Die DRO wird auch die Grenzen jeder Achse anzeigen. Dies wird durch eine kleine Markierung unterhalb der Ist-Positionsanzeige angezeigt. Siehe den roten Pfeil in der Abbildung unten.

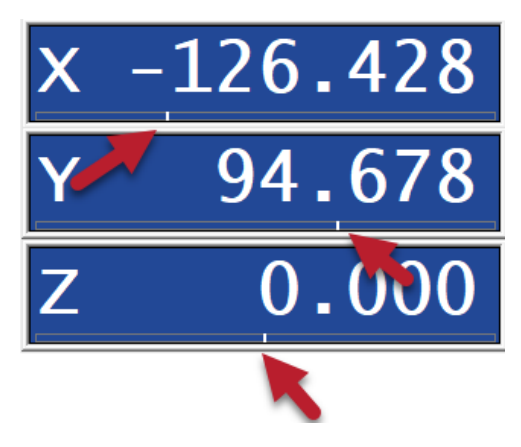

Abbildung 55 DRO zeigt die Grenzen jeder Achse.

### 4.1.6 Allgemeine Statusanzeige

Die allgemeine Statusanzeige zeigt Informationen über das Gerät an. Diese Anzeige besteht aus drei Registerkarten:

- A. Vorschubgeschwindigkeit
- B. G/M-Code
- C. Zeit

Jede Registerkarte kann durch Anklicken ausgewählt, aber auch durch Drücken von 'CTRL + V' gewechselt werden.

#### Vorschub Drehzahl

Die Registerkarte 'Vorschub Drehzahl' zeigt für den Vorschub und die Spindeldrehzahl die Ist-Werte, Soll-Werte und den Prozentsatz an. Wenn Sie in diesem Beispiel ein G1 ausführen, beträgt der Vorschub 100.

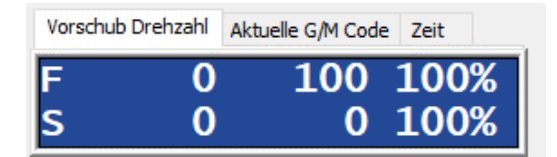

Abbildung 56 Vorschub- und Spindeldrehzahlanzeige.

#### G/M-Code

Die Registerkarte 'G/M-Code' zeigt den aktuellen G-Code und M-Code-Status sowie die aktuelle Werkzeugnummer und den Maschinenstatus, READY, RUNNING, P-JOB, HW-P usw. an.

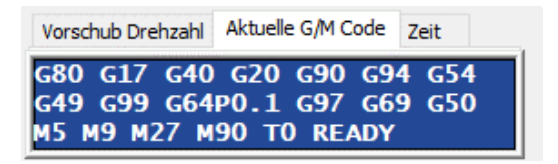

Abbildung 57 G/M-Code-Anzeige.

#### Zeit

Die Registerkarte 'Zeit' zeigt die tatsächliche Laufzeit eines Jobs und die geschätzte Gesamtzeit.

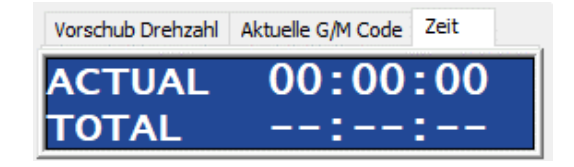

Abbildung 58 Zeitanzeige.

### 4.1.7 G-Code-Statusanzeige

Diese Anzeige zeigt ständig eine Übersicht der aktiven G-Codes.

G17 G40 G20 G90 G94 G54 G49 G99 G64P0.1 G97 G69 G50 T0

Abbildung 59 G-Code-Statusanzeige.

#### 4.1.8 Job-Ansicht

Die geladene G-Code-Datei ist hier aufgelistet. Da es möglich ist, Dateien mit mehreren Millionen von Zeilen zu laden, gibt es keine Standard-Scrollbar, sondern stattdessen Schaltflächen. Das Bild unten zeigt, wie diese Schaltflächen funktionieren.

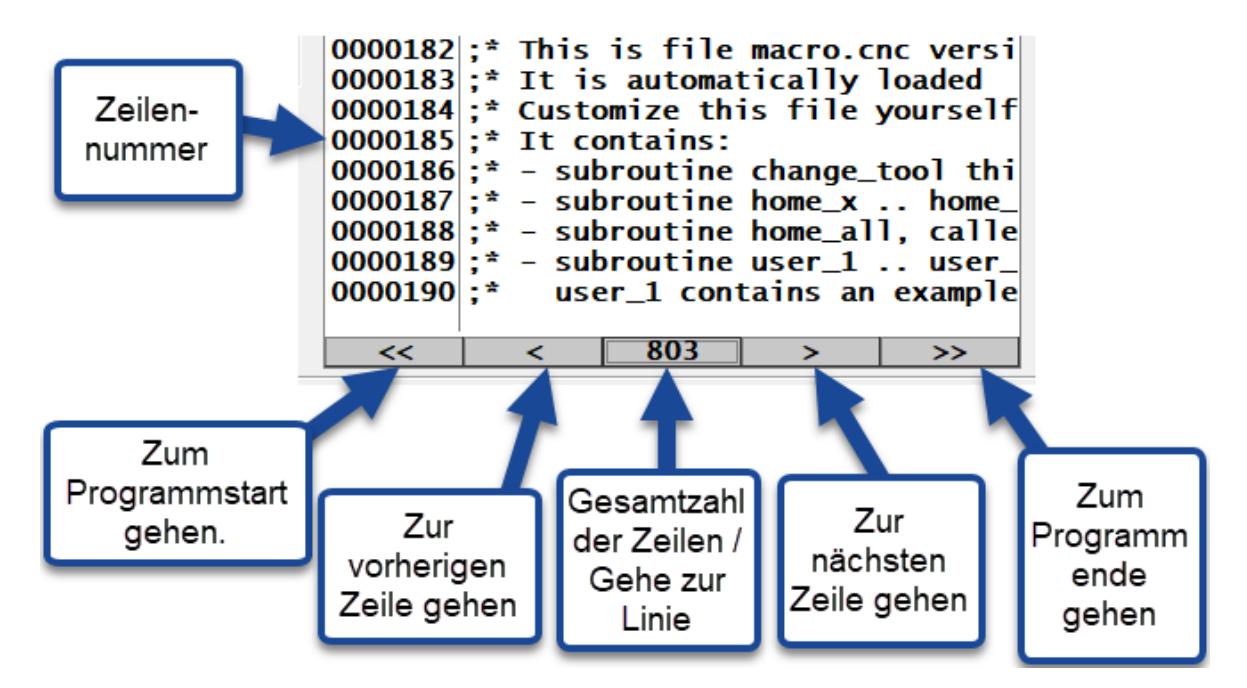

Wenn Sie auf den Einzelpfeil klicken, wird normalerweise eine Zeile weitergeschaltet, dies kann jedoch erhöht werden.

| Gedrückte Taste    | Anzahl übersprungener<br>Linien |
|--------------------|---------------------------------|
| +STRG              | 25 Zeilen                       |
| +UMSCHALTTASE      | 100 Zeilen                      |
| +STRG+UMSCHALTTASE | 100 Zeilen                      |

Wenn Sie auf 'Gesamtzahl der Zeilen' klicken, erscheint ein Dialogfenster:

| Line number |                               | ×      |
|-------------|-------------------------------|--------|
| F           | Line number<br>Perform Search | 1      |
| ок          |                               | Cancel |

Abbildung 60 "zur Zeilennummer springen"-Dialogbox.

In diesem Dialogfenster können Sie die Zeilennummer eingeben, zu der Sie springen möchten. Geben Sie einfach die Zeilennummer ein und drücken Sie OK. Es wird nun die gewünschte Zeile angezeigt.

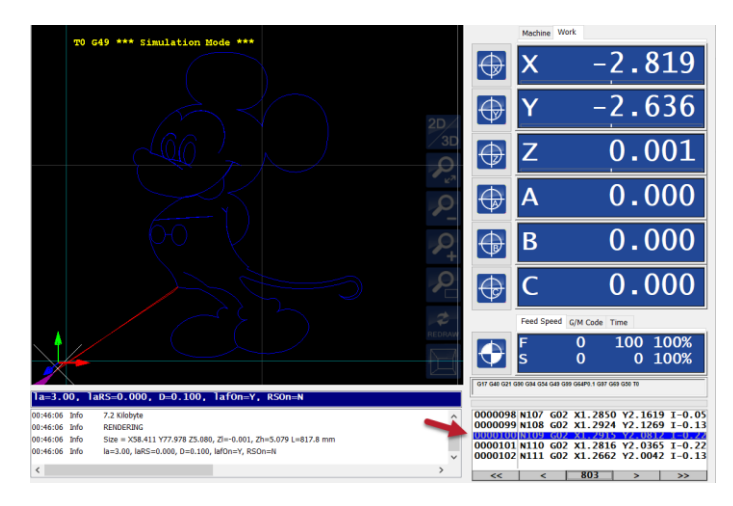

Abbildung 61 Gehe zur Zeile ohne angekreuztes Feld "perform search".

Optional kann 'Perform Search' angekreuzt werden. In diesem Fall zeigt die Grafikanzeige den Fortschritt bis zu dieser Zeile an. Somit laufen alle Zeilen bis zur gesuchten Zeile durch den Interpreter.

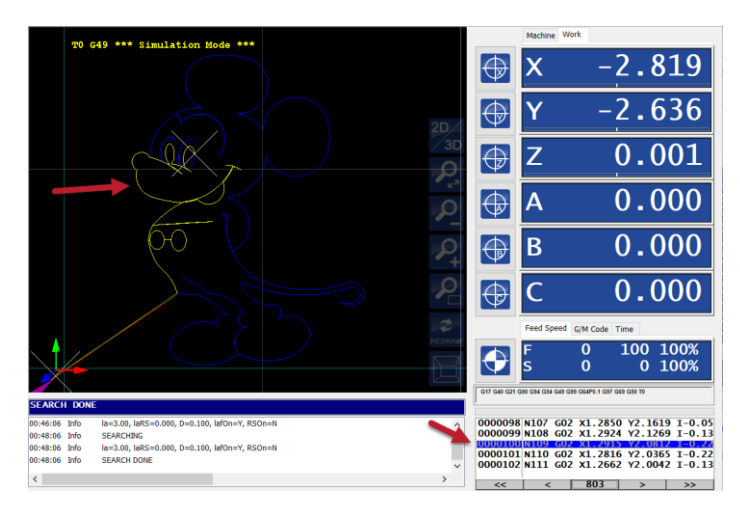

Abbildung 62 Gehe zur Zeile mit angekreuzter "Perform Search".

## 4.2 Grafische Darstellung im Detail

Wenn die Anwendung gestartet wurde, zeigt die Grafikanzeige unten die Standardansicht. Auf dem Bildschirm werden mehrere Dinge angezeigt:

HINWEIS. Die Schaltflächen auf der rechten Seite sind nur sichtbar, wenn OpenGL vom Treiber Ihrer Grafikkarte unterstützt wird. Die Navigation auf dem Grafikbildschirm wird etwas eingeschränkt sein. Eine Aktualisierung des Treibers Ihrer Grafikkarte könnte dieses Problem lösen.

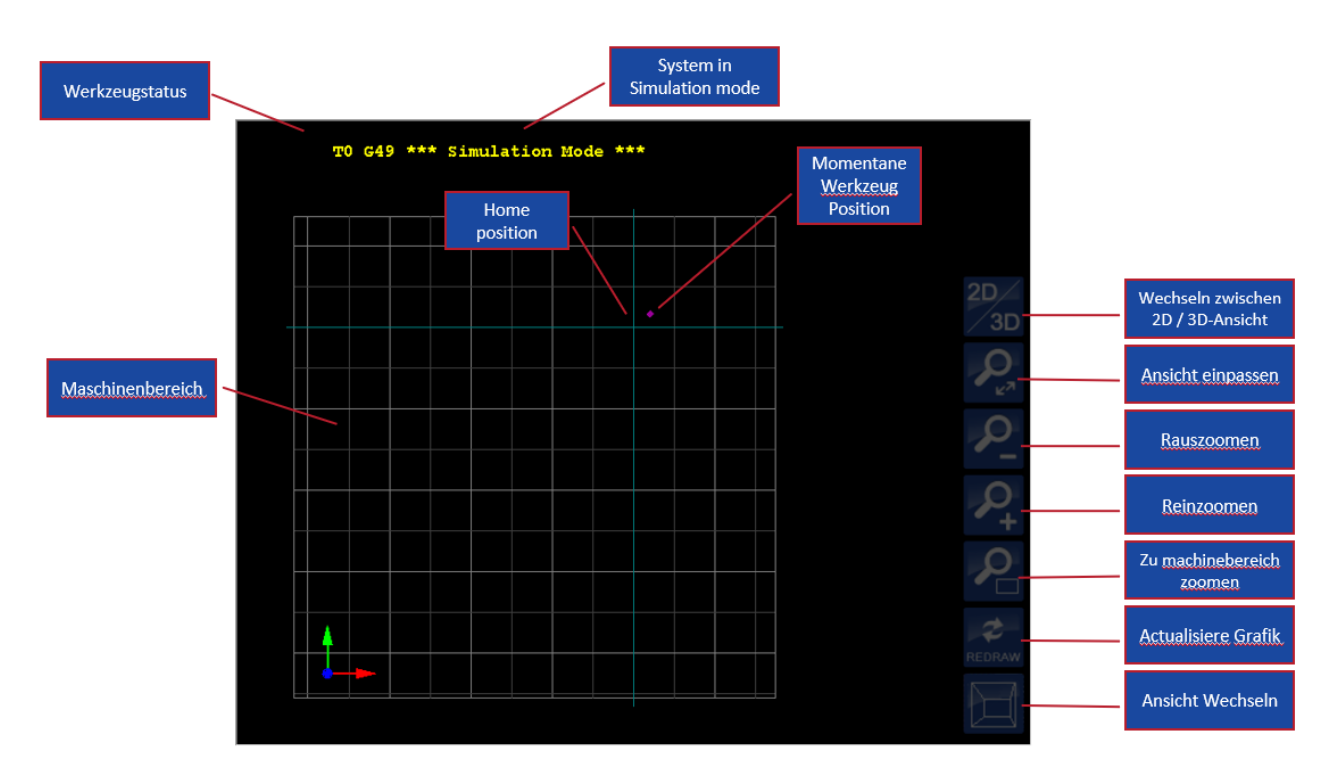

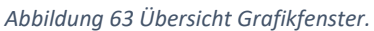

Oben wird das eigentliche Werkzeug angezeigt, in diesem Fall ist es Werkzeug 0 (T0). Es wird auch angezeigt, dass G49 aktiv ist, was bedeutet, dass 'tool length offset is canceled' (die "Werkzeuglängenverschiebung" aufgehoben ist).

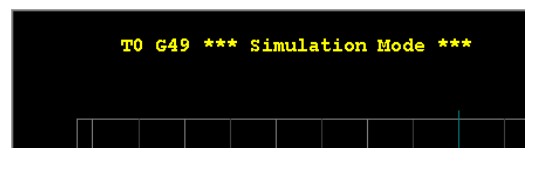

Wenn ein Controller angeschlossen ist, ist der Text '\*\*\* Simulation Mode \*\*\*'nicht sichtbar, stattdessen wird z.B. der Name des aktiven Werkzeugs angezeigt:

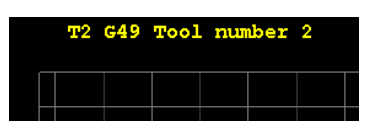

Als nächstes sehen Sie in der Grafikansicht die tatsächliche Größe Ihrer Maschine, aber auch die tatsächliche aktuelle Home-Position auf Ihrer Maschine. Das angezeigte Raster ist 50 mm im mm-Modus oder 2 Zoll im Zoll-Modus, projiziert auf das Maschinenbett (X-Y-Oberfläche). Dieses Gitter wird ausgehend von der Nullposition von X und Y gezeichnet. Das heißt, wenn die Nullposition bewegt wird, bewegt sich auch dieses Gitter. Bitte beachten Sie, dass sich die tatsächliche Größe der Maschine *nicht* ändert.

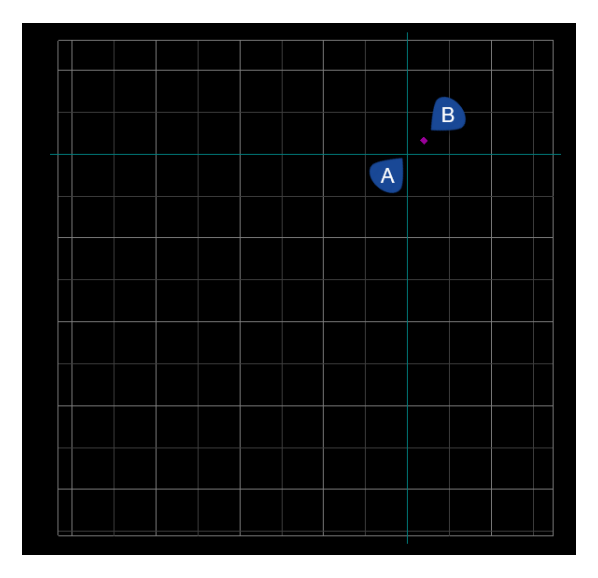

Abbildung 64 Ansicht der Maschine mit Ist-Position und Werkstück-Koordinatensystems-Ursprung.

Darüber hinaus wird der Ursprung des aktuellen Werkstückkoordinatensystems als cyanfarbenes Kreuz in der x-y-Ebene angezeigt; hier durch ein "**A**" gekennzeichnet. Die aktuelle Position Ihrer Maschine wird durch den magentafarbenen Punkt angezeigt; hier durch ein '**B**' gekennzeichnet.

Unten rechts sind drei Pfeile dargestellt. Diese Pfeile zeigen die positive Richtung von X, Y und Z an. Sie helfen zu verstehen, in welche Richtung sich die Maschine bewegt.

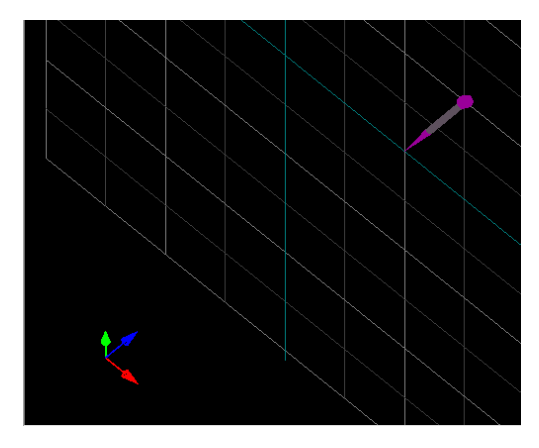

Abbildung 65 Der farbige Pfeil zeigt die positive Richtung der Achse an.

| Arrow | Direction |
|-------|-----------|
| Red   | Х+        |
| Green | Y+        |
| Blue  | Z+        |

Auf der rechten Seite sehen Sie mehrere Schaltflächen, die Ihnen bekannt vorkommen könnten. Es handelt sich um die gleichen, die auch in dem zuvor besprochenen Graphics-Menü zu sehen sind. Für eine detaillierte Beschreibung werfen Sie bitte einen Blick auf dieses Kapitel.

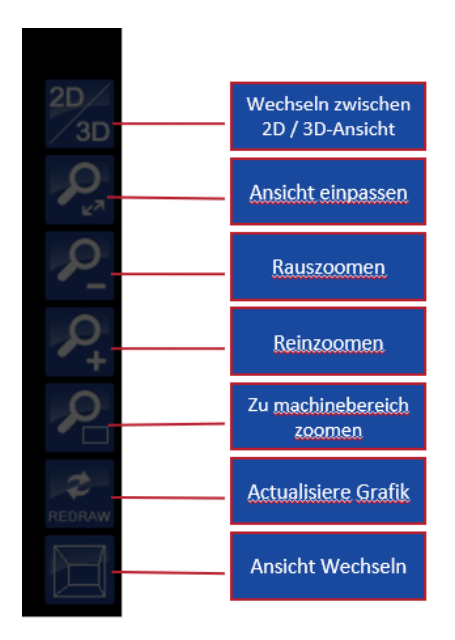

Abbildung 66 Übersicht Graphics-Bildschirmtasten.

| Schaltfläche                | Funktion                                                   |
|-----------------------------|------------------------------------------------------------|
| 2D<br>/ 3D                  | Umschalten der Grafikansicht zwischen 2D und 3D            |
| $\mathcal{P}_{\mathcal{P}}$ | Auf Grenzen des geladenen Programms zoomen                 |
| 2                           | Verkleinern                                                |
| <b>P</b> <sub>+</sub>       | Vergrößern                                                 |
| P                           | Auf Grenzen der Maschinenabmessungen zoomen                |
| REDRAW                      | Den Bildschirm neu zeichnen                                |
|                             | Umschalten der Ansicht zwischen isometrisch und orthogonal |

Mit der Schaltfläche 2D/3D kann die Ansicht zwischen 2-dimensional und 3-dimensional umgeschaltet werden. Die Bilder unten zeigen den Unterschied.

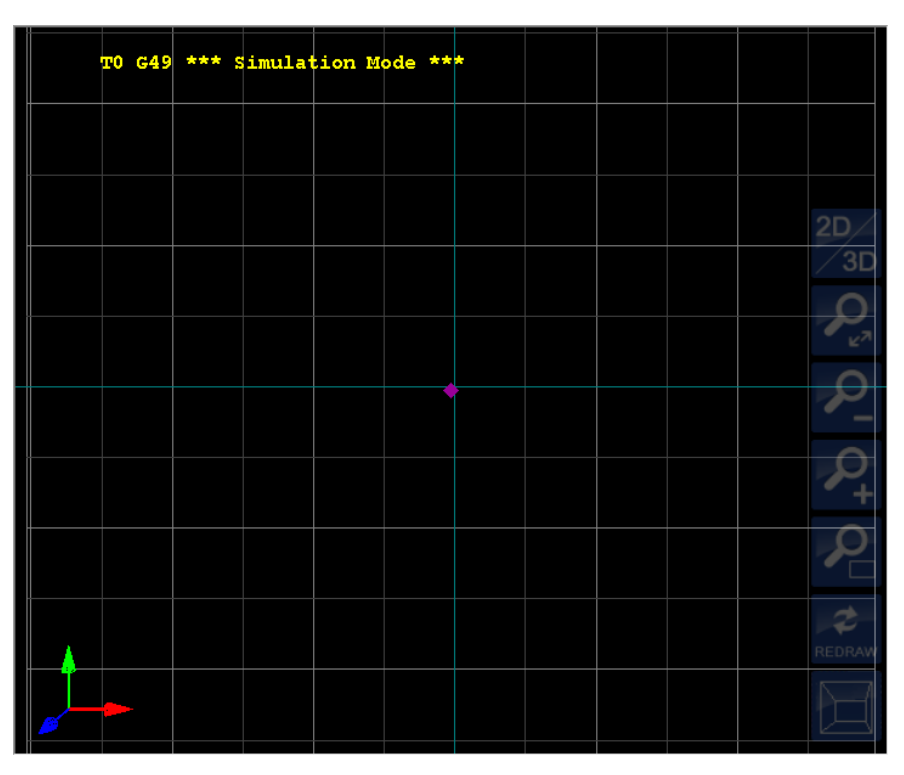

Abbildung 67 2D-Ansicht (Standard).

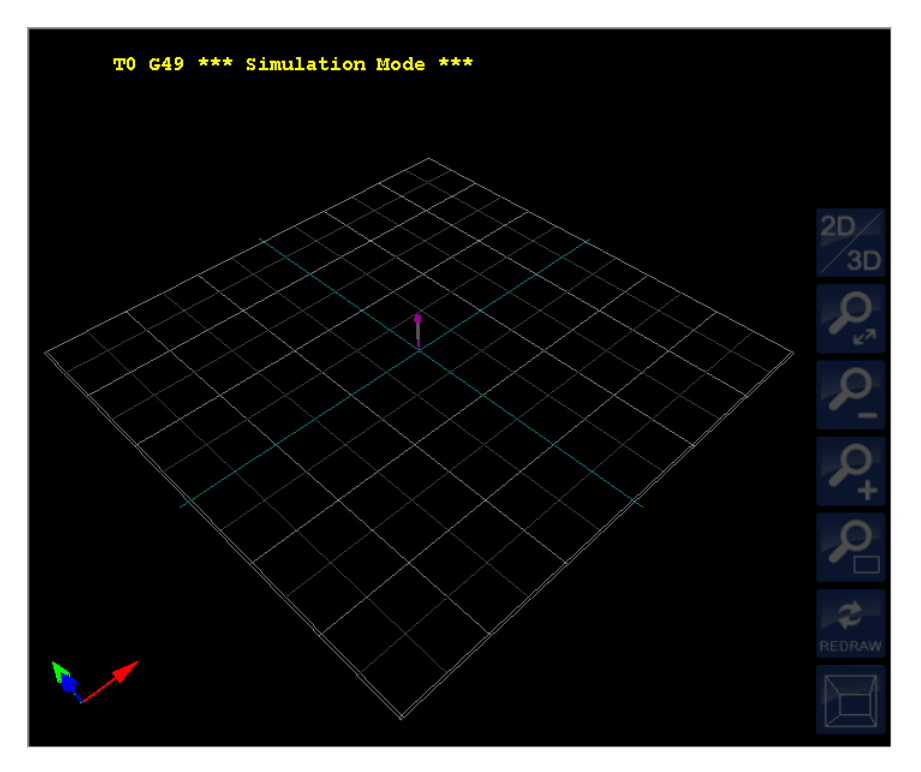

Abbildung 68 3D-Ansicht.

Bitte beachten Sie, dass in einer 3D-Ansicht der in 2D sichtbare magentafarbene Punkt jetzt als magentafarbener Zeiger sichtbar ist, dessen Spitze am unteren Rand die tatsächliche Position anzeigt.

Schließlich können Sie mit der unteren Schaltfläche umschalten, ob die 3D-Ansicht entweder isometrisch oder orthogonal dargestellt wird.

#### Navigation

In der Grafikansicht können Sie mit der Maus navigieren, wenn OpenGL aktiv ist. In diesem Fall können Sie die Maus wie folgt verwenden:

| Mausbewegung              | Navigation             |
|---------------------------|------------------------|
| Linke Maustaste + Maus    | Den Bildschirm         |
|                           | schwenken              |
| Rechte Maustaste + Maus   | Vergrößern/Verkleinern |
| Mausrad                   | Vergrößern/Verkleinern |
| STRG + linke Taste + Maus | Rotieren               |

#### Geladenes Programm

Wenn ein Programm geladen wird, wird es vollständig durch den G-Code-Interpreter geparst und der Werkzeugweg wird im Fenster angezeigt. Für eine repräsentative Ansicht ist es wichtig, dass die Achsengrenzen korrekt ausgefüllt sind und dass die Maschine manuell oder automatisch referenzgefahren wurde. Der aktuelle Ursprung des Werkstückkoordinatensystems wird als cyanfarbenes Kreuz in der x-y-Ebene angezeigt. Wenn Sie die Aktualisierungs-Schaltfläche für die Vorschau drücken, wird eine Vorschau des geladenen G-Code-Programms angezeigt. Die Vorschau wird erzeugt, indem die gesamte g-Code-Datei durch den Interpreter laufen gelassen wird. Wenn also der Interpreter auf einen Fehler stößt, wird dieser im Protokollfenster angezeigt, und in der Betriebsansicht zeigt das Programm-Listenfeld die Zeile in roter Farbe an. Beachten Sie, dass es zu Ungenauigkeiten in der Anzeige kommen kann, und zwar aus Gründen der Leistung und Speicherbeschränkung.

Wenn der Job geladen ist, zeigt ein weißes Kreuz die letzte Position des Jobs an.

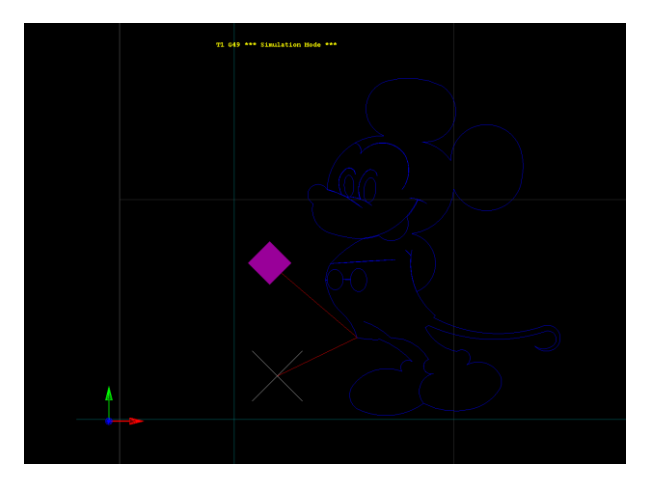

Abbildung 69 Weißes Kreuz zeigt die letzte Position des geladenen Jobs an.

Durch eine Reihe von Linienfarben kann der Benutzer beobachten, was die Maschine tatsächlich tut.

| Linienfarbe | Bedeutung                          |
|-------------|------------------------------------|
| Blau        | Werkzeugweg aus geladenem Programm |
| Rot         | GO-Bewegung aus geladenem Programm |
| Gelb        | Ausgeführte Bewegung               |
| Grün        | Ausgeführte GO-Bewegung            |

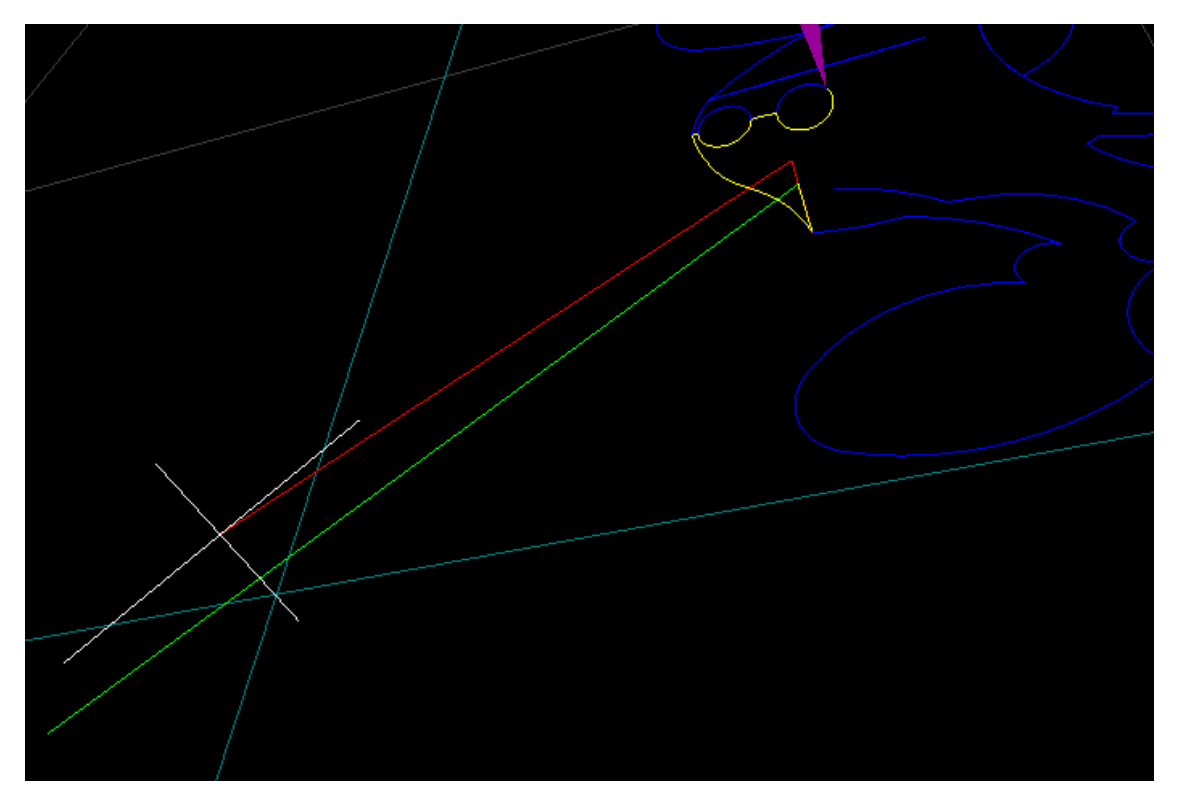

Abbildung 70 Übersicht Linienfarben im Grafikbildschirm.

Die gelbe Linie ist nicht ständig sichtbar, sondern verschwindet nach einer gewissen Distanz, wenn dies konfiguriert wurde, um Speicherplatz zu sparen. Diese Länge wird bei der Einrichtung der Maschine definiert.

## 5 Tastatur-Shortcuts

Zahlreiche Funktionen können über Tastaturkürzel aufgerufen werden.

| Taste / Tastenkürzel                      | Funktion                                     |
|-------------------------------------------|----------------------------------------------|
| Escane                                    |                                              |
|                                           | Programm beenden                             |
| Steverung TAB Steverung Umschalt          | Betriebsmoduswahl                            |
|                                           | Operate/Koordinaten/Programm                 |
|                                           | "Operate-Tah" aktivieren                     |
|                                           |                                              |
| Steverung V. Steverung Umschalt V         | nächste, vorherige Status-Registerkarte      |
|                                           | Imechalten zwischen Arbeite-                 |
| STRG + W                                  | /Maschinenkoordinaten                        |
| STRG + F6                                 | Umschalten von MDL wird immer funktionieren  |
|                                           |                                              |
| Δl+ F1                                    | Hauntmenü                                    |
|                                           | Startseiten-Menü                             |
|                                           | Null-Monü                                    |
|                                           | Auto-Monü                                    |
|                                           | Maschinon-IO-Monü                            |
|                                           | Grafik-Monü                                  |
|                                           |                                              |
|                                           | Jog-Nella                                    |
|                                           | Jog-Pau                                      |
|                                           | User 2 Menü                                  |
| All F12<br>Ausführung von Bonutzermelvree | USer 2-Meriu                                 |
| Ausluming von Benutzermakios              | Banutzaumakua 1. Banutzaumakua 20 auafiikuan |
| Ait 1,2,3 0, Strg+Ait 1,2,3 0             | Benulzermakro 1 - Benulzermakro 20 austunren |
| Startseite<br>Startseite                  | Zuwiekeetzen                                 |
|                                           |                                              |
| Kontrolle H,                              | Alles referenzieren (Home)                   |
| Steuerung 1                               | Null X                                       |
| Steuerung 2                               | Null y                                       |
| Steuerung 3                               | Null Z                                       |
| Steuerung 4                               |                                              |
| Steuerung 5                               | NUII D                                       |
| Steuerung 6                               | NUII C                                       |
| HANDRAD-/JOG-STEUERUNG                    |                                              |
| Steuerung + Verschlebung + X              |                                              |
| Steuerung + Verschledung + Y              |                                              |
| STRG + UMSCHALT + A                       |                                              |
| STRG + UMSCHALT + A                       |                                              |
| STRG + UMSCHALT + B                       |                                              |
| STRG + UMSCHALT + C                       |                                              |
| SIRG + ALI + N / SIRG + ALI + F9          |                                              |
| STRG + N                                  |                                              |
| STRG + 0                                  |                                              |
|                                           |                                              |
| STRG + UMSCHALT + N                       | Weiter joggen (Handradmodus aus)             |
|                                           | Jogmodus noch                                |
| STRG + UMSCHALT + J                       | Jogmodus runter                              |
|                                           |                                              |
|                                           |                                              |
| Alt + Umschalt + A                        | JOG A auswahlen                              |
| Alt + Umschalt + B                        |                                              |
| AIT + Umschalt + C                        |                                              |
| Alt + Umschalt + X                        | JUG X auswahlen                              |
| Alt + Umschalt + Y                        | JUG Y auswahlen                              |
| Alt + Umschalt + Z                        | JUG Z auswählen                              |
|                                           |                                              |
| Steuerung+Alt+Umschalt+O                  | Niedrige JOG-Geschwindigkeit auswählen       |

| Steuerung+Alt+Umschalt+P            | Mittlere JOG-Geschwindigkeit auswählen |
|-------------------------------------|----------------------------------------|
| Steuerung+Alt+Umschalt+Q            | Hohe JOG-Geschwindigkeit auswählen     |
| Steuerung+Alt+Umschalt+R            | JOG-Schritt 0.01 auswählen             |
| Steuerung+Alt+Umschalt+S            | JOG-Schritt 0.1 auswählen              |
| Steuerung+Alt+Umschalt+T            | JOG-Schritt 1 auswählen                |
| Alt+Umschalt+P                      | Jog starten+ ausgewählte Achse         |
| Alt+Umschalt+N                      | Jog starten - ausgewählte Achse        |
| Alt+Shift+S                         | Jogging anhalten                       |
| Programmausführung                  |                                        |
| Steuerung I                         | g-Code-Datei laden                     |
| Steuerung G, + Umschalt             | Ausführen, Pause                       |
| Steuerung T                         | Einzelne Zeile umschalten              |
| Steuerung + B                       | BlockDelete umschalten                 |
| Steuerung F, + Umschalt             | +Vorschub, - Vorschub                  |
| Steuerung S, Steuerung + Umschalt + | +Geschwindigkeit, -Geschwindigkeit     |
| S                                   |                                        |
| Steuerung+Alt+S                     | Geschwindigkeits-Übersteuerung 100%    |
| Steuerung+Alt+F                     | Vorschub-Übersteuerung 100             |
| Unterrichten / Teaching             |                                        |
| Alt+Umschalt+O                      | Teachin öffnen                         |
| Steuerung+Alt+Umschalt+A            | Punkt hinzufügen                       |
| Steuerung+Alt+Umschalt+E            | bearbeiten                             |
| E/A-Steuerung                       |                                        |
| Steuerung D, Steuerung + Umschalt D | Spindel rechts, Spindel aus            |
| Steuerung E, Steuerung + Umschalt D | Spindel links, Spindel aus             |
| Steuerung K                         | Flood ("Flut") umschalten              |
| Steuerung L                         | Nebel umschalten                       |
| Steuerung M                         | Aux1 umschalten                        |
| Steuerung+Alt+Umschalt+1            | Aux1 ausschalten                       |
| Steuerung+Alt+Umschalt+2            | Aux2 ausschalten                       |
| Steuerung+Alt+Umschalt+3            | Aux3 ausschalten                       |
| Steuerung+Alt+Umschalt+4            | Aux4 ausschalten                       |
| Steuerung+Alt+Umschalt+5            | Aux5 ausschalten                       |
| Steuerung+Alt+Umschalt+6            | Aux6 ausschalten                       |
| Steuerung+Alt+Umschalt+7            | Aux7 ausschalten                       |
| Steuerung+Alt+Umschalt+8            | Aux8 ausschalten                       |
| Steuerung+Alt+Umschalt+9            | Aux9 ausschalten                       |
| Steuerung+Alt+Umschalt+0            | Aux10 ausschalten                      |

## 6 Verwendung des 'goto'-Menüs

Manchmal möchten Sie vielleicht an einer bestimmten Stelle in Ihrem Programm beginnen, anstatt von vorne anzufangen. In diesem Fall kann die Verwendung der go-to-Funktionalität sehr nützlich sein. Sie ermöglicht es Ihnen, zu einer beliebigen Zeile zu springen oder zu einem Werkzeugwechsel innerhalb Ihres Programms zu springen. Verwenden Sie diese Funktionalität, um bei einer bestimmten Zeilennummer oder einem Werkzeugwechsel zu beginnen, anstatt von Anfang an zu beginnen.

Wenn das 'Automatik-Menü' aktiv ist, drücken Sie die Schaltfläche 'goto' oder drücken Sie die Taste F7. Es wird ein neuer Dialog auf der linken Seite des Bildschirms angezeigt.

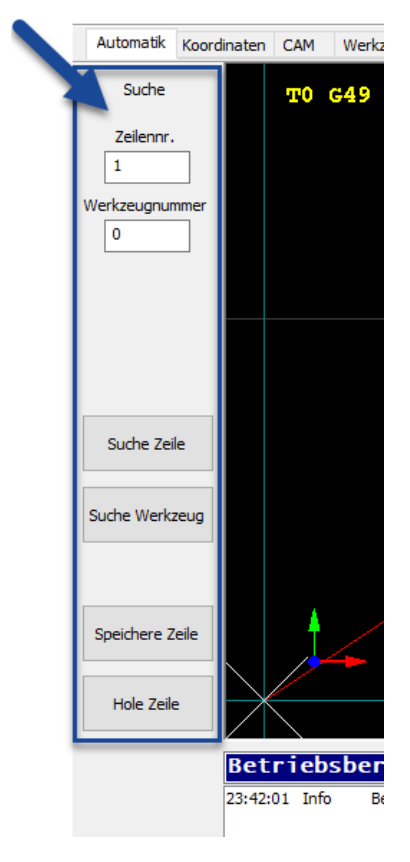

Abbildung 71 GOTO-Dialog.

|                     | Wenn Sie keine Zeilennummer eingegeben haben, die Ausführung aber angehalten                                                          |
|---------------------|----------------------------------------------------------------------------------------------------|
| Suche               | haben, zeigt die Zeilennummer die aktuelle Zeile des Auftrags an. Dies geschieht                                                      |
| Zeilennr.           | auch, wenn Sie beim Pausieren Reset drücken. Im Pause-Modus sind nur Jog-<br>Bewegungen zulässig.                                     |
| Werkzeugnummer<br>0 | Beachten Sie, dass Sie während einer Pause einen Reset durchführen müssen, wenn<br>Sie z.B. einen Werkzeugwechsel durchführen müssen. |
|                     | Drücken Sie ' <b>Suche Zeile'</b> , um den Interpreter im Suchmodus bis zur angegebenen<br>Zeilennummer laufen zu lassen.             |
| Cusha Zaila         | Drücken Sie ' <b>Suche Werkzeug</b> ', um einen Werkzeugwechsel für die angegebene<br>Werkzeugnummer zu finden.                       |
| Suche Zelle         |                                                                                                    |
| Curles Warksons     | Sie konnen eine zeilennummer speichern und die gespeicherte Zeilennummer mit                                                          |
| Suche werkzeug      | wird auch gespeichert, wenn Sie die Anwendung schließen, und steht zur                                                                |
|                     | Vantiigung uuspaatio Apuuspatung superut geleelen uurd oo dees Cie deut feutfelenen                                                   |

Ind die gespeicherte Zeilennummer mit holen abrufen. Die gespeicherte Zeile dung schließen, und steht zur Verfügung, wenn die Anwendung erneut geladen wird, so dass Sie dort fortfahren können, wo Sie angehalten haben.

```
Speichere Zeile
```

Hole Zeile

Wenn 0 als 'Werkzeugnummer' verwendet wird, stoppt der Interpreter bei jedem Werkzeugwechsel, wenn 'Suche Werkzeug' gedrückt wird.

|   | Z >>>            |
|---|------------------|
| × | M6 T1<br>197.000 |
| Y | 10.000           |
| Z | -1.000           |
|   |                  |
|   |                  |

Wenn Sie nach einer Suche oder Pause die START-Taste (F4) drücken, versucht die Anwendung, den gewünschten Zustand mit dem aktuellen Zustand (z.B. der Position) zu synchronisieren. Dies kann zu folgendem Popup-Dialog führen. Wenn sich eine Achse nicht an der richtigen Position befindet oder die Spindel oder die Kühlmittel nicht korrekt sind, können Sie die tatsächliche Situation manuell mit der erforderlichen Situation synchronisieren. Eine grüne Farbe bedeutet, dass die Anzeigeaktion synchronisiert ist, und eine rote Farbe zeigt an, dass Ihre Maschine derzeit noch nicht mit der entsprechenden Position oder den Einstellungen an der ausgewählten Zeile synchronisiert ist.

Mit der Schaltfläche '**Z** >>>' wird die Z-Achse vollständig nach oben bewegt.

**N8 N7 S** 100 Die Schaltfläche '**M6 T1**' zeigt in diesem Fall das Werkzeug entsprechend dem Interpreter an, diese Schaltfläche ist beim Start nach der Pausierung nicht sichtbar, nur beim Start nach der Suche.

Wenn die Farbe grün ist, stimmt das aktuelle Werkzeug mit dem Werkzeug aus dem Suchstatus überein.

Wenn die Farbe rot ist, stimmt das Werkzeug nicht überein, und Sie können einen Werkzeugwechsel starten, indem Sie die Taste drücken.

Die Achsentasten zeigen die Position entsprechend dem Interpreter auf der gesuchten Zeile an. Grün ist eine Übereinstimmung, Rot ist keine Übereinstimmung. Durch Drücken des Knopfes wird die Achse in die richtige Position gebracht.

Wenn eine Achse nicht synchronisiert ist, wird dies automatisch durchgeführt, wenn die Schaltfläche '*Start*' gedrückt wird.

Die Tasten "*M8*" oder "*M7*" ermöglichen das Einschalten der Kühlmittel.

Die 'S'-Taste schaltet die Spindel mit dem korrekten S-Wert aus dem Suchstatus auf AN.

Der Wert unter dem "F" ist die Eintauchgeschwindigkeit, die Vorschubgeschwindigkeit für die Bewegung zum Werkstück hin. Die Vorschubgeschwindigkeit ist nur in diesem Fall aktiv. Nachdem die Anwendung gestartet wurde, wird sie den vom Programm angegebenen Vorschub verwenden.

Drücken Sie abschließend die Schaltfläche '**START**'. Dadurch wird eine G1-Bewegung mit der festgelegten Eintauchgeschwindigkeit zu den Suchpositionen gestartet, dann wird der Vorschub auf den Suchvorschub zurückgestellt und die Bearbeitung von dort aus gestartet.

## 7 Menü 'Nesting' verwenden

Manchmal ist es erforderlich, wenn ein Job mehrmals ausgeführt wird. Es gibt zwei Möglichkeiten, dies zu tun. Entweder Sie positionieren Ihre Maschine jedes Mal manuell neu, stellen die neue Startposition ein und starten die Arbeit erneut. Oder Sie können 'Nesting' verwenden. Dies ist eine Funktion, mit der ein Produkt automatisch mehrfach produziert werden kann. Diese Nestingoption wird über das '*Automatik-Menü*' bereitgestellt.

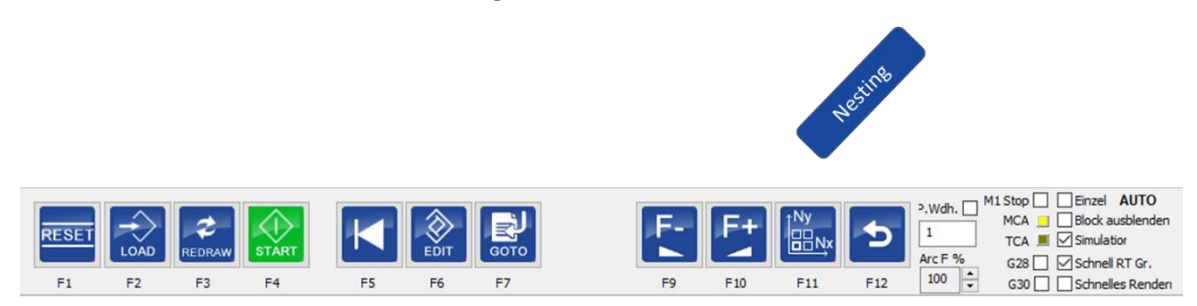

Bitte beachten Sie, dass das Nesting nur durchgeführt werden kann, wenn sich die Maschine im Zustand Bereit befindet.

Wenn Sie auf die Schaltfläche '**Nesting'** drücken, wird eine neue Anzahl von Optionen in einem Dialog auf der linken Seite des Bildschirms angezeigt.

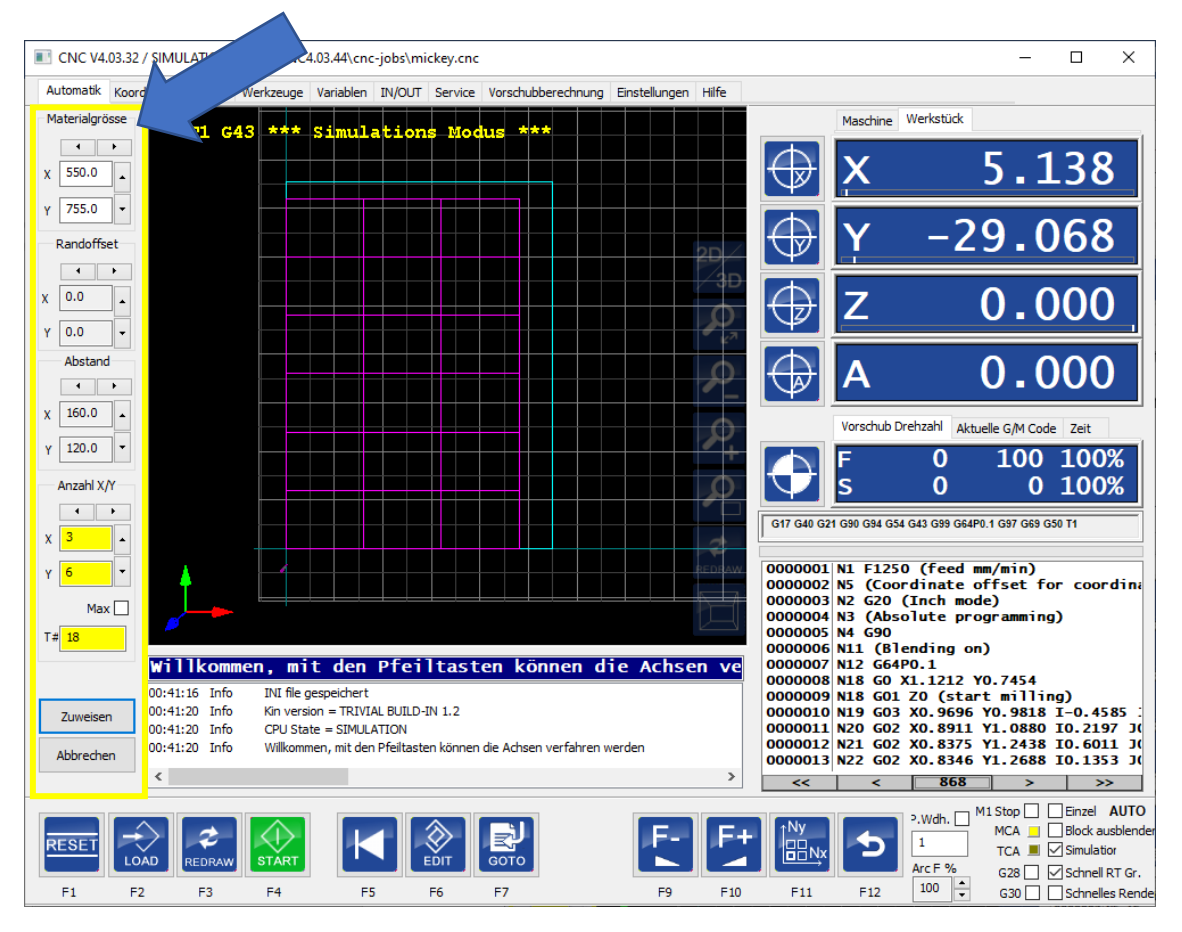

Abbildung 72 Dialogfeld Nesting.

Die Software zeichnet automatisch ein violettes Quadrat um das geladene Objekt. Über den Dialog können Sie das Nesting des geladenen Objekts einrichten.

Daraus ergeben sich mehrere Optionen:

| Größe des  | Die Materialgröße in X und Y.                                               |
|------------|-----------------------------------------------------------------------------|
| Materials  |                                                                             |
| Randoffset | Ändern Sie die Startposition für das genestete Ergebnis.                    |
| Abstand    | Ändern Sie den Abstand zwischen den genesteten Objekten.                    |
| Anzahl     | Ändern Sie die Anzahl der genesteten Objekte in X- und Y-Richtung.          |
| Max        | Wenn dies angeklickt wird, ermittelt die Software automatisch die maximalen |
|            | Nestingmöglichkeiten.                                                       |
| Т#         | Zeigen Sie an, wie oft das Objekt genestet wurde.                           |
| Anwenden   | Wenden Sie die aktuellen Einstellungen auf das Programm an.                 |
| Abbrechen  | Nesting abbrechen, zurück zu nur einem Produkt.                             |

Die Schaltfläche '**Nesting**' (F11), kann gedrückt werden, um den Nestingdialog ein- oder auszublenden.

Um das Nesting zu verwenden, müssen mehrere Bedingungen erfüllt sein:

- Das Nesting verwendet intern den Koordinatensystem-Offset *G59.3*, die <u>Koordinatensystem-Offsets sollten im Programm nicht verwendet werden</u>, da sonst das Nesting nicht funktioniert, so dass kein G54 ... G59.3 im Programm erlaubt ist.
- Der G54-Offset sollte 0 sein.
- G92 ist erlaubt, aber wenn es während des Programms geändert wird, muss es am Ende des Programms wieder auf den ursprünglichen Wert zurückgesetzt werden.

Tipp: Verwenden Sie M60 anstelle von M30, wenn die Spindel zwischen den Werkstücken nicht anhalten soll.

• Das Programm muss mit M30 enden, sonst funktioniert das Nesting nicht.

Die Werte, die im Dialogfenster eingestellt werden, können auch im G-Code eingestellt werden:

%mx=200 Materialgröße X

%my=200 Materialgröße Y

- %dx=200 der Abstand X
- %dy=200 der Abstand Y
- %ox=200 Offset X
- %oy=200 Offset Y

Der 'Offset' ist der Abstand vom Rand des Materials. Der Abstand ist der Abstand zwischen den einzelnen Teilen.

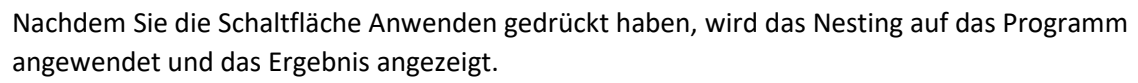

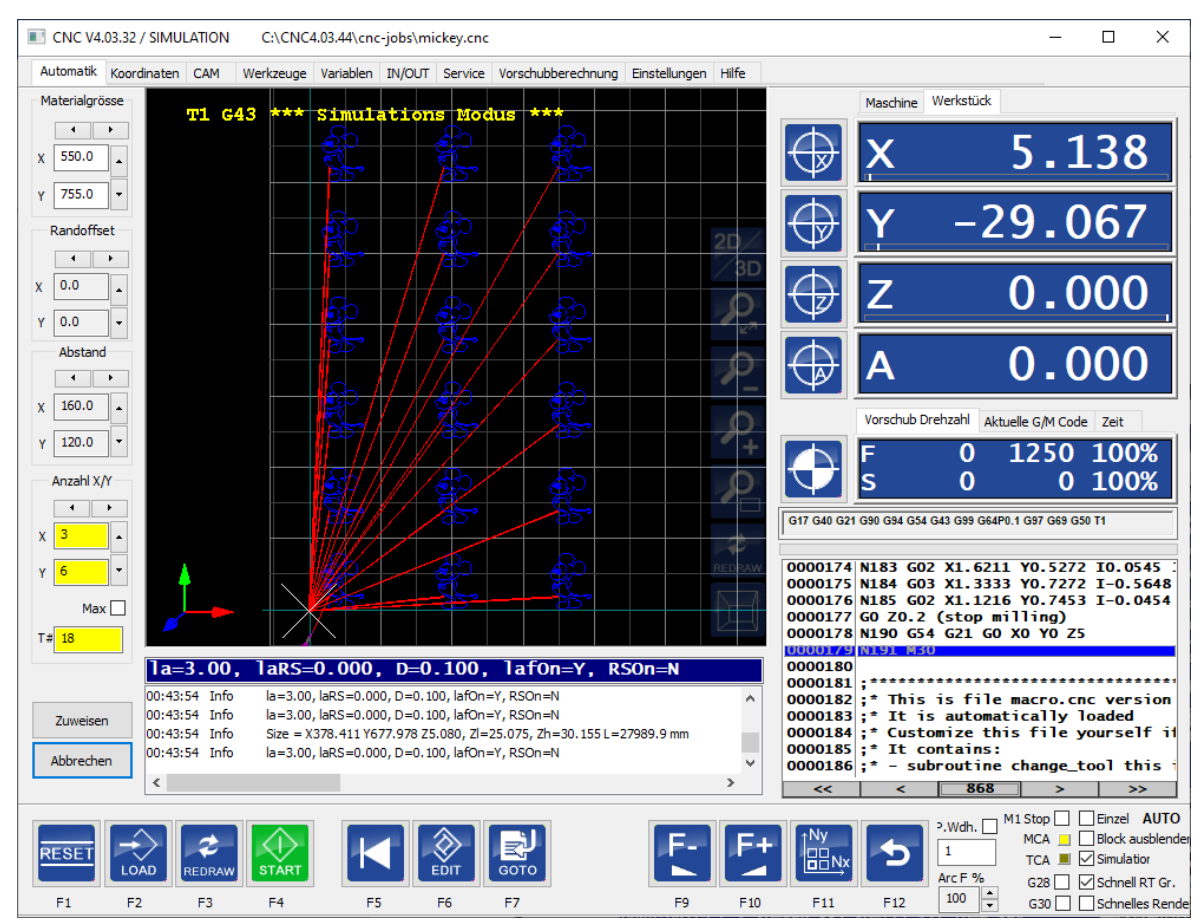

Es wird empfohlen, die G-Code-Datei für das Produkt so zu erstellen, dass XO YO unten links steht.

Wenn Sie nicht am Anfang beginnen möchten, verwenden Sie die Funktion "Goto" und wenden Sie die Werte "Nest X" und "Nest Y" an, wie in der Abbildung unten gezeigt.

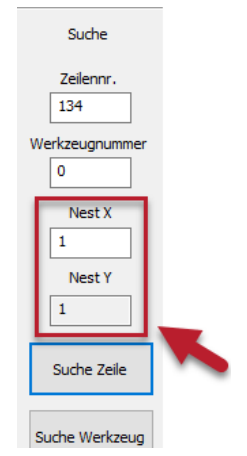

Abbildung 73 Nestingoptionen während der Suche.

## 8 Die Registerkarte 'Service' im Detail

Diese Seite zeigt an, wie viel Ihre Maschine genutzt wurde und ob sie gewartet werden muss. Sie kann auch verwendet werden, um einen "Pump"-Output einzustellen, der zu bestimmten konfigurierbaren Zeiten aktiviert wird. Die Servicestatusfelder können zurückgesetzt werden, z.B. nach erfolgter Wartung. Der Betriebsstatus der Maschine kann nicht zurückgesetzt werden.

| 1<br>Service Status                        | 2<br>Marchine Arbeitertahus tatal     |
|--------------------------------------------|---------------------------------------|
| Service-Status                             | Maschine Arbeitsstatus total          |
| Job Zeit Service [Std.] 147.12             | Job Zeit insgesamt [Stunden] 147.12   |
| Job Abstand Service [Meter] 2423.709       | Job Entfernung total [Meter] 2423.709 |
| Durchgelaufene Jobs Service 513            | Durchgelaufene Jobs total 513         |
| Zurücksetzen                               |                                       |
| 3 Service-Parameter                        | 4 Pump parameters                     |
| Service-Zeit-Intervall [Stunden] 0.000     | Pump Interval Time [sec] 0.000        |
| Service Entfernung Intervall [Meter] 0.000 | Pump Pulse Time [sec] 0.000           |
|                                            | Pump Time to Next [sec] 0.0           |
|                                            | Pump Output NONE                      |
| Änderung speichern                         | Änderung speichern                    |

Sie können Folgendes sehen:

#### 1. Status des Service

| Job-Zeit-Service | Anzahl der Stunden seit dem letzten Service.                                |
|------------------|-----------------------------------------------------------------------------|
| Job-Entfernung   | Die Entfernung, die die Maschine seit dem letzten Einsatz in Metern gefräst |
|                  | hat.                                                                        |
| Anzahl der       | Gesamtzahl der seit dem letzten Dienst <i>abgeschlossenen</i> Jobs.         |
| ausgeführten     |                                                                             |
| Jobs-Service     |                                                                             |
| Zurücksetzen     | Diese Werte zurücksetzen                                                    |

#### 2. Arbeitsstatus der Maschine

Beachten Sie, dass diese Werte während der Lebensdauer der Maschine akkumuliert werden und *nicht* zurückgesetzt werden können.

| Gesamtjobzeit | Gesamtjobzeit während der Lebensdauer der Maschine          |
|---------------|-------------------------------------------------------------|
| Job-Distanz   | Der Abstand, den die Maschine gefräst hat, in Metern.       |
| Anzahl der    | Gesamtzahl der seit dem letzten Service durchgeführten Jobs |
| ausgeführten  |                                                             |
| Jobs-Service  |                                                             |

### 3. <u>Serviceparameter</u>

Hier werden die Bedingungen festgelegt, wann das nächste Serviceintervall erforderlich ist. Wenn eine dieser Bedingungen erfüllt ist, wird dies dem Benutzer angezeigt. Wenn eine Wartung erforderlich ist, wird eine Meldung angezeigt. Diese Meldung lautet: "Maschinen-Service-Zeitintervall abgelaufen, bitte Service anwenden".

| Service-Zeitintervall | Wenn das Zeitintervall für den nächsten Service erforderlich ist, wird<br>die Software eine Meldung anzeigen, wenn diese am Ende eines Jobs<br>übergeben wird. |
|-----------------------|----------------------------------------------------------------------------------------------------|
| Service-              | Die zurückgelegte Entfernung bis zum nächsten Serviceintervall. Die                                                                                            |
| Entfernungsintervall  | Software zeigt eine Meldung an, um anzuzeigen, dass die Maschine                                                                                               |
|                       | gewartet werden muss.                                                                                                    |

### 4. Parameter der Pumpe

Wenn Ihr System z.B. mit einem automatischen Maschinenölsystem ausgestattet ist, werden die gezeigten Parameter verwendet, um die Intervalle für dieses System zu definieren.

| Pump Interval Time   | Zeit in Sekunden zwischen den Pumpvorgängen.                        |
|----------------------|---------------------------------------------------------------------|
| Pump Pulse Time      | Dauer einer Pumpaktion                                              |
| PumpTimeToNext       | Zeit bis zur nächsten Pumpaktion ( <i>schreibgeschützt</i> ).       |
| Pump Output          | Ausgewählter Ausgang, der für die PUMP verwendet wird, auf NONE     |
|                      | gesetzt, wenn keine Pumpenaktion erfolgt                            |
| Änderungen speichern | Stellen Sie die 'Pump Time To Next' einmal für Tests auf 5 Sekunden |
|                      | ein. Danach 'Every Pump Interval Time'.                             |

Diese Pumpensteuerung wird gestartet, sobald Sie 'Änderungen speichern' drücken. Einmal gestartet, zeigt das Feld 'PumpTimeToNext' an, wann die nächste Pumpenaktion ausgeführt wird. Wenn Sie zum ersten Mal auf "Änderungen speichern" drücken, wird die "PumpTimeToNext" auf 5 Sekunden eingestellt, damit Sie das System testen können.